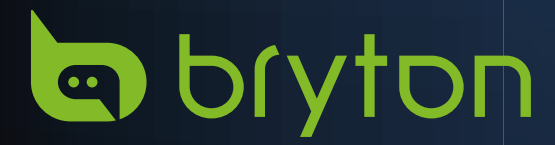

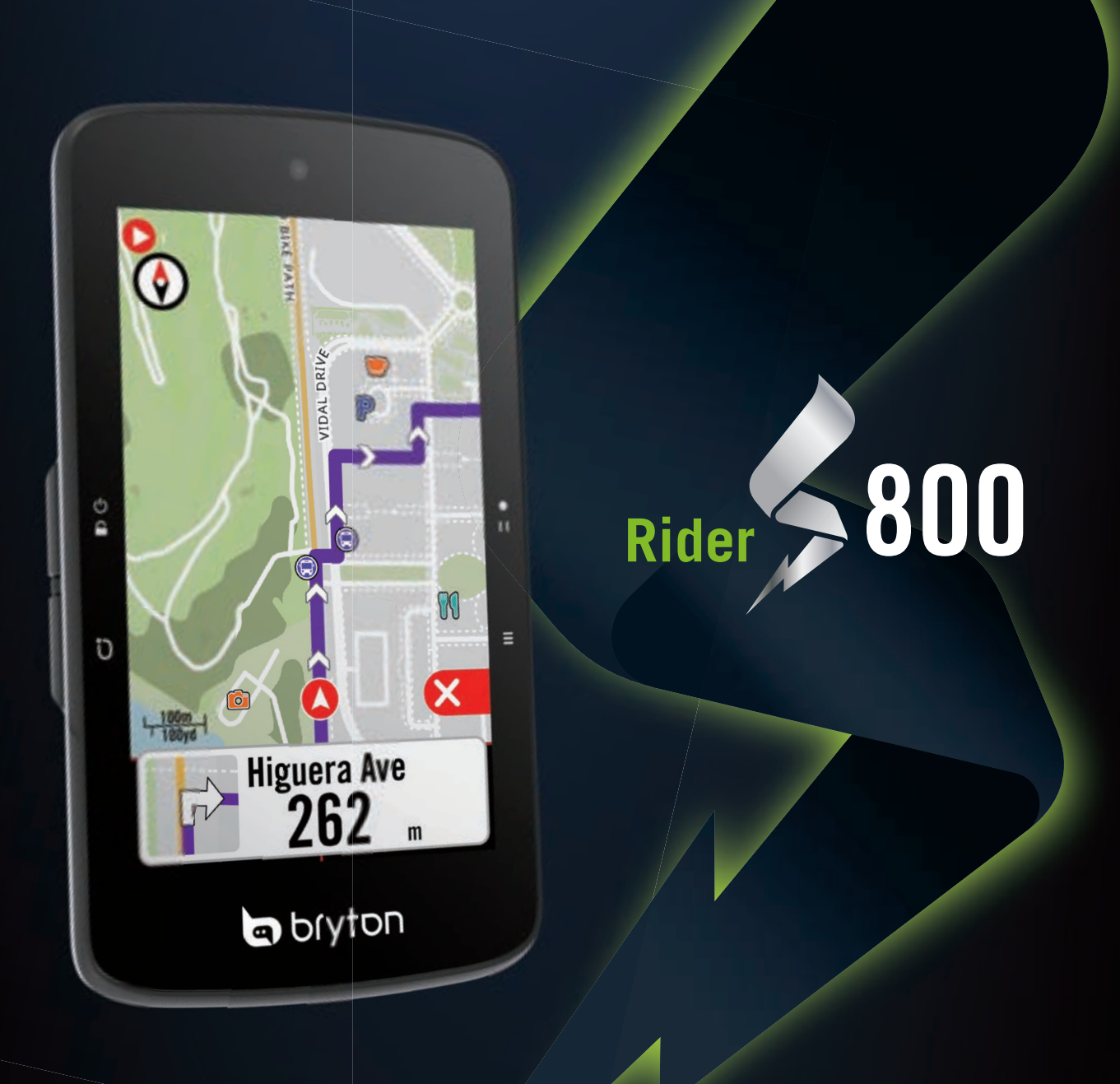

# Instrukcja obsługi

## Spis treści

### Pierwsze kroki ...... 4

| Funkcje przycisków urządzenia Rider<br>S8004 |
|----------------------------------------------|
| Restart urządzenia4                          |
| Akcesoria 4                                  |
| Ekran dotykowy5                              |
| Graficzny interfejs użytkownika 6            |
| Szybki status7                               |
| Ikony statusów8                              |
| Krok 1: Naładuj urządzenie Rider S800 9      |
| Krok 2: Włącz urządzenie 9                   |
| Krok 3: Konfiguracja wstępna9                |
| Etap 4: Odbiór sygnału z satelitów . 10      |
| Etap 5: Jazda z urządzeniem<br>Rider S800 10 |
| Etap 6: Udostępniaj zapisy<br>swoich jazd 11 |
| Aktualizacja oprogramowania<br>urządzenia13  |
| Kursy 16                                     |
| Trasa15                                      |
| Prowadzenie po trasie18                      |
| Odwróć trasę18                               |
| Climb Challenge 20                           |
| Trening21                                    |
| Bryton Test23                                |
| Trenażer23                                   |
| Group Ride24                                 |
| Nawigacja 27                                 |

| 147 1 2 2 1          |       | ~ 7 |
|----------------------|-------|-----|
| Wyszukiwanie głosowe | ••••• | 27  |

| Ustawienie pinezki28                                            |
|-----------------------------------------------------------------|
| Nawigowanie w aplikacji<br>Bryton Active25                      |
| Trasa powrotna29                                                |
| Pobieranie map30                                                |
| Wyniki 33                                                       |
| Ustawienia 34                                                   |
| Ustawienia rowerów 34                                           |
| Wyświetlacz 37                                                  |
| Parowanie czujników                                             |
| System 42                                                       |
| Wysokość45                                                      |
| Info 46                                                         |
| Profil 47                                                       |
|                                                                 |
| Zaawansowane ustawienia<br>aplikacji Bryton 48                  |
| Zaawansowane ustawienia<br>aplikacji Bryton 48<br>Powiadomienia |
| Zaawansowane ustawienia<br>aplikacji Bryton                     |
| Zaawansowane ustawienia<br>aplikacji Bryton                     |
| Zaawansowane ustawienia<br>aplikacji Bryton                     |
| Zaawansowane ustawienia<br>aplikacji Bryton                     |
| Zaawansowane ustawienia<br>aplikacji Bryton                     |
| Zaawansowane ustawienia<br>aplikacji Bryton                     |
| Zaawansowane ustawienia<br>aplikacji Bryton                     |
| Zaawansowane ustawienia<br>aplikacji Bryton                     |

## 

Przed przystąpieniem do każdego rodzaju treningów zawsze należy skonsultować się z lekarzem. Prosimy zapoznać się z informacjami w dołączonym do zestawu przewodniku "Gwarancja i bezpieczeństwo".

## Australijskie prawo ochrony konsumenta

Nasze towary objęte są gwarancjami, których nie można wykluczyć zgodnie z nowozelandzkim i australijskim prawem ochrony konsumenta. Użytkownik ma prawo do wymiany lub zwrotu pieniędzy za poważną awarię oraz do odszkodowania za wszelkie inne racjonalnie przewidywalne straty lub szkody. Użytkownik jest również uprawniony do naprawy lub wymiany towarów, jeśli towary nie są akceptowalnej jakości, a awaria nie zostanie uznana za awarię poważną.

## Filmy instruktażowe

Aby obejrzeć szczegółową prezentację urządzenia i aplikacji Bryton Active, zeskanuj poniższy kod QR, prowadzący do filmów instruktażowych Bryton.

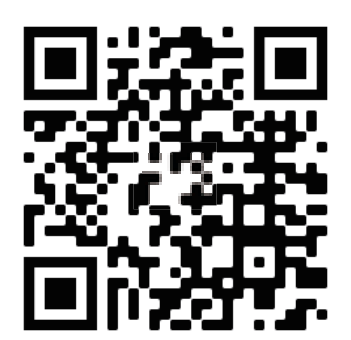

http://www.youtube.com/c/BrytonActive

## Pierwsze kroki

W tej części omówimy podstawowe czynności przygotowujące do pierwszego użycia urządzenia Rider S800.

## Funkcje przycisków urządzenia Rider S800

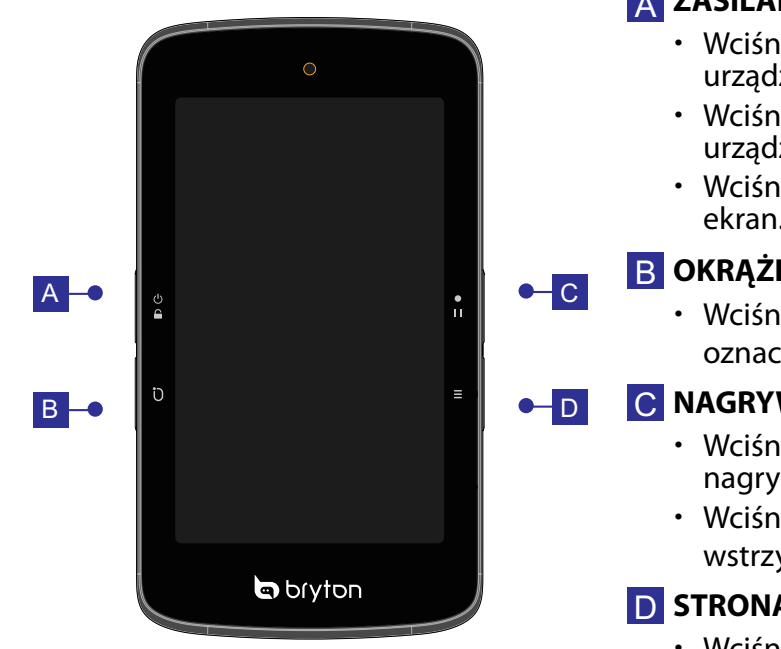

#### A ZASILANIE/BLOKADA (也合)

- Wciśnij i przytrzymaj, aby włączyć urządzenie.
- Wciśnij i przytrzymaj, aby wyłaczyć urządzenie.
- Wciśnij aby zablokować lub odblokować ekran.

#### B OKRĄŻENIE ( Ü )

 Wciśnij w trakcie nagrywania, aby oznaczyć okrążenie.

#### 

- Wciśnij w trybie Jazdy, aby rozpocząć nagrywanie.
- Wciśnij w trakcie nagrywania, aby wstrzymać nagrywanie i przejść do Menu.

#### **D** STRONA $(\equiv)$

 Wciśnij w trybie Jazdy, aby przełączać strony ekranu danych.

## **Restart urządzenia**

Wciśnij jednocześnie ( $\bigcirc$  /  $\bigcirc$  /  $\bigcirc$  /  $\bullet$  · · · /  $\equiv$ ), aby zrestartować urządzenie.

### Akcesoria

W zestawie urządzenia Rider S800 T znajdują się następujące akcesoria:

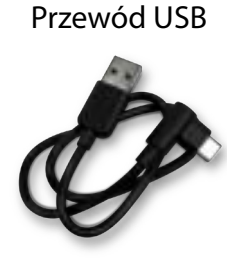

**Elementy opcjonalne:** Czujnik tętna

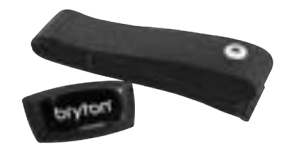

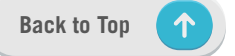

#### Uchwyt na rower

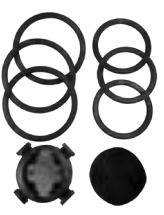

Czujnik prędkości

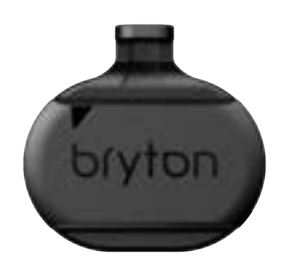

Uchwyt sportowy

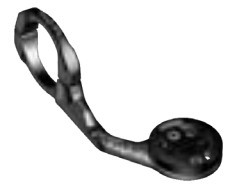

#### Czujnik kadencji

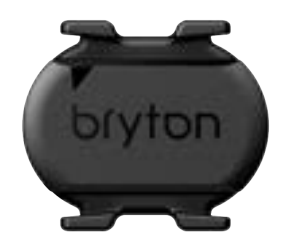

## **Ekran dotykowy**

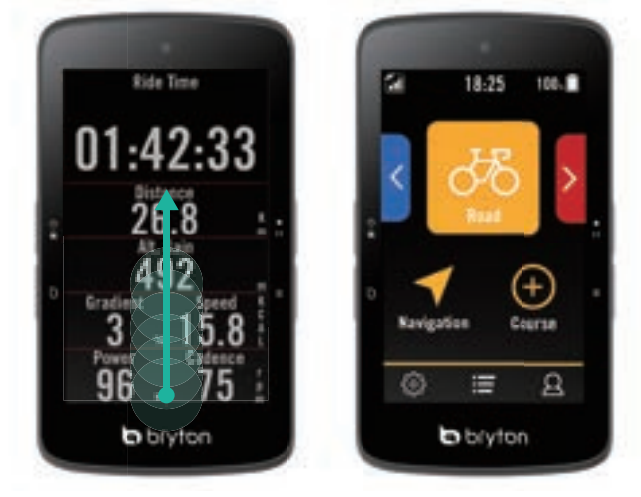

- Przeciągnij palcem w górę od dołu ekranu by wrócić do ekranu głównego.
- Przeciągnij palcem w górę na ekranie blokady, aby odblokować i powrócić do ekranu głównego. Przeciągaj w lewo lub w prawo, aby przełączać strony danych.

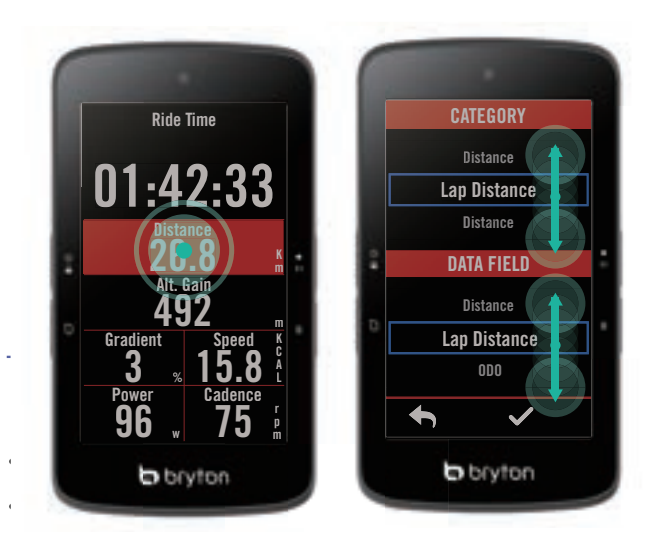

- Przytrzymaj wybrane pole na ekranie licznika, aby edytować siatkę danych jazdy i wybierz rodzaj danych, przewijając dostępną listę w górę i w dół.
- Dotknij ✓, aby potwierdzić wybór.
- Dotknij 
  , aby powrócić na poprzednią stronę.

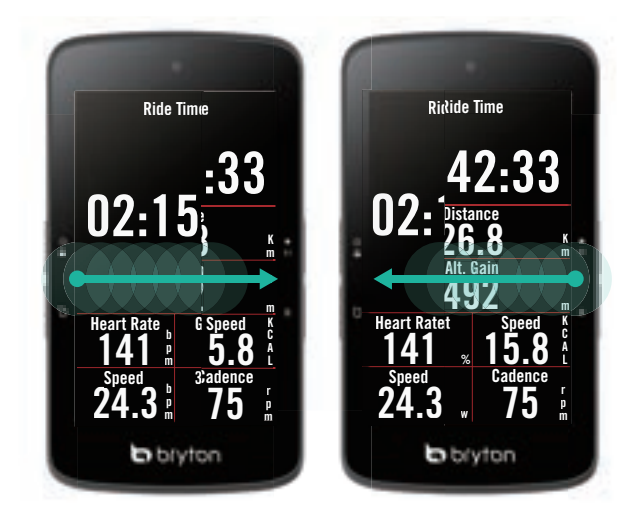

W trybie Jazdy przeciągaj w lewo lub w prawo, aby przełączać ekrany z danymi.

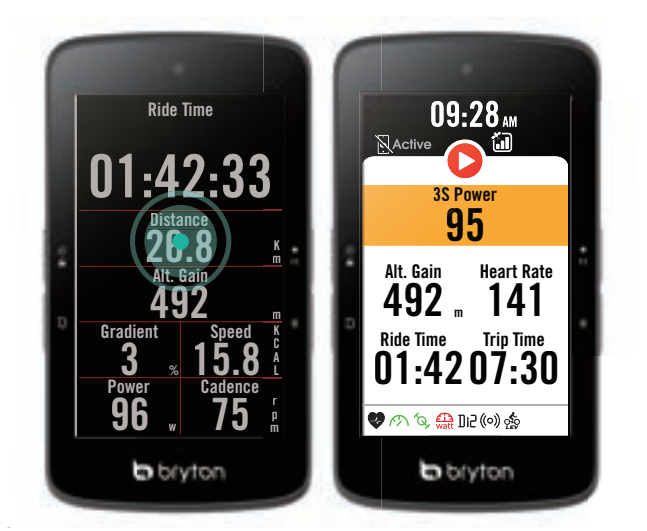

Kliknij pojedynczo na ekranie licznika, aby wyświetlić ekran Szybkiego statusu.

## Graficzny interfejs użytkownika

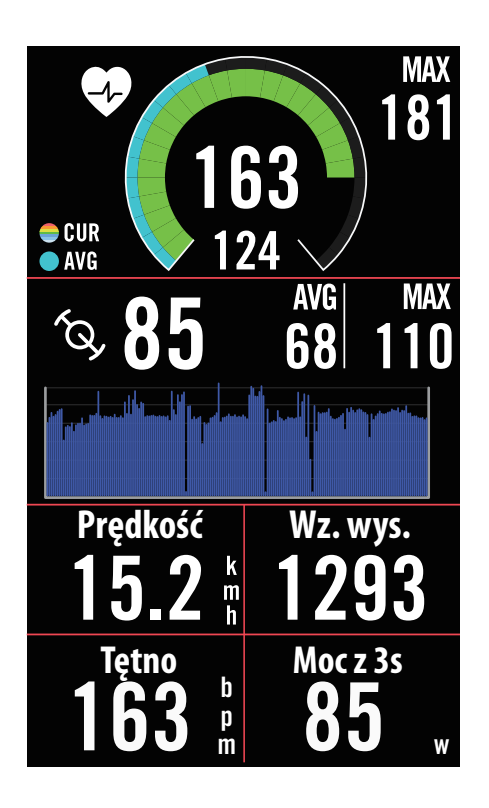

## Pierścienie zewnętrzne Wartość średnia Pierścienie wewnętrzne Wartość bieżąca w przypadku korzystania z czujnika prędkości lub kadencji. Bieżąca wartość w przypadku korzystania z czujnika tętna lub czujnika mocy. Kolory zmieniają się w zależności od strefy tętna lub mocy, które można konfigurować w ustawieniach.

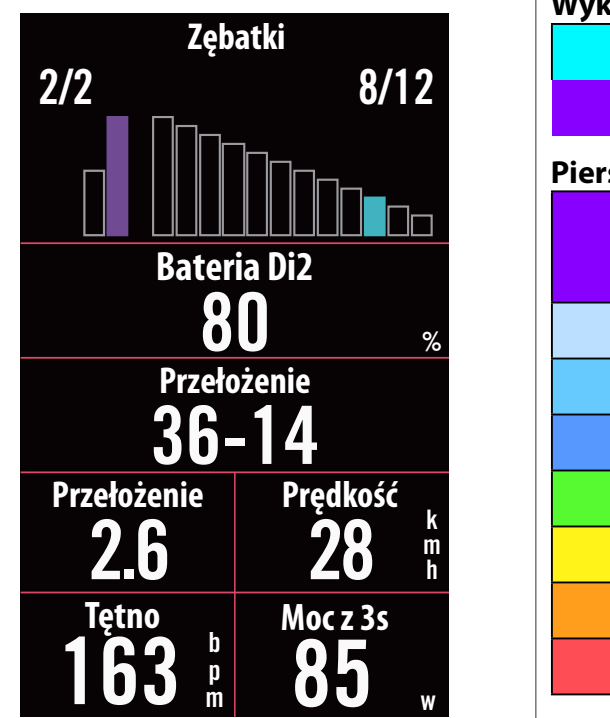

#### Wykres słupkowy elektrycznych przerzutek Di2

Bieg na przerzutce tylnej. Bieg na przerzutce przedniej.

#### Pierścienie wewnętrzne

Wartość bieżąca w przypadku korzystania z czujnika prędkości lub kadencji.

Wartość bieżąca w przypadku korzystania z czujnika tętna lub czujnika mocy. Kolory zmieniają się w zależności

od strefy tętna lub mocy, które można konfigurować w

ustawieniach.

#### **UWAGA:**

Aby zobaczyć więcej informacji nt. stref tętna i stref mocy, przejdź na <<u>str. 55</u> Aby dowiedzieć się, jak można edytować siatki danych na ekranie licznika, przejdź na <<u>str. 5</u>. Aby wyświetlać dane w postaci graficznej, spośród kategorii pola siatki wybierz "Wykres". Aby dowiedzieć się więcej o ustawieniach siatek danych, przejdź na <u><str. 34</u>. Niektóre układy strony, w tym 8B, 9B, 10, 11 i 12 nie pozwalają na wyświetlanie grafiki.

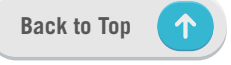

## Szybki status

Pozwala zobaczyć w trakcie jazdy najważniejsze statusy, takie jak połączenie z czujnikami i smartfonem, sygnał GPS i stany naładowania poszczególnych sparowanych czujników itp. Użytkownicy mogą również szybko sprawdzić, czy urządzenie rejestruje dane, na co wskazuje miganie ikony.

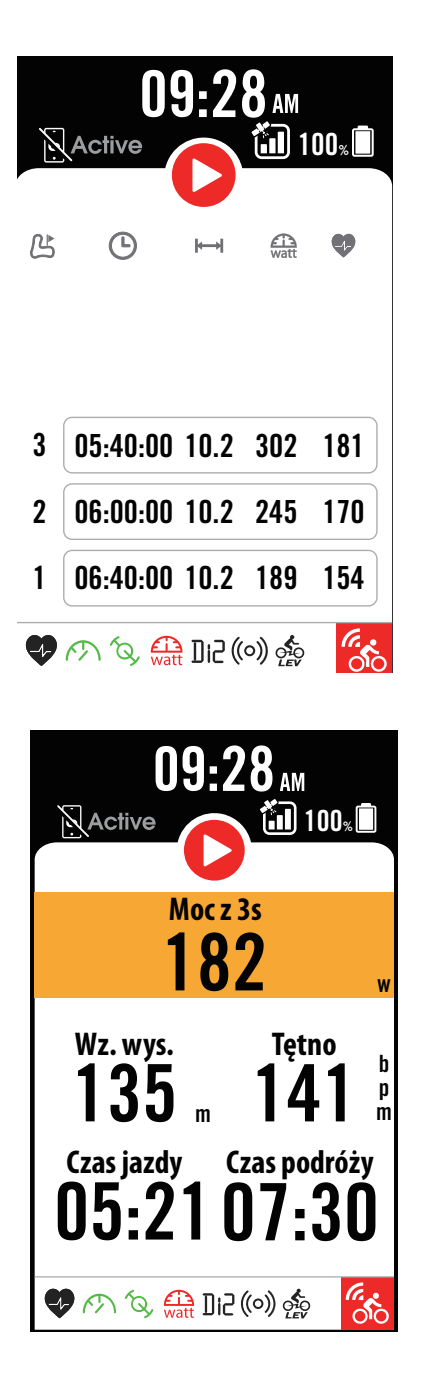

- 1. Dotknij ekranu na stronie licznika, aby otworzyć menu Szybki status.
- 2. Podczas rejestrowania danych ikona nagrywania będzie migać kolorem czerwonym i szarym.
- 3. Szybki status można dostosowywać, wybierając w każdej siatce inne dane. Dotknij ﷺ na ekranie głównym > Ustawienia rowerów > wybór profilu roweru > Ustawienia > Szybki status.
- 4. Kolor górnego pola będzie się zmieniał na podstawie jednej ze stref, które bazują na ustawieniach.

#### Status nagrywania

- Zatrzymanie / Brak nagrywania
- Nagrywanie

#### Stan baterii czujników

| Krytyczny    |  |
|--------------|--|
| Dobry        |  |
| Nowa bateria |  |

#### Stan połączenia z aplikacją Active App

| <b>Active</b> | Podłączony |
|---------------|------------|
| Active        | Odłączony  |

#### **UWAGA:**

- W menu szybkiego statusu pojawiają się tylko czujniki sparowane.
- Jeżeli przy nazwie czujnika nie ma ikony baterii, oznacza to, że czujnik nie nadaje sygnału.
- Aby zobaczyć ustawienia Szybkiego statusu, przejdź na <u><str. 35></u>.

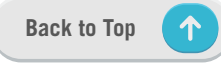

## **Ikony statusów**

| Ikona            | Opis                               |  |
|------------------|------------------------------------|--|
| Sta              | n sygnału GPS                      |  |
|                  | GPS nie działa                     |  |
| ×                | GPS wył. / brak<br>sygnału satelit |  |
|                  | Słaby sygnał                       |  |
|                  | Mocny sygnał                       |  |
|                  | Dane GPS zapisane                  |  |
| Stan zasilania   |                                    |  |
|                  | Bateria pełna                      |  |
|                  | Bateria rozładowana                |  |
|                  | Ładowanie baterii                  |  |
|                  | Nagrywanie                         |  |
| 0                | Nagrywanie                         |  |
|                  | Nagrywanie<br>wstrzymane           |  |
| 0                | Brak nagrywania                    |  |
| 0                | Nagrywanie<br>zatrzymane           |  |
| Ekran początkowy |                                    |  |
| Q                | Profil                             |  |
| ţ                | Ustawienia                         |  |
| =                | Wynik                              |  |

| Ikona      | Opis                         |  |
|------------|------------------------------|--|
| Nawigacja  |                              |  |
| <u>م</u> ح | Trasa                        |  |
| ۲<br>۲     | Historia                     |  |
|            | Ulubione                     |  |
| ÷          | Powiększ                     |  |
|            | Pomniejsz                    |  |
| <b>(</b>   | Znajdź aktualne<br>położenie |  |
| Ţ          | Wyszukiwanie<br>głosowe      |  |
| Ţ          | Dodaj pinezkę                |  |
| Q          | Szukaj POI                   |  |
|            | Przesuń mapę                 |  |
|            | Tryb kompasu                 |  |
|            | Tryb kierunku jazdy          |  |
| ×          | Zakończ nawigację            |  |
| Ø          | Początek trasy               |  |
|            | Koniec trasy                 |  |
| ┝━┥        | Długość trasy                |  |
| #,▲        | Informacje o<br>podjazdach   |  |

| Ikona               | Opis                             |  |
|---------------------|----------------------------------|--|
| Parowanie czujników |                                  |  |
|                     | Czujnik tętna                    |  |
| R<br>M              | Czujnik prędkości<br>aktywny     |  |
| <i>f</i> Q <i>j</i> | Czujnik kadencji                 |  |
| ((~))               | Czujnik dualny                   |  |
| watt                | Czujnik mocy<br>aktywny          |  |
| Di2                 | Di2                              |  |
| 49                  | Elektroniczna<br>zmian przełożeń |  |
| ((0))               | Radar rowerowy                   |  |
| ΤĘ                  | Trenażer<br>interaktywny         |  |
| CIO<br>LEV          | E-bike (LEV)                     |  |
| OTO<br>STEPS        | E-bike (Shimano)                 |  |
| Inne                |                                  |  |
|                     | Tryb pasywny<br>trenażera        |  |
| ļţţ                 | Przełącz strefy<br>treningu      |  |
|                     | Zapisane<br>treningi/miejsca     |  |
| ß                   | Informacje o<br>okrążeniu        |  |
| 6.00                | Śledzenie na żywo                |  |

**UWAGA:** Gdy w miejscu sygnału GPS widzisz ikonę in oznacza to, że na urządzeniu zapisane są dane efemeryczne, pozwalające szybciej uzyskiwać sygnał GPS. Dane te zachowują ważność przez 1 do 2 tygodni i wymagają uaktualniania.

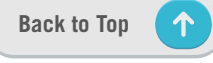

## Krok 1: Naładuj urządzenie Rider S800

Ładuj akumulator urządzenia Rider S800 przez przynajmniej 4 godziny. Po pełnym naładowaniu odłącz urządzenie od ładowania.

- Gdy stan naładowania jest bardzo niski, możesz zobaczyć migającą ikonę baterii 🕒 . Ładuj urządzenie aż do pełnego naładowania.
- Ładowanie akumulatora powinno odbywać się w zakresie temperatur 0°C ~ 40°C. Poza tym zakresem ładowanie zostanie zakończone i urządzenie pobierać będzie energię z akumulatora.

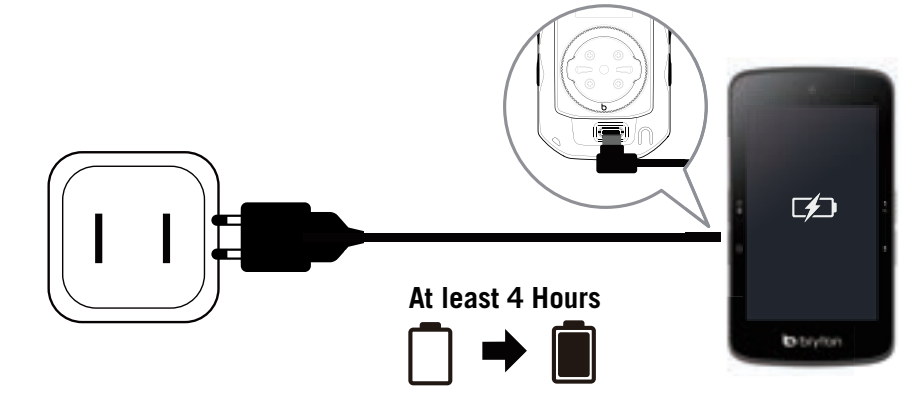

## Krok 2: Włącz urządzenie

Wciśnij 也, aby włączyć urządzenie.

## Krok 3: Konfiguracja wstępna

Przy włączaniu urządzenia Rider S800 po raz pierwszy, postępuj zgodnie z instrukcją, aby ukończyć konfigurację.

- 1. Wybierz język interfejsu.
- 2. Wybierz jednostki miary.
- 3. Zainstaluj aplikację Bryton Active i sparuj urządzenie z telefonem.
- 4. Przed rozpoczęciem jazdy przejdź początkowy samouczek.

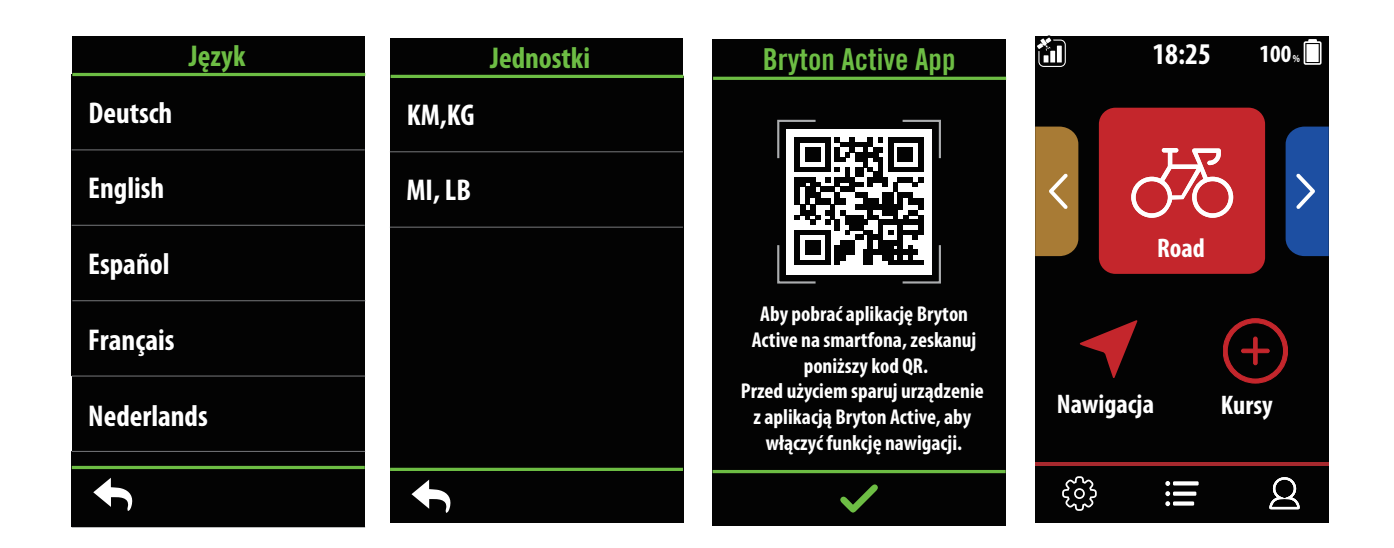

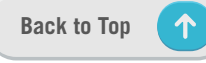

## Krok 4: Odbiór sygnału z satelitów

Po włączeniu Rider S800 zacznie automatycznie wyszukiwać sygnał satelitarny. Przy pierwszym użyciu znalezienie sygnałów może potrwać od 30 do 60 sekund.

- Gdy dokonane zostanie ustalenie pozycji GPS, pojawi się ikona sygnału GPS ( 🚛 / 🚛 ).
- Jeżeli pozycja GPS nie jest ustalona, na ekranie widnieje ikona  $\stackrel{\mathsf{x}_{\mathsf{III}}}{\longrightarrow}$ .
- Jeżeli funkcja GPS jest wyłączona, na ekranie pojawia się ikona 💥.
- Należy unikać miejsc osłoniętych, mogą one bowiem pogarszać odbiór sygnału GPS

| Ŕ      | ×                                                      |          |                                                                |                                                         |
|--------|--------------------------------------------------------|----------|----------------------------------------------------------------|---------------------------------------------------------|
| Tunele | Wewnątrz<br>pomieszczeń,<br>budynków lub<br>pod ziemią | Pod wodą | Przewody<br>wysokiego napięcia<br>lub nadajniki<br>telewizyjne | Place budowy<br>i miejsca<br>o dużym<br>natężeniu ruchu |

## Krok 5: Jazda z urządzeniem Rider S800

Gdy pojawi się komunikat "Wykryto satelity", wejdź na stronę jazdy Roweru 1, Roweru 2 lub Roweru 3 i ciesz się jazdą w trybie jazdy swobodnej.

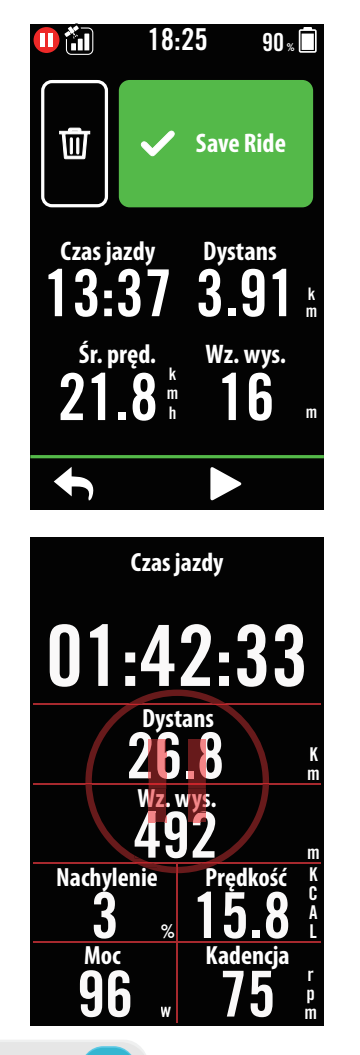

#### Jazda swobodna (bez nagrywania):

W trybie jazdy pomiar zaczyna się i zatrzymuje automatycznie, gdy rower się porusza.

- Zacznij trening i rejestruj dane:
  - 1. W trybie jazdy wciśnij •II, aby rozpocząć nagrywanie, wciśnij •II ponownie, aby wstrzymać nagrywanie.
  - 2. Aby zakończyć jazdę, wybierz **odrzucenie** lub **zapisanie** wyniku.
  - Dotknij 
     , aby przejść na stronę pomiarów i zobaczyć swoje dane z jazdy. Następnie dotknij

     aby wrócić na poprzednią stronę.
  - 4. Dotknij ▶ lub ●II, aby kontynuować nagrywanie.
  - 5. Rider S800 umożliwia kontynuowanie przerwanej jazdy. Nawet gdy wyłączysz urządzenie, możesz kontynuować nagrywanie po jego ponownym włączeniu.

## Krok 6: Udostępnianie nagrań swoich jazd

### Podłącz urządzenie Rider S800 do komputera PC

- a. Podłącz urządzenie Rider S800 do komputera PC oryginalnym przewodem USB Bryton.
- b. Katalog urządzenia zostanie wyświetlony automatycznie, możesz też znaleźć na komputerze dysk o nazwie "Bryton".

### Udostępniaj ślady swoich jazd na Brytonactive.com

#### 1. Zarejestruj się na stronie Brytonactive.com

- a. Wejdź na https://active.brytonsport.com.
- b. Zarejestruj nowe konto.
- 2. Podłącz urządzenie do komputera

Włącz urządzenie Rider S800 i podłącz je do komputera przewodem USB.

#### 3. Udostępniaj swoje zapisy

- a. Kliknij "+" w prawym górnym rogu.
- b. Przeciągnij i upuść w tym miejscu plik(i) FIT, BDX, GPX lub naciśnij "Select files" by załadować zapisane trasy.
- c. Kliknij "Aktywności", aby sprawdzić przesłane trasy.

### Udostępniaj swoje trasy na Strava.com

#### 1. Zarejestruj się na stronie Strava.com

a. Wejdź na https://www.strava.com

b. Zarejestruj nowe konto lub zaloguj się na istniejące konto Strava.

#### 2. Podłącz urządzenie do komputera

Włącz urządzenie Rider S800 i podłącz je do komputera przewodem USB.

#### 3. Udostępniaj swoje zapisy

- a. Kliknij "+" w prawym górnym rogu strony serwisu Strava, a następnie kliknij "Upload activity" i z prawej strony ekranu wybierz pole "File" (Plik).
- b. Kliknij "Wybierz pliki" i wskaż odpowiednie pliki FIT z urządzenia Bryton znajdziesz je w folderze "Activities".
- c. Wprowadź informacje dotyczące swojej aktywności, a następnie kliknij "Save & View" (Zapisz i oglądaj).

### Automatyczna synchronizacja tras z Bryton Active App

Koniec z ręcznym wgrywaniem tras po zakończeniu jazdy. Bryton Active App automatycznie zsynchronizuje Twoją trasę po sparowaniu z urządzeniem GPS.

### Synchronizacja przy użyciu Bluetooth

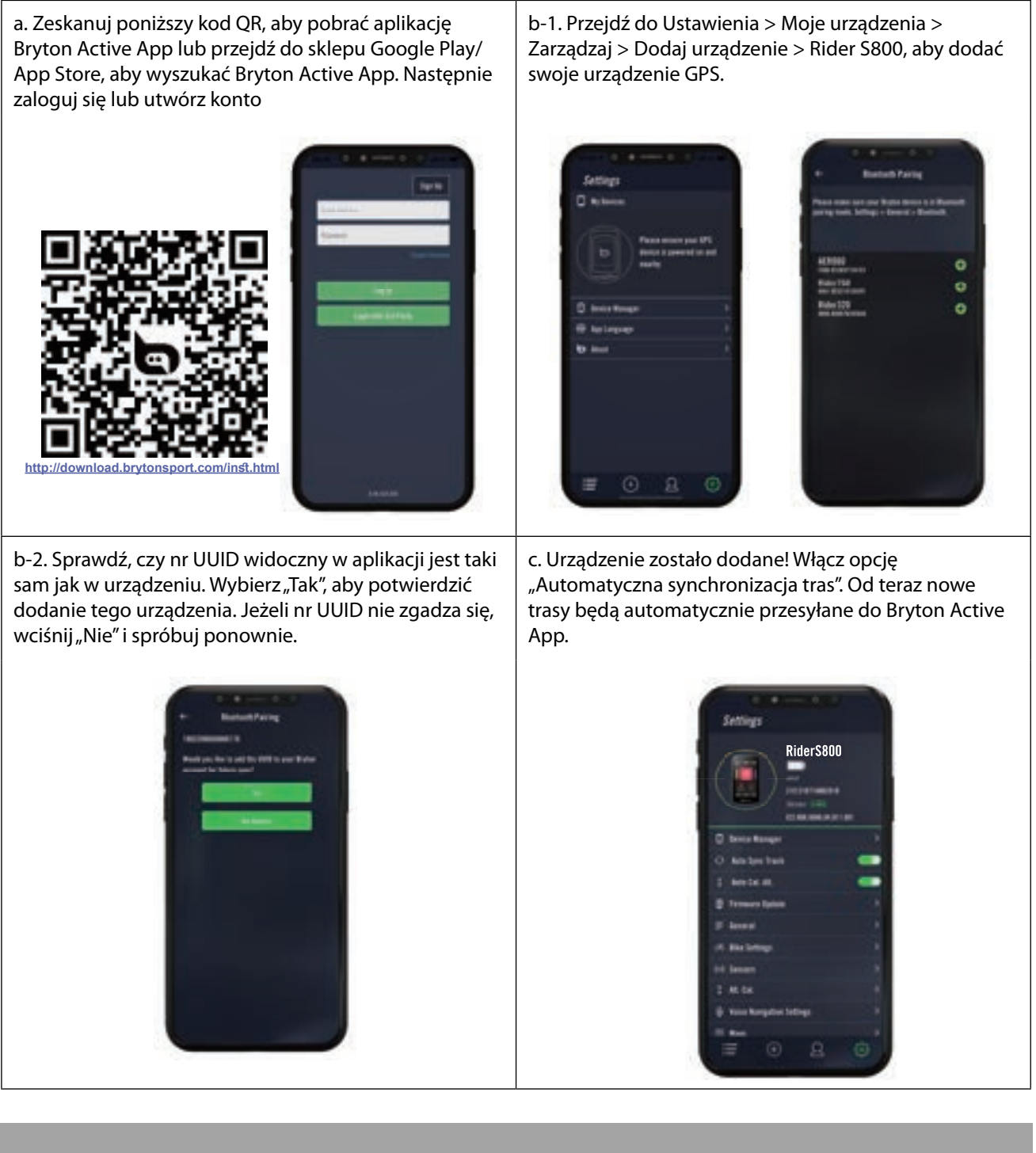

**UWAGA:** Bryton Active App synchronizuje się z serwisem Brytonactive.com. Jeżeli masz już konto brytonactive.com, użyj tego samego konta do zalogowania się do aplikacji Bryton Active App i odwrotnie.

## Aktualizacja oprogramowania urządzenia

### **Bryton Update Tool**

Bryton Update Tool jest narzędziem służącym do aktualizacji danych GPS i oprogramowania urządzenia oraz do pobierania testu Bryton Test.

- 1. Przejdź do <u>http://www.brytonsport.com/#/supportResult?tag=BrytonTool</u> i pobierz Bryton Update Tool.
- 2. Postępuj zgodnie z instrukcjami na ekranie, aby pobrać Bryton Update Tool.

### Aktualizacja danych GPS

Aktualizacja danych GPS może przyspieszyć ustalanie lokalizacji GPS. Zdecydowanie polecamy aktualizowanie danych GPS co 1-2 tygodnie.

### Aktualizacja oprogramowania systemowego

Bryton co jakiś czas wydaje nowe wersje oprogramowania systemowego, zawierające nowe funkcje lub poprawki błędów. Gorąco polecamy aktualizowanie oprogramowania, gdy dostępna stanie się jego nowa wersja. Jego pobranie i zainstalowanie lub aktualizacja zazwyczaj trwa dłuższą chwilę. W trakcie aktualizacji nie należy odłączać przewodu USB.

### Aktualizacja za pomocą aplikacji Bryton Active

Możesz zdecydować, czy chcesz aktualizować oprogramowanie przez Bluetooth czy też przy użyciu przewodu USB dostarczanego przez Bryton.

### W telefonie z systemem iOS

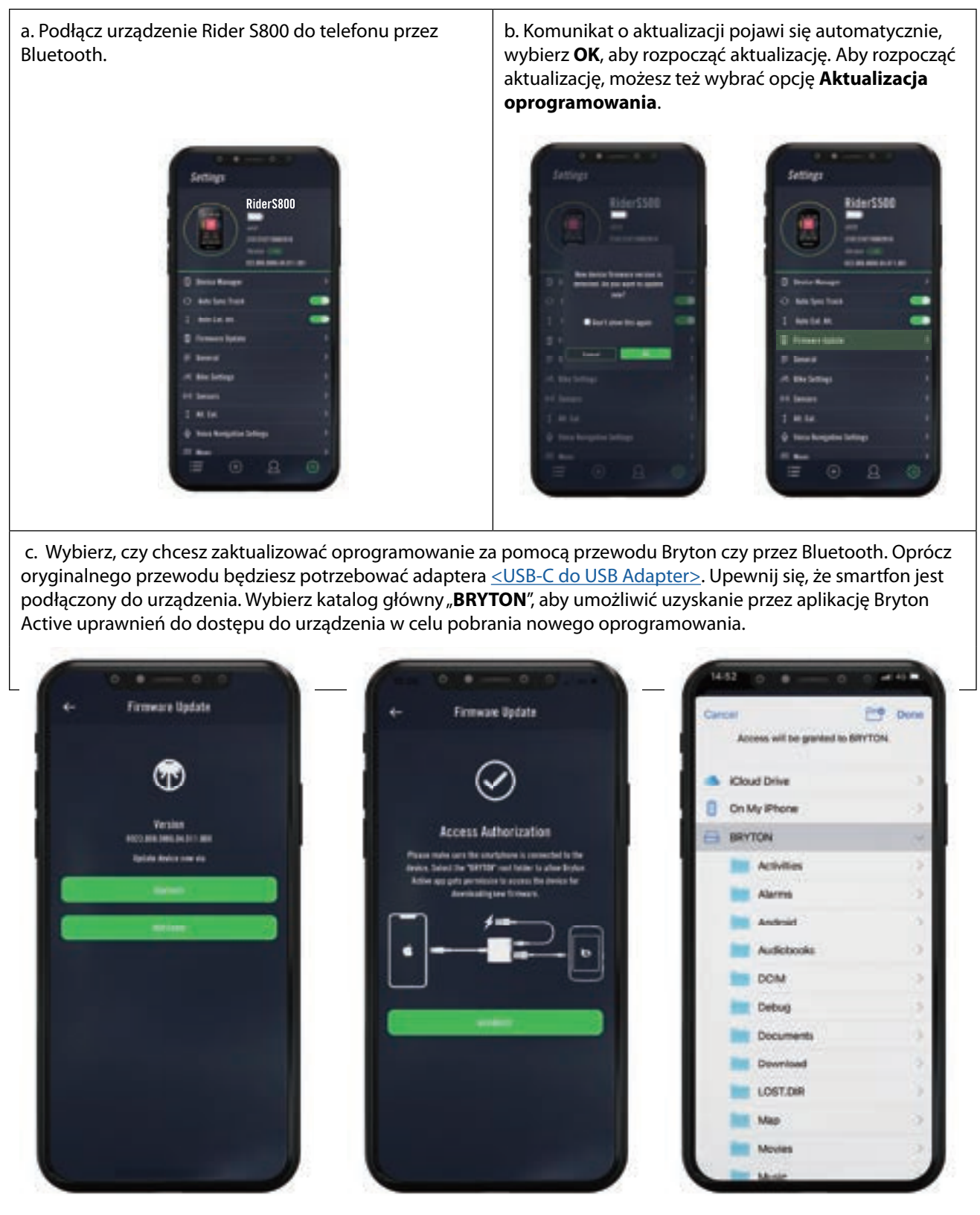

**UWAGA:** do załączonego do zestawu przewodu USB-C potrzebny jest adapter Lightning do USB.

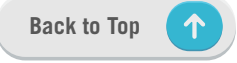

### W telefonie z systemem Android

a. Podłącz urządzenie Rider S800 do telefonu przez Bluetooth. b. Komunikat o aktualizacji pojawi się automatycznie, wybierz **OK**, aby rozpocząć aktualizację. Aby rozpocząć aktualizację, możesz też wybrać opcję **Aktualizacja oprogramowania**.

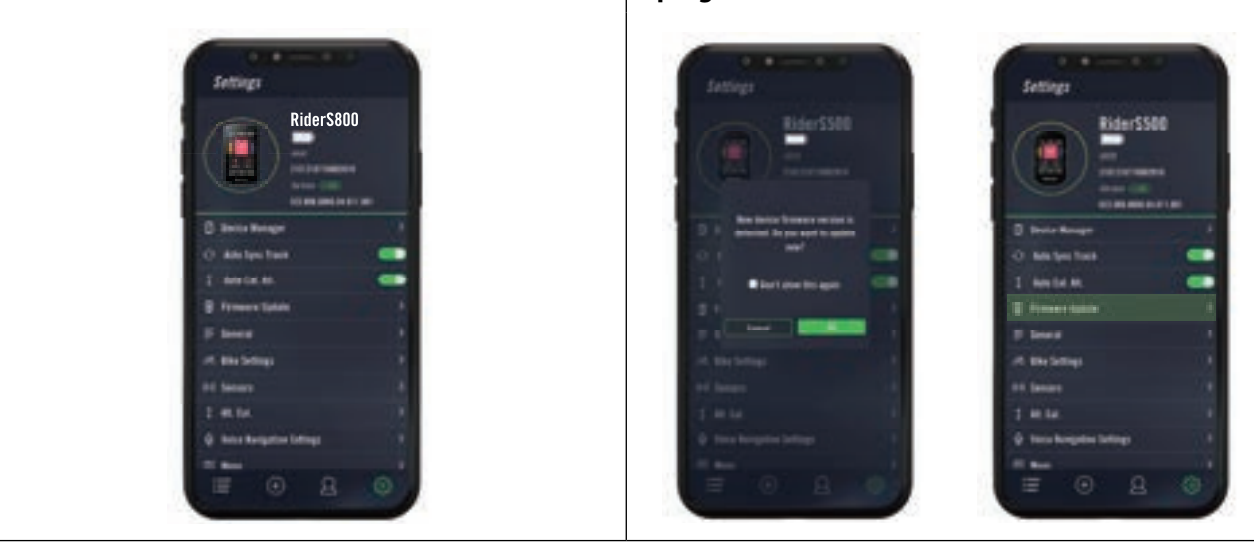

c. Wybierz, czy chcesz zaktualizować oprogramowanie za pomocą przewodu Bryton czy przez Bluetooth. W przypadku korzystania z przewodu udziel aplikacji pozwolenia na korzystanie z pamięci telefonu. Oprócz oryginalnego przewodu Bryton będziesz potrzebować adaptera USB-C do USB.

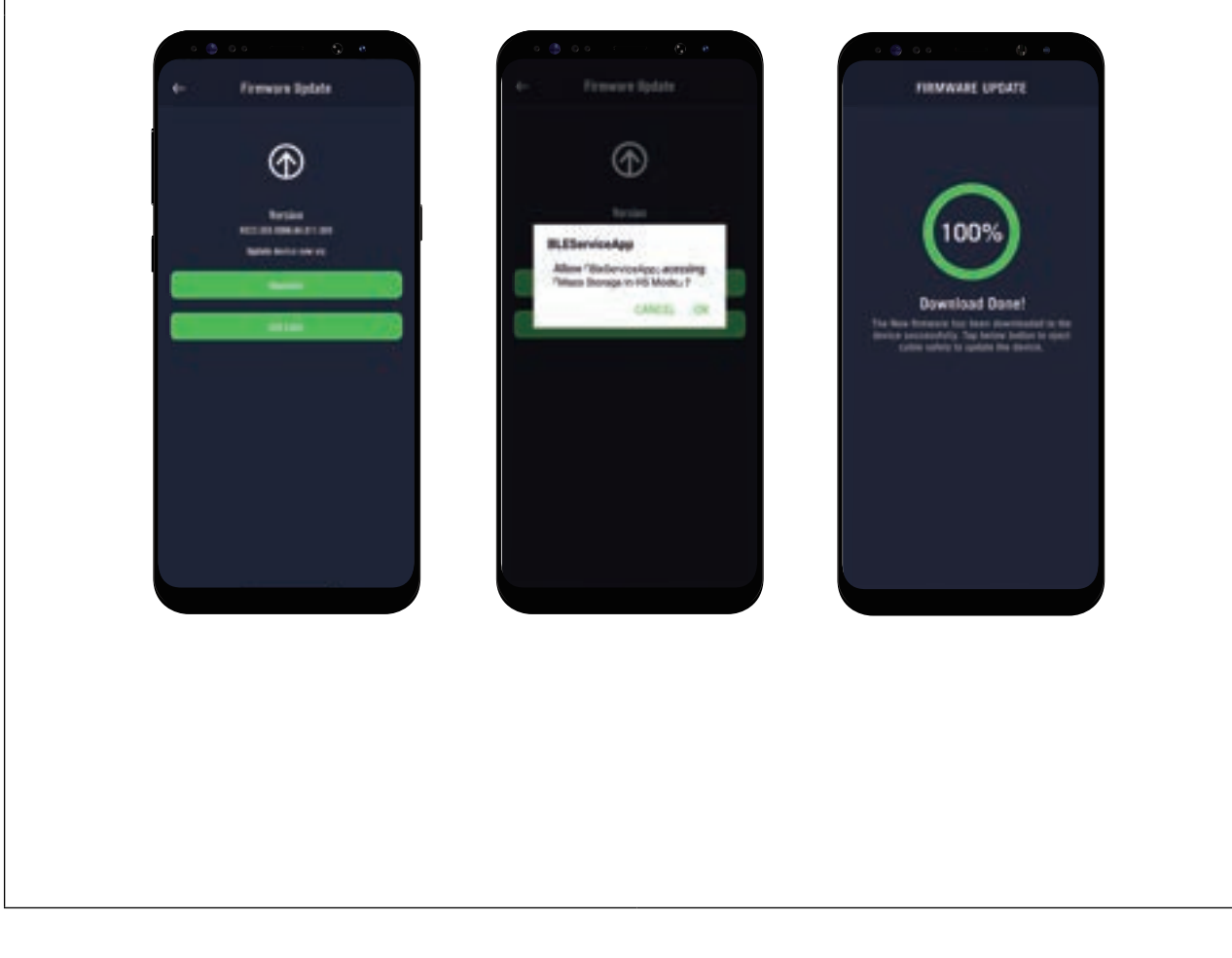

## Kursy

## Trasa

### Tworzenie trasy

Rider S800 umożliwia tworzenie tras na trzy sposoby: 1. Zaplanowanie przejazdu przy użyciu aplikacji Bryton Active. 2. Zaimportowanie tras z platform dostawców zewnętrznych. 3. Automatyczne synchronizowanie tras ze Strava, Komoot i RideWithGPS.

### Planowanie przejazdów z aplikacją Bryton Active

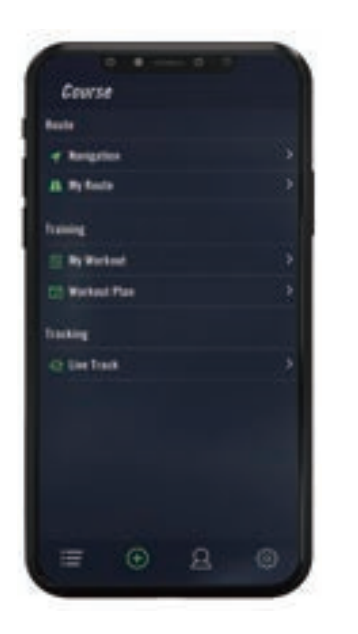

- W aplikacji Bryton Active wybierz Kursy > Moje trasy > + > Planowanie trasy, aby ustawić punkt początkowy i Punkt końcowy dotykając mapy lub wprowadzając adres w pasku wyszukiwania.
- 2. Prześlij zaplanowany przejazd do obszaru **Moje trasy**, dotykając ikony 命.
- 3. Przejdź do **Moje trasy**i wybierz trasę. Kliknij ... w prawym górnym rogu, aby pobrać trasę na urządzenie Bryton.
- W menu głównym urządzenia przejdź do Kursy > Trasa i dotknij ▶, aby zacząć nią podążać.

### Importowanie tras z platform zewnętrznych

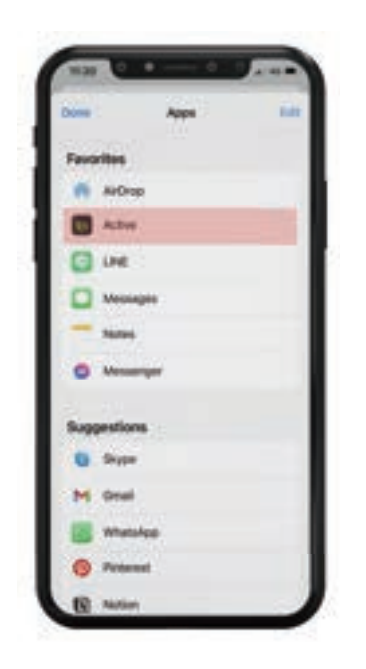

- 1. Pobierz trasy w postaci pliku gpx z platformy zewnętrznej.
- Wybierz Otwórz w Active (w przypadku iOS) ub Otwórz pliki za pomocą aplikacji Active (w przypadku systemu Android).
- 3. Wybierz **Kursy** > **Moje trasy** > **+** > **Planowanie trasy** w aplikacji Bryton Active.
- 4. Zobaczysz trasy zaimportowane do aplikacji.
- 5. Dotknij ikony ... w prawym górnym rogu, aby przesłać trasę na urządzenie.
- 6. W menu głównym urządzenia przejdź do Kursy > Trasa, znajdź trasę i dotknij ▶, aby zacząć nią podążać.

### Automatyczna synchronizacja tras z platformami Strava, Komoot, RideWithGPS

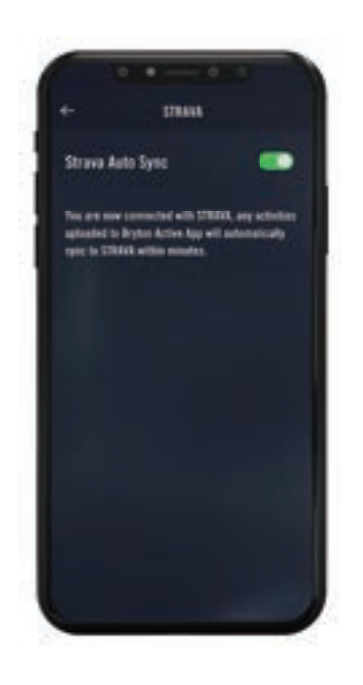

- 1. Włącz automatyczną synchronizację STRAVA / Komoot / RideWithGPS w zakładce **Kursy**, aby nawiązać połączenie z aplikacją Bryton Active.
- 2. Utwórz lub zmodyfikuj trasy na tych platformach i zapisz je jako publiczne.
- 3. Przejdź do **Moje trasy** i wybierz trasę. Dotknij ikony ... w prawym górnym rogu, aby przesłać trasę na urządzenie Bryton.
- W menu głównym urządzenia przejdź do Kursy > Trasa, znajdź trasę i dotknij ▶, aby zacząć podążać trasą.

### Dodawanie POI

Gdy wprowadzisz informacje o POI i szczytach, możesz sprawdzić odległość od najbliższego punktu POI lub szczytu w trybie Trasy, co pozwala na podjęcie właściwej decyzji w oparciu o status i zachowanie motywacji do dalszej jazdy.

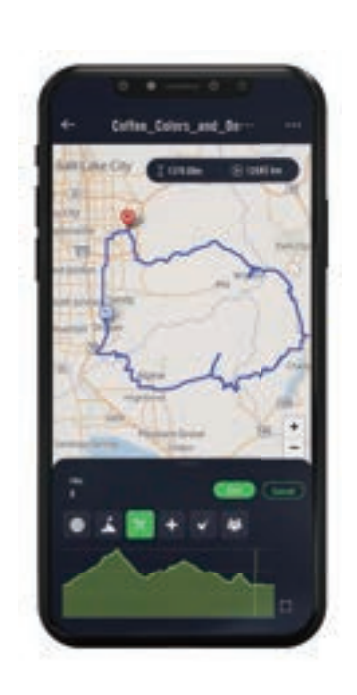

- 1. Przejdź do **Kursy** > **Trasa** w aplikacji Bryton Active.
- 2. Wybierz trasę, do której chcesz dodać POI.
- 3. Dotknij **POI** na dole ekranu, a następnie kliknij + **Dodaj POI**.
- 4. Wybierz typ POI, dotykając odpowiedniej ikony. Przesuwając palcem po pasku na dole, umieść POI w wybranym miejscu na trasie.
- 5. Dotknij **Zapisz** i nazwij POI po potwierdzeniu położenia.
- 6. Dotknij ikony ... w prawym górnym rogu, aby przesłać trasę na urządzenie Bryton.
- 7. W menu głównym urządzenia przejdź do **Kursy** > **Trasa,** znajdź trasę i dotknij ▶, aby zacząć podążać trasą.

#### **UWAGA:**

1. Przed przesłaniem trasy na urządzenie połącz urządzenie ze smartfonem.

2. Aby przeglądać informacje o POI na urządzeniu dodaj pola danych POI do strony danych. Zaleca się umieszczenie tych pól w większych polach siatki, aby widoczne były kompletne informacje.

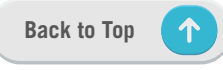

## Prowadzenie po trasie

Po pobraniu tras na urządzenie Rider S800 możesz korzystać z prowadzenia po trasie. Rider S800 obsługuje również zaawansowane funkcje, pomagające w trzymaniu się kursu i czerpaniu maksimum przyjemności z jazdy, takie jak automatyczne korygowanie trasy, wyświetlanie POI i możliwość odwracania zapisanych tras.

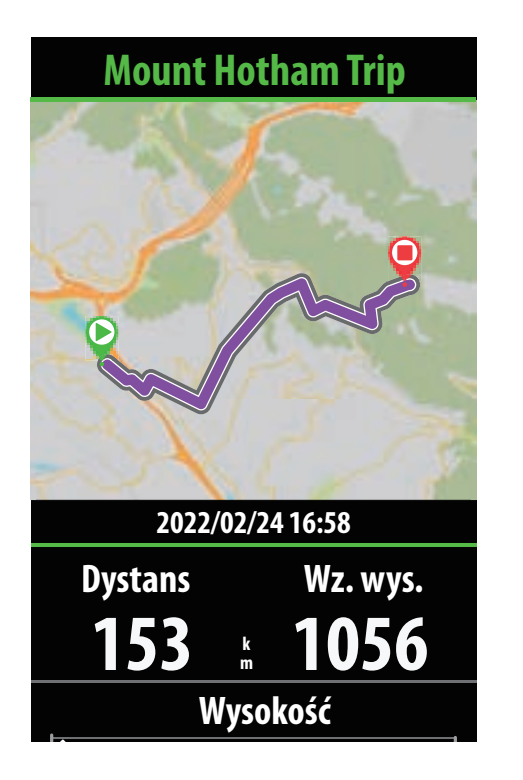

- 1. Przejdź do **Kursy > Trasa**, a następnie znajdź planowaną trasę na liście.
- 2. Dotknij 🕨, aby zacząć jazdę.

## Odwróć trasę

Prześlij na swoje urządzenie Rider S800 dowolną trasę stworzoną w Bryton Active, Strava, Komoot lub z dowolnego źródła zewnętrznego i odwrócić jej kierunek, zamieniając miejscami punkt początkowy i końcowy oraz inne wskazówki, aby móc jechać trasą tak jak chcesz!

| Mount Hotham Trip |     |
|-------------------|-----|
| <b>153 * 1</b>    | 056 |
| Wysokość          |     |
| <b>↓</b> 100 m    |     |
|                   |     |
|                   |     |
| ▶ — 156 km —      |     |
| Podjazdy          | >   |
| Odwróć trasę      | >   |
|                   |     |

- 1. Przejdź do **Kursy > Trasa**, a następnie znajdź interesującą Cię trasę na liście.
- 2. Przewiń do dołu strony i dotknij **Odwróć** trase.
- 3. Dotknij 🕨, aby rozpocząć nawigację.

### Nawigacja do początku trasy

Jeżeli w chwili rozpoczęcia prowadzenia po trasie nie znajdujesz się na trasie, Rider S800 poprowadzi Cię do trasy lub jej punktu początkowego.

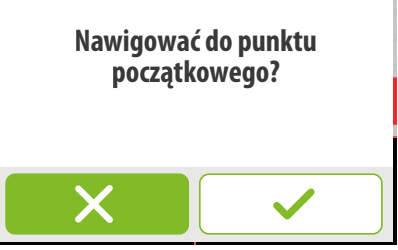

### Z podłączeniem do aplikacji Bryton Active

Gdy Rider S800 jest podłączony do aplikacji, wytyczy drogę do trasy.

Dotknij 🗸, aby nawigować do początku trasy

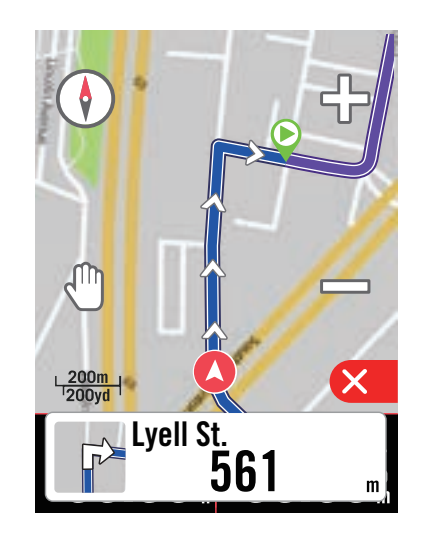

Dotknij imes, aby nawigować do najbliższego miejsca na trasie.

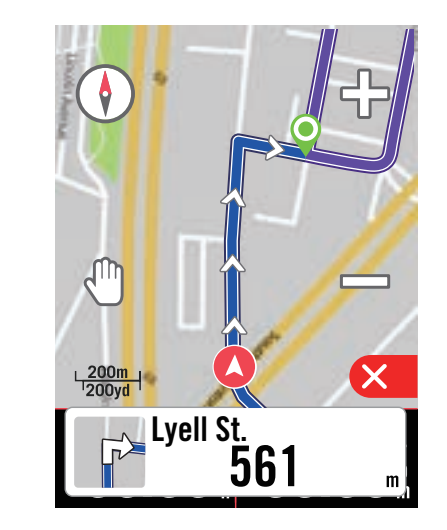

### Bez połączenia z aplikacją Bryton Active

Gdy Rider S800 nie jest podłączony do aplikacji, mapa wyświetli linię kreskowaną, pokazującą kierunek prowadzący do trasy.

Dotknij 🗸 , aby pokazywać kierunek do początku trasy

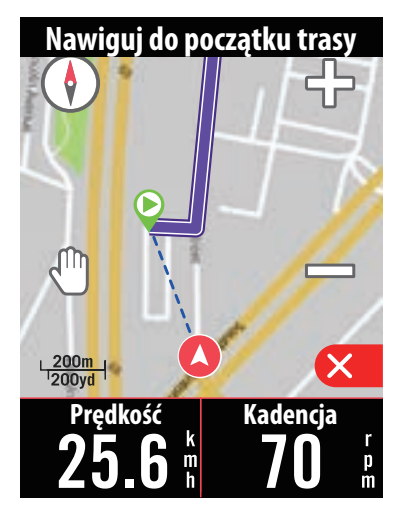

Dotknij X, aby pokazywać kierunek do najbliższego miejsca na trasie.

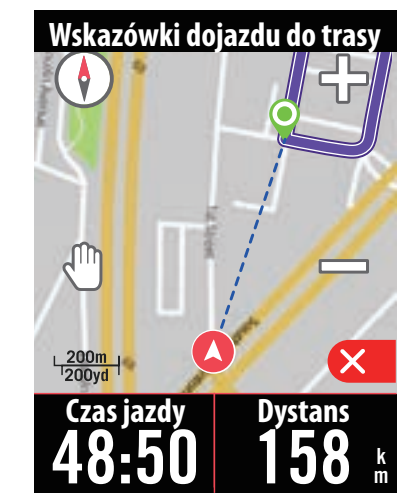

## **Climb Challenge**

Wspinaj się na nowe wyżyny, korzystając z funkcji Climb Challenge. Gdy zbliżysz się do podjazdu, Rider S800 przełączy się na ekran Climb Challenge, pokazujący przegląd segmentów wspinaczki na trasie. Strona Climb Challenge zawiera również podsumowanie graficzne, obejmujące szereg podjazdów, oznaczone żywymi kolorami odcinki wspinaczki, odległość, wysokość i nachylenie, a także punkty początkowe i końcowe, dzięki czemu można w łatwy sposób uzyskać informacje przebiegu trasy.

Stronę Climb Challenge można skonfigurować na stronie **Ustawienia > Ustawienia rowerów** > wybór profilu roweru > Ustawienia > Funkcje automatyczne. Wybierz, czy ekran ma wyświetlać się w trakcie jazdy automatycznie czy chcesz wybierać go ręcznie.

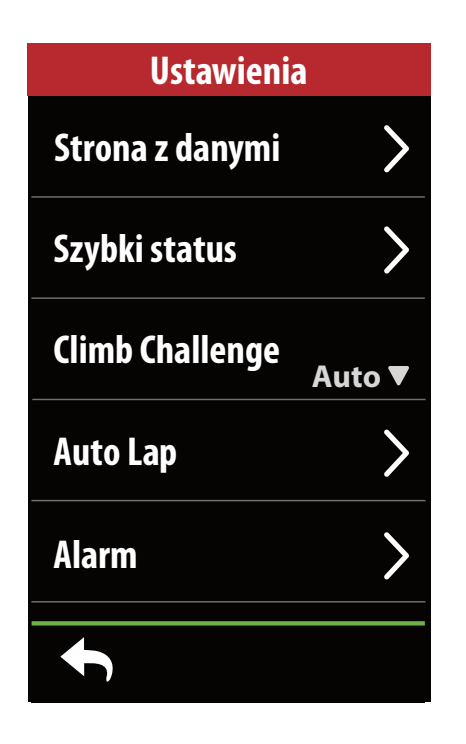

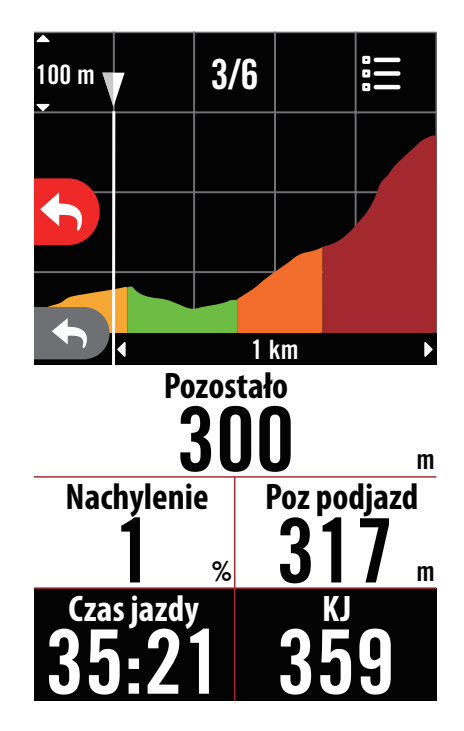

Możesz także przejrzeć informacje o podjazdach w zapisanej trasie. Przejdź do **Kursy > Trasy >** wybór trasy > **Podjazdy** 

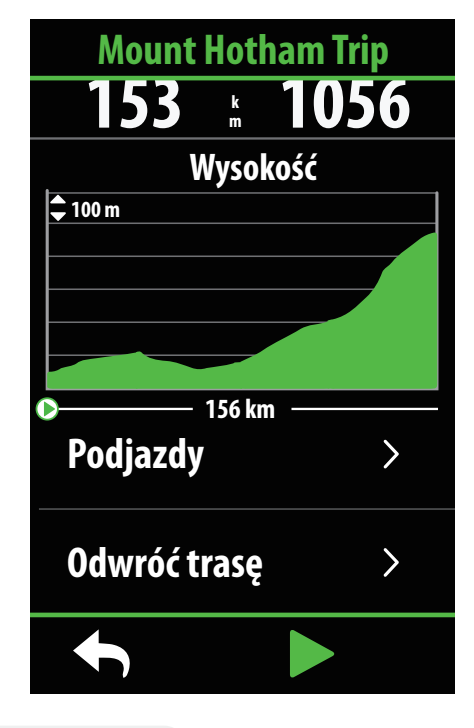

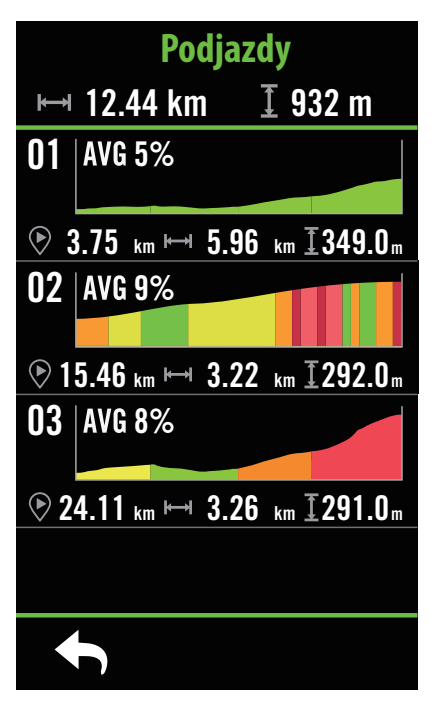

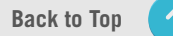

## Trening

### Tworzenie treningu

Rider S800 oferuje 2 sposoby tworzenia treningu: 1. Planowanie treningu w aplikacji Bryton Active. 2. Import treningu ze źródeł zewnętrznych.

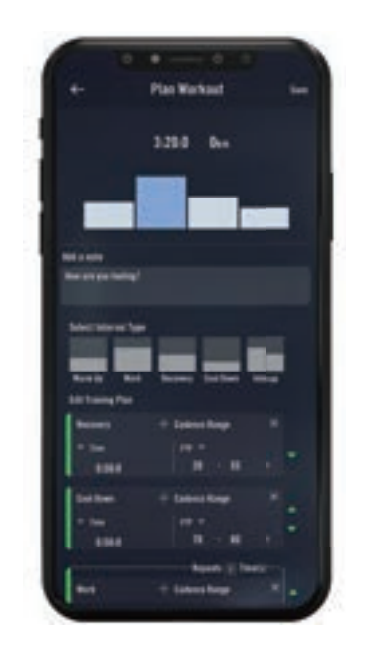

### Planowanie treningu w aplikacji Bryton Activep

- 1. W aplikacji Bryton Active wybierz **Kursy** > **Moje treningi** > + > **Zaplanuj trening**, aby zaplanować trening poprzez wybór rodzaju interwału i wprowadzenie szczegółów.
- 2. Wybierz trening i kliknij ... w prawym górnym rogu, aby przesłać trening na urządzenie.
- Możesz też zaplanować treningi na dłuższy okres, wybierając Kursy > Plan treningu > +, aby skopiować z istniejącego treningu lub planu nowy trening na różne daty.
- Kliknij ... w prawym górnym rogu, aby zsynchronizować plan treningu na najbliższych 7 dni.

### Import treningu ze źródeł zewnętrznych

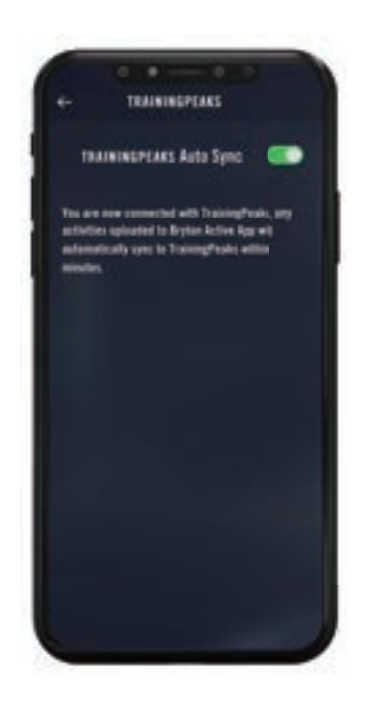

- 1. Utwórz plan treningu na stronie TrainingPeaks.
- Włącz automatyczną synchronizację z TrainingPeaks w zakładce Kursy lub w Moje treningi > + > Połączone konta, aby utworzone zostało połączenie z aplikacją Bryton Active.
- Możesz też dodać treningi w kalendarzu z karty Moje treningi, wchodząc na Kursy
   Plan treningu > +, dotknij Kopiuj z Mojego treningu i wybierz interesujące Cię treningi.
- Kliknij ... w prawym górnym rogu, aby zsynchronizować plan treningu z urządzeniem na najbliższych 7 dni.

### Ćwiczenie z planem treningu

| L6 Intensive Anaberoic |              |
|------------------------|--------------|
| Wyniki Opis            |              |
|                        |              |
|                        |              |
| Krok 1/13              | Rozgrzewka   |
| Czas                   | 00:03:00     |
| Мос                    | 92-115 Watt  |
| Krok 2/13              | Aktywność    |
| Czas                   | 00:03:00     |
| Мос                    | 191-196 Watt |
| Krok 3/13              | Aktywność    |
| Czas                   | 00:01:00     |
| t                      |              |

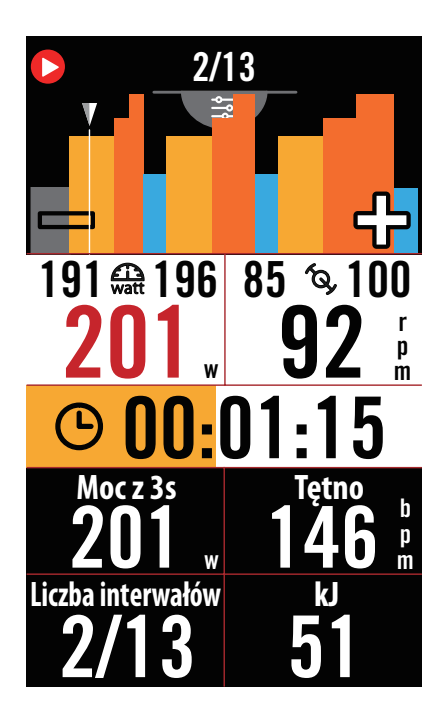

- 1. Wybierz **Kursy** na stronie początkowej.
- 2. Wybierz Trening.
- Pojawią się plany treningowe przesłane z aplikacji. Możesz też wybrać T<sub>s</sub>, aby zobaczyć wszystkie treningi, które zapisałeś.

#### Usunięcie treningu

- 1. Aby usunąć trening, kliknij 前, a następnie wybierz trening(i) i ponownie naciśnij 前, aby usunąć trening(i).
- 2. Wybierz 🗸 , aby potwierdzić.

#### Rozpoczęcie treningu

- 1. Wybierz trening, od którego chcesz zacząć.
- Dotknij ▶, aby przygotować się do treningu, a następnie dotknij przycisk ●II, aby rozpocząć trening.

#### Zakończenie treningu

- Dotknij przycisk ●II, aby wstrzymać trening, a następnie dotknij ▶, aby powrócić do treningu lub ✓, aby zapisać trening lub 前, aby usunąć zapis treningu.
- Wybierz A, aby przejść do ekranu licznika w celu przejrzenia danych z jazdy. Następnie dotknij A, aby powrócić na poprzednią stronę.

**UWAGA:** Po zsynchronizowaniu planu treningów z aplikacji na okres 7 dni, treningi znikną po upływie terminu ich wykonania. Jeżeli chcesz zapisać w Rider S800 określony trening, pobierz trening z aplikacji na urządzenie.

## **Bryton Test**

Próba "Bryton Test" obejmuje programy testowe, pomagające ustalić Twoje MHR, LTHR, FTP i MAP. Wskaźniki te stanowią wyznaczniki pomagające ocenić Twoją ogólną wydolność fizyczną. Pomagają one również w sprawdzaniu postępów z upływem czasu i analizie intensywności treningów.

| LTHR     |              |
|----------|--------------|
| Przegląd | Opis         |
|          |              |
|          |              |
|          |              |
| Krok 1/4 | Rozgrzewka   |
| Czas     | 00:10:00     |
| Мос      | 94-111 Watt  |
| Krok 2/4 | Aktywność    |
| Czas     | 00:03:00     |
| Мос      | 104-182 Watt |
| Krok 3/4 | Aktywność    |
| Czas     | 00:20:00     |
|          |              |

1/4
 1/4
 94 ♥ 111
 105 m
 00:04:15
 3s PW
 G2 w
 105 m
 Liczba interwałów
 1/4
 30

- 1. Dotknij **Kursy** na ekranie głównym.
- 2. Znajdź **Trening,** dotknij 🛵
- 3. Kliknij **Bryton Test**, wybierz rodzaj testu i rozpocznij go.
- 4. Wciśnij 👸 , aby przejść do następnej sekcji.
- 5. Wciśnij •II, aby wstrzymać trening.
- 6. Wybierz 创 lub **Zapisz** wynik, aby zakończyć test Bryton.
- 8. Wybierz , aby powrócić na stronę treningu i przejrzeć dane. Następnie dotknij
  , aby wrócić na poprzednią stronę.
- 9. Dotknij **b**, aby kontynuować test.

## **Group Ride**

### Join Group Ride

The Group Ride needs to work with the Bryton Active app, makes sure you pair the Rider S800 with the Bryton Active app on your smartphone.

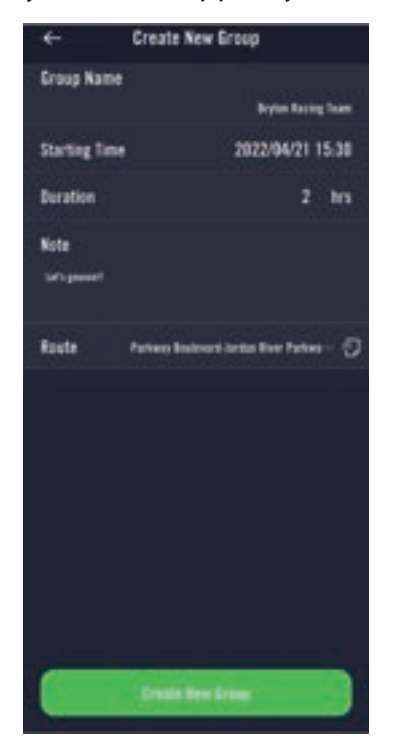

#### **Create Group Ride**

- 1. Select **Course** on Bryton Active app.
- 2. Select Group Ride
- 3. Tap on Create New Group
- 4. Enter all the details for the group ride.

5. You will need to have an existing route in the Bryton Active app. Go to Page 16 to see how to create a route.

6. Complete creating group ride

7. Turn on the Rider S800 and enter **Courses** and select Group Ride.

8. Press **b** to start riding.

#### **Enter Group Code**

1. Paste the code in the blank then press **Join** 2. Turn on the Rider S800 and enter **Courses** 

#### and select Group Ride.

3. Press **b** to start riding.

### **Group Chat**

Rider S800 and Bryton Active app allow you to send messages to the members in the group.

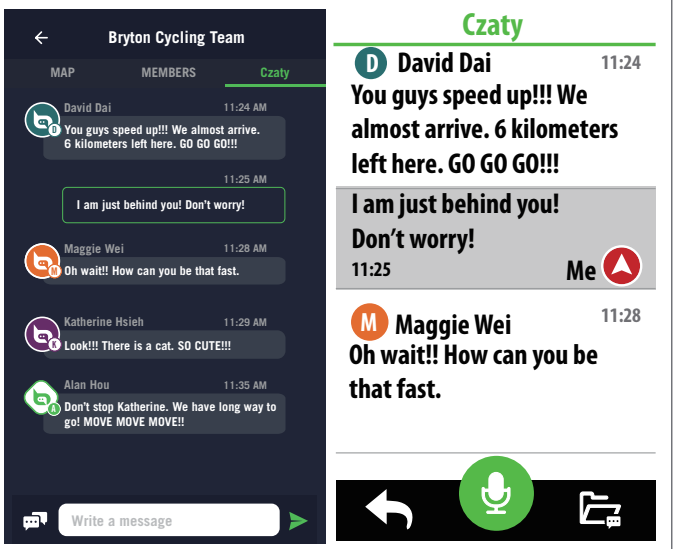

#### On App

1. Tap on **Chats**, then type a message or click to send a quick response.

2. You Team select **Edit** on the top right corner to modify the quick responses.

#### On Rider S800

1. Switch to **Chats** page, then press **converses** to enter messages.

2. You can use the microphone to input message with speaking. After the device receive your message, press  $\checkmark$  to confirm and send out the message. Or press  $\times$  to re-input the message.

## Trenażer

### Konfigurowanie trenażera

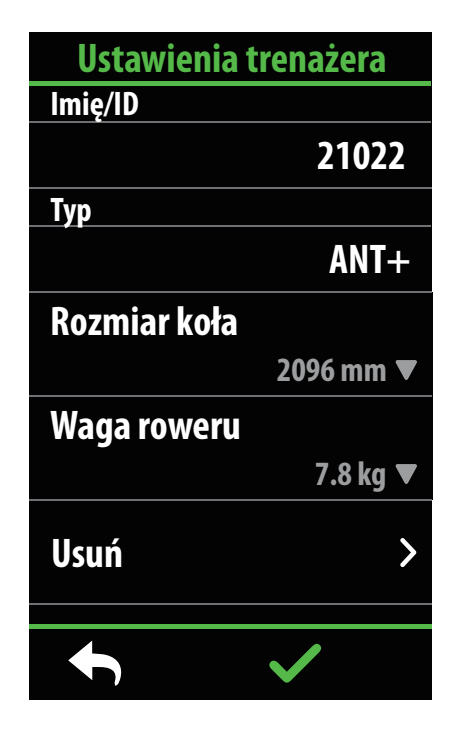

- 1. Wybierz Kursy na ekranie głównym.
- 2. Znajdź **Trenażer**

#### Edytowanie informacji

- 1. Po podłączeniu trenażera do Rider S800, urządzenie przełączy się na stronę **Trenażer**.
- Przejdź do Ustawień trenażera, aby wprowadzić Rozmiar koła, Przełożenie i Ciężar roweru, aby skonfigurować profil trenażera interaktywnego.
- Usuwanie trenażerów
- 1. Przejdź do Ustawień trenażera.
- Dotknij **Usuń**, a następnie ✓, aby potwierdzić.
- 3. Jeżeli na jakiś czas przestaniesz pedałować, trenażer zostanie automatycznie odłączony.

### Jazda wirtualna

W trybie jazdy wirtualnej urządzenie Rider S800 doskonale współdziałać będzie z większością trenażerów interaktywnych, na których może symulować trasy zaplanowane w aplikacji Bryton Active.

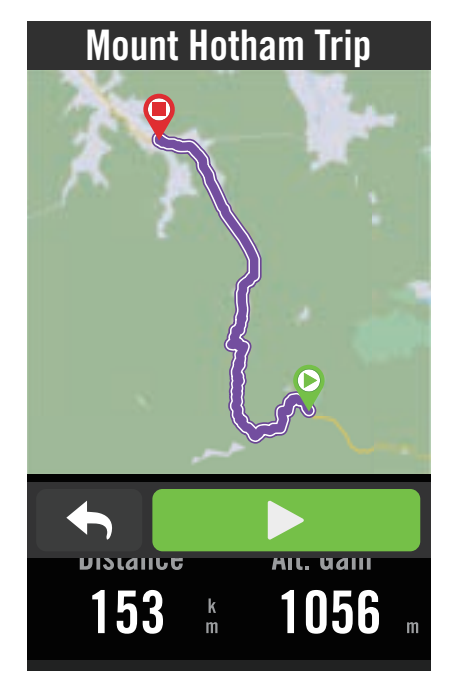

- 1. Wybierz **Kursy** na ekranie głównym.
- 2. Wybierz Trenażer > Jazda wirtualna.
- 3. Możesz przejrzeć wszystkie zaplanowane trasy, jakie pobrałeś na urządzenie.

#### Jazda po trasie

- 1. Wybierz trasę, od której chciałbyś zacząć.
- 2. Dotknij ▶, aby rozpocząć jazdę.

#### Zakończenie jazdy wirtualnej

- 1. Dotknij 🔀 , aby zatrzymać jazdę.
- 2. Wybierz **Zapisz**, aby zapisać przebieg jazdy.
- 3. Wybierz **Odrzuć**, aby odrzucić przebieg jazdy.
- 4. Wybierz 🗸 , aby potwierdzić.

#### Usuwanie tras

- 1. Aby usunąć trasę, kliknij ⑪ i wybierz trasy, które chcesz usunąć.
- 2. Wybierz 🗸 , aby potwierdzić.

**UWAGA:** Aby zobaczyć jak utworzyć trasy: 1. Zaplanuj trasę przy pomocy aplikacji Bryton Active. 2. Importuj trasy z platform zewnętrznych. 3. Automatycznie synchronizuj trasy z serwisów Strava, Komoot i RideWithGPS. Przejdź do <u><str. 16></u>.

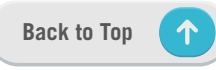

### Inteligentny trening

Plany treningowe można opracowywać w aplikacji Bryton Active i pobierać bezpośrednio do Rider S800. Dzięki obsłudze standardu ANT+ FE-C Rider S800 komunikuje się z trenażerem, symulując opór zapisany w planie treningowym.

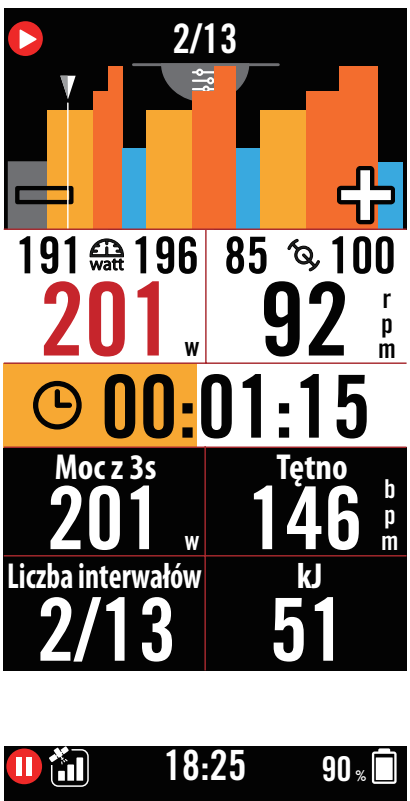

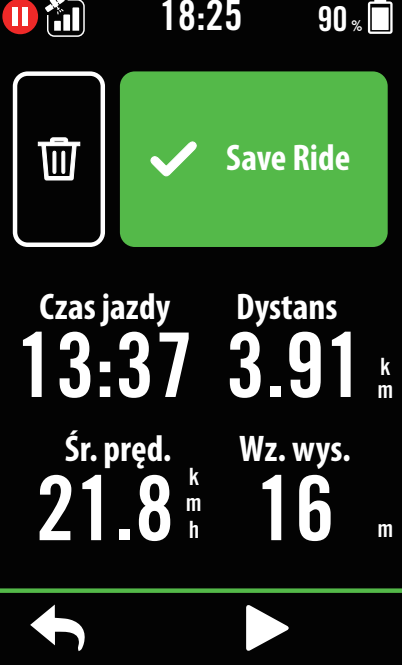

- 1. Na ekranie głównym wybierz Kursy.
- 2. Wybierz Trenażer > Inteligentny trening.
- Możesz zobaczyć plany treningu, zsynchronizowane z aplikacją, albo wybrać

   i aby przejrzeć wszystkie zapisane treningi.

#### Usuwanie treningu

- 1. Aby usunąć trening, kliknij 前 i wybierz trening(i), a następnie ponownie dotknij 前, aby dokonać usunięcia.
- 2. Wybierz 🗸, aby potwierdzić.

#### Rozpoczęcie treningu

- 1. Wybierz trening, od którego chcesz zacząć.
- Dotknij ▶, aby przygotować się do treningu, a następnie dotknij przycisk ●II, aby go rozpocząć.

#### Zakończenie treningu

- Dotknij przycisk ●II, aby wstrzymać trening, a następnie dotknij ▶, aby powrócić do treningu lub ✓, aby zapisać trening lub ๗, aby usunąć zapis treningu.
- Wybierz A, aby przejść do strony pomiarów w celu przejrzenia danych z jazdy. Następnie dotknij A, aby powrócić na poprzednią stronę.

### Opór

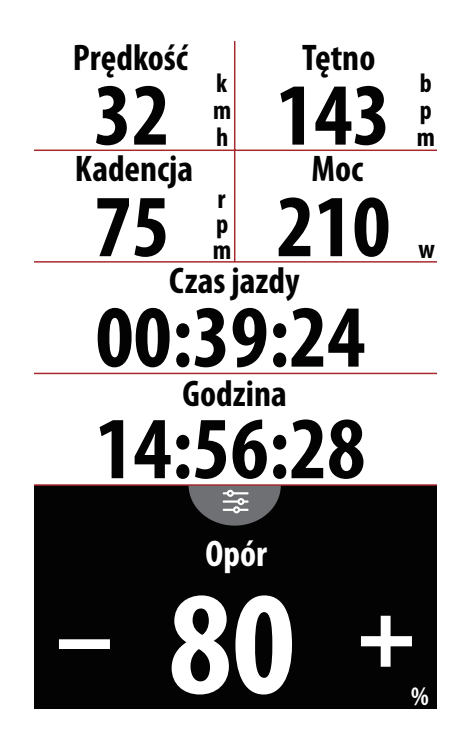

### Мос

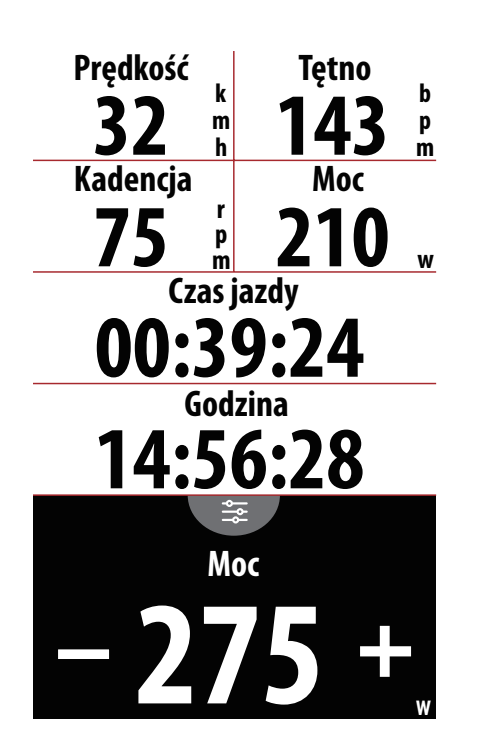

- 1. Na ekranie głównym wybierz Kursy.
- 2. Wybierz Trenażer > Opór. Rozpocznij trening na podstawie oporu.
- Przełączaj się na różne strefy, dotykając ■
   Iub reguluj opór, dotykając + / .
- 4. Dotknij ▶, aby rozpocząć trening.
- 5. Trening na podstawie oporu automatycznie zakończy się, gdy rozpoczniesz jazdę wirtualną lub gdy przerwane zostanie połączenie z trenażerem.

- 1. Na ekranie głównym wybierz Kursy.
- 2. Wybierz Trenażer > Moc. Zacznij trening na podstawie mocy.
- 3. Przełączaj się na różne strefy, dotykając 💷 lub reguluj opór, dotykając + / .
- 4. Dotknij ▶, aby rozpocząć trening.
- 5. Trening na podstawie mocy automatycznie zakończy się, gdy rozpoczniesz jazdę wirtualną lub gdy przerwane zostanie połączenie z trenażerem.

**UWAGA:** Aby uzyskać dostęp do trybów jazdy wirtualnej, treningu inteligentnego, treningu opartego na oporze i treningu opartego na mocy musisz połączyć Ridera S800 z trenażerem.

## Nawigacja

Jeżeli masz połączenie z Internetem, możesz głosowo wyszukiwać na urządzeniu Rider S800 lokalizacje w ponad 100 językach. Wyszukiwanie głosowe daje możliwość szybszego, bardziej intuicyjnego i wygodniejszego znajdowania adresów lub obiektów POI.

## Wyszukiwanie głosowe

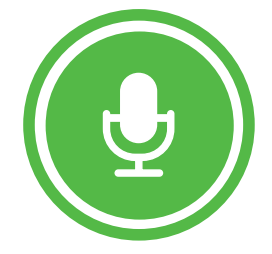

Naciśnij, aby zacząć wybieranie głosowe.

Wykrywanie English (United States)

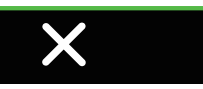

#### **RELEVANT RESULTS**

**O** 150 m Costco Wholesale

• Costco Business Center

**Q**<sub>513</sub> Costco Pharmacy

**Q** 683 Le P'tit Laurent

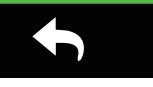

1. Na ekranie głównym wybierz Nawigacja.

#### Szukanie lokalizacji za pomocą wyszukiwania głosowego

- 1. Dotknij ikony  $\Psi$ , aby włączyć wyszukiwanie głosowe.
- 2. Dotknij ikony 😡 i wypowiedz słowa kluczowe, nazwy lub adresy interesującego Cię miejsca.
- 3. Ponownie dotknij ikony na środku ekranu, aby zakończyć nagrywanie głosu.
- 4. Po wyświetleniu wyników wyszukiwania wybierz interesujące Cię miejsce.

#### Korygowanie położenia miejsca docelowego

- 1. Po wybraniu miejsca dotknij i przytrzymaj na pustym obszarze, aby przesunąć mapę w odpowiednie miejsce.
- 2. Zmieniaj rozmiar mapy przyciskami / •.

#### Generowanie trasy

- 1. Kliknij os aby zobaczyć trasę do miejsca docelowego.
- 2. Dotknij 🕨, aby rozpocząć nawigację.

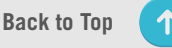

## Ustawienie pinezki

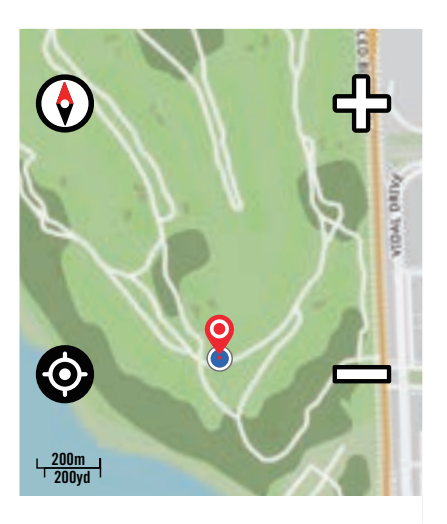

Drag the map to pin location

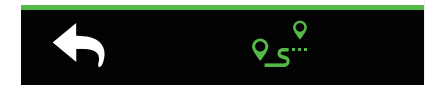

1. Na ekranie głównym wybierz Nawigacja.

#### Ustalenie obecnego położenia

- 1. Przed ustaleniem swojego położenia upewnij się, że masz sygnał satelitarny.
- 2. Dotknij 💿 , aby ustalić swoje aktualne położenie.

#### Nawigowanie poprzez ustawienie pinezki

- 1. Wybierz  $\P$  i ręcznie ustaw pinezkę w odpowiednim miejscu na mapie.
- 2. Dotknij i przytrzymaj w wolnym miejscu, aby przesunąć mapę w odpowiednie miejsce.
- 3. Zmieniaj rozmiar mapy przyciskami / •.

#### **Generowanie trasy**

- 1. Kliknij os<sup>o</sup>, aby zobaczyć trasę do miejsca docelowego.
- 2. Dotknij >, aby rozpocząć nawigację.

## Nawigowanie w aplikacji Bryton Active

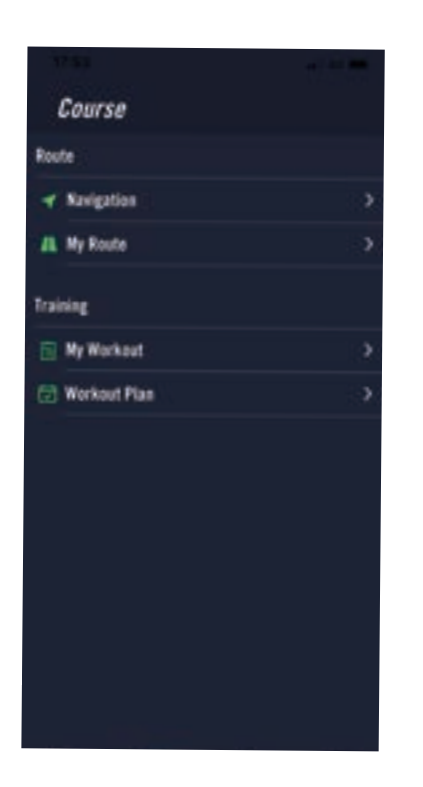

- 1. Sparuj urządzenie Rider S800 z aplikacją Bryton Active, wybierz **Kursy** > **Nawigacja**.
- 2. Wprowadź słowa kluczowe, adres lub rodzaj POI w pasku wyszukiwania i dotknij  $\mathbb{Q}$ .
- 3. Wybierz wynik z wyświetlonej listy.
- 4. Potwierdź lokalizację, a następnie dotknij **Planowanie trasy**, aby zobaczyć trasę.
- 5. Kliknij 👻 w prawym górnym rogu, aby przesłać trasę na urządzenie i rozpocząć nawigację.

Przejdź do **Moje trasy** i wybierz trasę. Dotknij ... w prawym górnym rogu, aby przesłać trasę na urządzenie Bryton.

### Trasa powrotna

Gdy chcesz powrócić do punktu początkowego podróży, Rider S800 może Ci w tym pomóc dzięki zaledwie dotknięciu przycisku w dowolnym momencie jazdy, korzystając z tej samej drogi, którą jechałeś, prowadząc Cię zakręt po zakręcie!

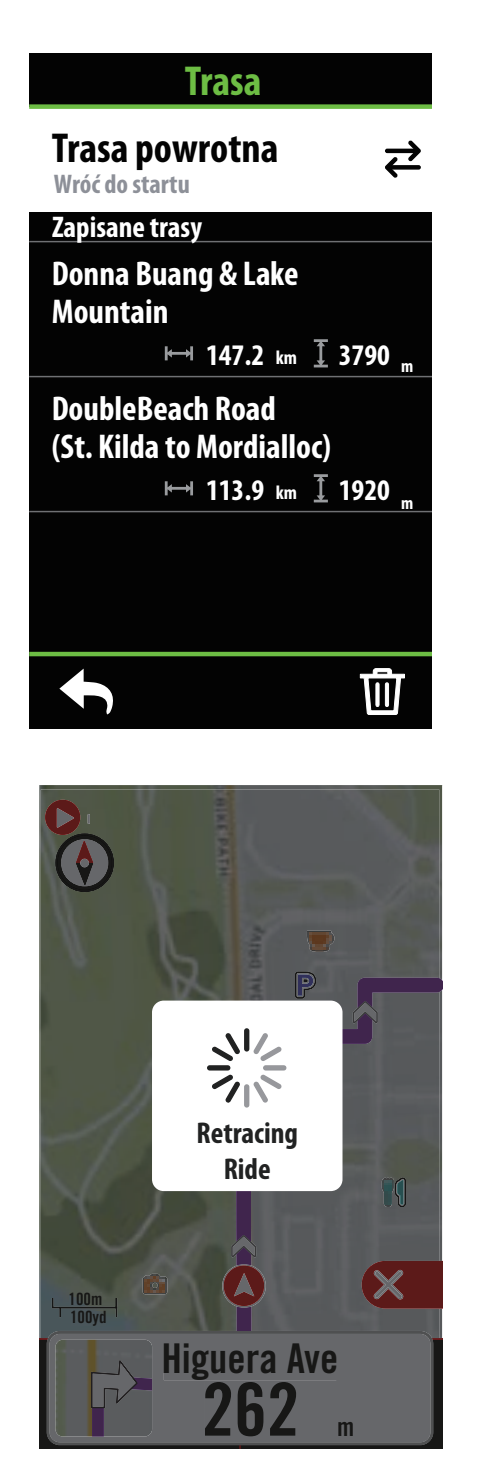

- W trakcie nawigowania przesuń palcem po ekranie w górę, aby powrócić na Ekran główny. Przejdź do Kursy > Trasa > Trasa powrotna.
- Urządzenie wygeneruje trasę prowadzącą z powrotem do punktu początkowego, po tej samej trasie, którą jechałeś w tę stronę. Podążaj za strzałkami by trafić na miejsce.

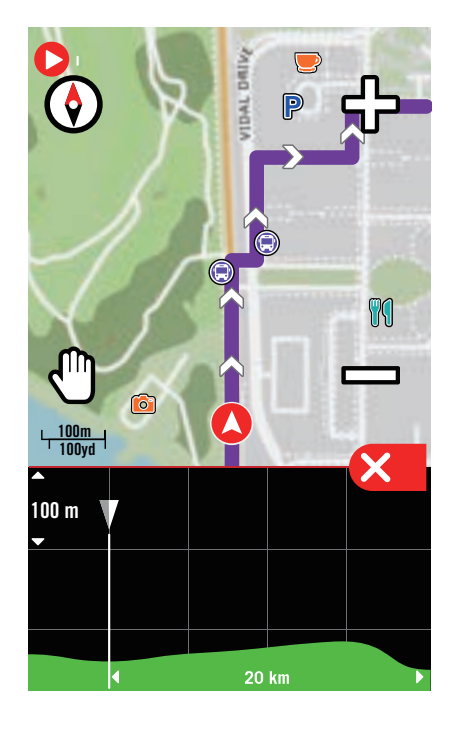

#### UWAGA:

- 1. Aby skorzystać z funkcji trasy powrotnej, musisz mieć włączone nagrywanie trasy.
- 2. Gdy chcesz włączyć trasę powrotną, możesz wstrzymać nagrywanie lub je kontynuować.

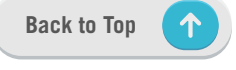

## Pobieranie map

Urządzenie Rider S800 jest dostarczane z fabrycznie zainstalowanymi mapami ważniejszych regionów na całym świecie.

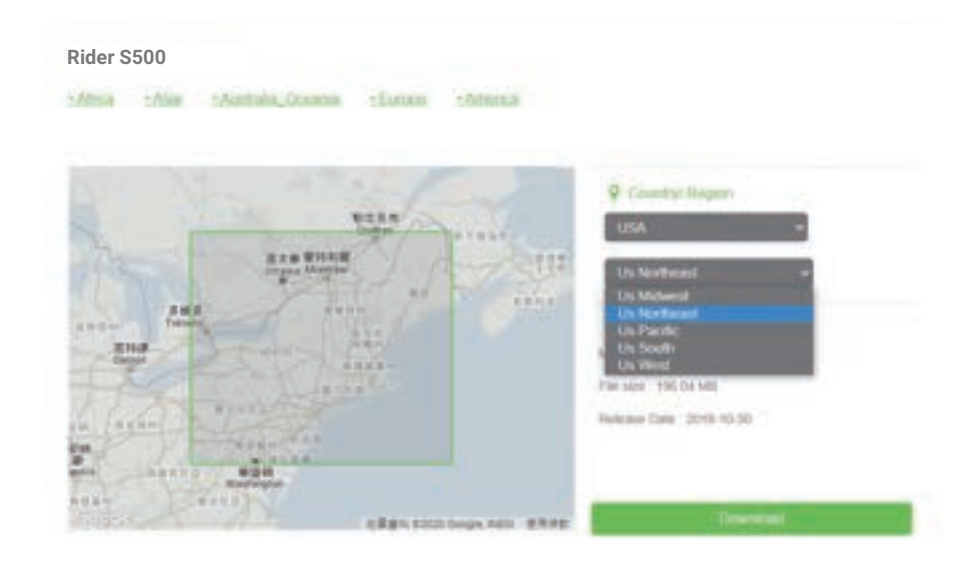

- Pobierz żądany plik .zip mapy z oficjalnej strony Bryton. Rozpakuj go. Nie zmieniaj nazw plików ani rozszerzeń plików w rozpakowanym folderze, ponieważ może to spowodować wystąpienie błędów.
- 2. Za pomocą oryginalnego przewodu USB podłącz urządzenie Bryton do komputera i w dysku "Bryton" przejdź do [Bryton>MAP].
- 3. Skopiuj rozpakowany folder i wklej go do folderu [Bryton>MAP>Update].

\*Jeśli na urządzeniu nie ma wystarczającej ilości wolnego miejsca, aby dodać mapę (mapy), usuń niepotrzebne foldery map. Mapy są przechowywane w następujących lokalizacjach: [Bryton>MAP>Update] i [Bryton>Map>MapData]. Po dodaniu plików map upewnij się, że na urządzeniu nadal pozostaje co najmniej 100 MB przestrzeni dyskowej w celu zapewnienia jego prawidłowego działania.

- 4. Po pomyślnym dodaniu plików mapy do urządzenia przejdź do [Bryton>MAP>Data] i usuń całą zawartość i foldery (zostaną one ponownie zapełnione po pierwszym uruchomieniu systemu).
- 5. Odłącz urządzenie i włącz zasilanie, dając urządzeniu kilka minut na uzyskanie połączenia satelitarnego. Mapa powinna się wtedy pomyślnie załadować i pojawić na urządzeniu.

### Pobieranie map przy użyciu aplikacji Active

a. Przejdź do Ustawienia > Mapy

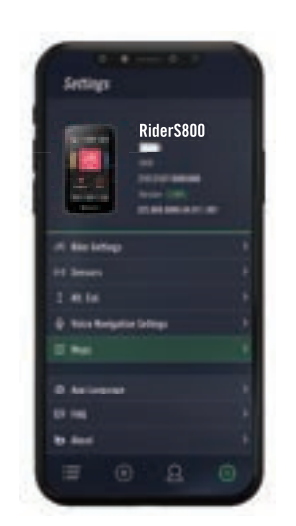

c. Wybierz katalog główny "**BRYTON**", aby umożliwić uzyskanie przez aplikację Active pozwolenia na dostęp do urządzenia w celu pobrania map. b. Podłącz urządzenie do smartfona przewodem USB-C Bryton. W przypadku korzystania z telefonu iPhone musisz użyć adaptera <u>USB-C do USB</u>.

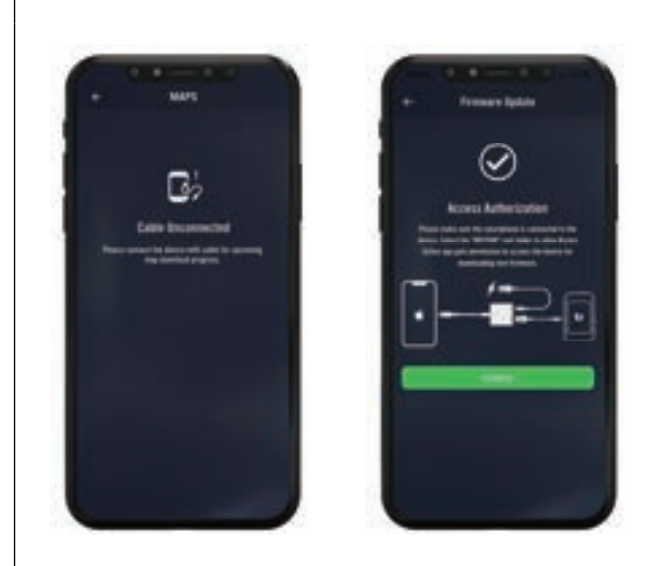

d. Wybierz "**Dodaj mapy"** i wybierz mapę, którą chcesz pobrać na urządzenie Rider S800.

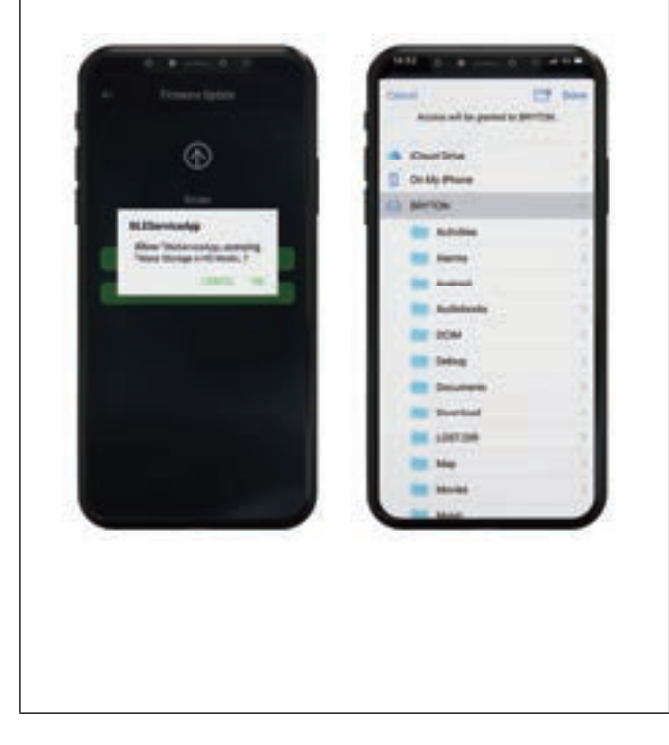

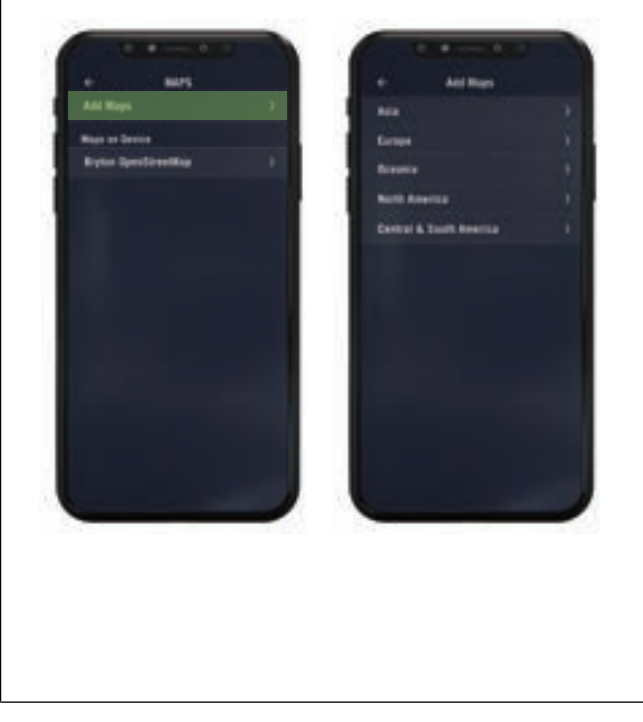

### Usuwanie map z urządzenia Ride S800

a. Przejdź do Ustawienia > Mapy

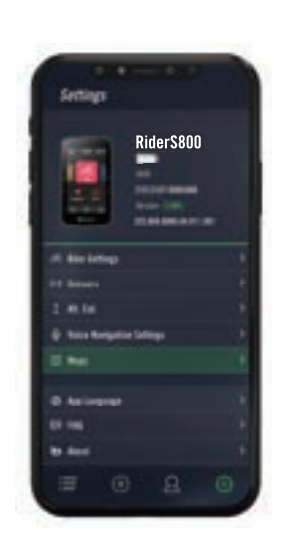

c. Wybierz katalog główny "**BRYTON**", aby umożliwić uzyskanie przez aplikację Active pozwolenia na dostęp do urządzenia w celu pobrania map. b. Podłącz urządzenie do smartfona przewodem USB-C Bryton. W przypadku korzystania z telefonu iPhone musisz użyć adaptera <u>USB-C do USB</u>.

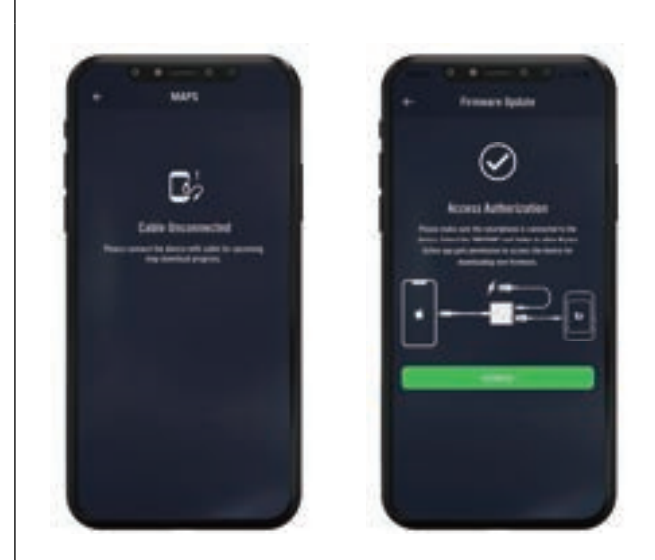

d. Wybierz "**Bryton OpenStreetMap**" i wybierz mapę, którą chcesz usunąć.

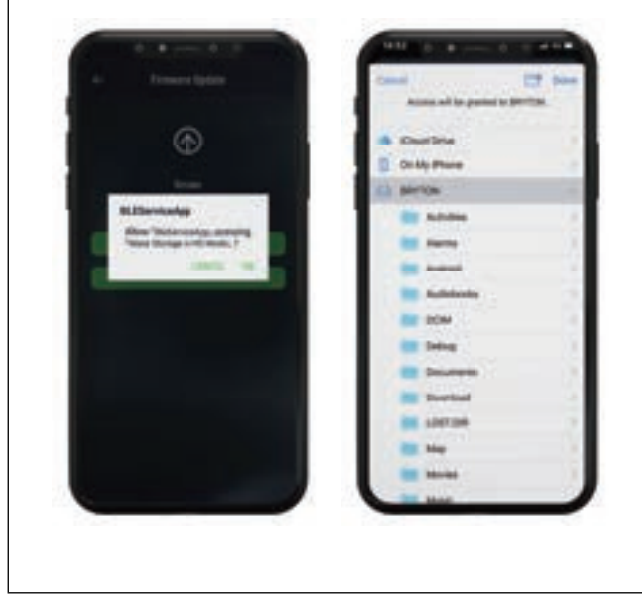

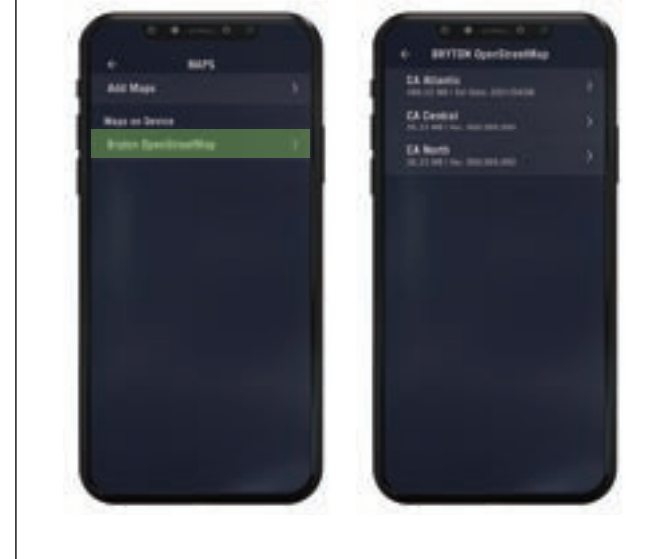

 $\uparrow$ 

## Wyniki

Możesz przeglądać i kasować zapisane na urządzeniu Rider S800 aktywności, aby zwolnić miejsce w pamięci urządzenia.

### Przeglądanie nagrań

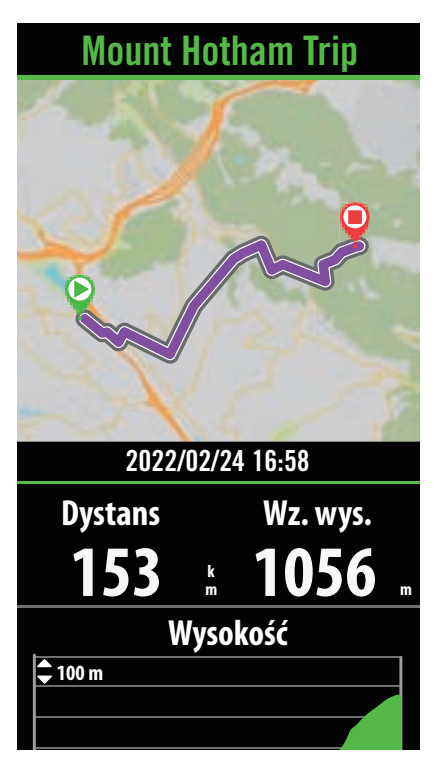

- 1. Wybierz 🔚 na ekranie głównym.
- 2. Wybierz zapis, aby przejrzeć jego szczegóły.
- 3. Dotknij **Szczegóły** lub **Podsumowanie**, aby zobaczyć różne dane..

### Edycja nagrań

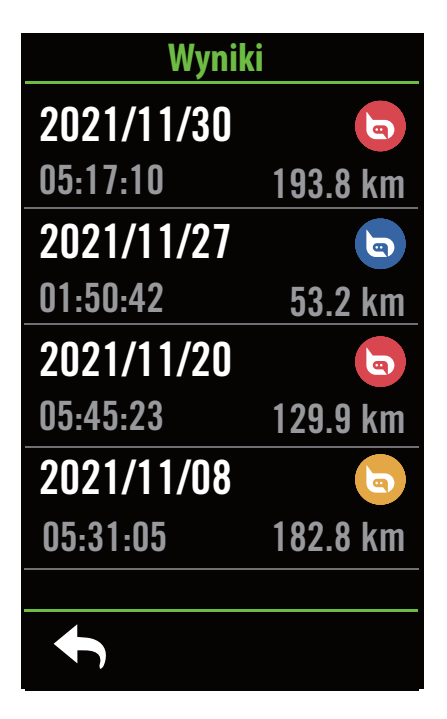

- 1. Wybierz 🔚 na ekranie głównym.
- 2. Dotknij 面, aby przejść do ekranu kasowania.
- 3. Wybierz zapis(/y), a następnie dotknij 面, aby go usunąć.
- 4. Wybierz 🗸 , aby potwierdzić.

## Ustawienia

W Ustawieniach możesz dostosowywać ustawienia rowerów, jasności, synchronizacji danych, czujników, powiadomień, systemu, wysokości, nawigacji oraz sieci. W tym obszarze możesz także znaleźć informacje o oprogramowaniu urządzenia. Oprócz tego aplikacja Bryton Active umożliwia personalizację większości wykorzystywanych ustawień urządzenia.

## Ustawienia rowerów

Rider S800 obsługuje do 3 profili rowerów, dzięki czemu łatwiej niż kiedykolwiek jest dopasować urządzenie do dowolnej konfiguracji. Ustawienia dla poszczególnych profili można w pełni dostosować do dowolnych warunków jazdy, np. system GPS, rozmiar kół, pola danych itp.

### Konfiguracja jazdy

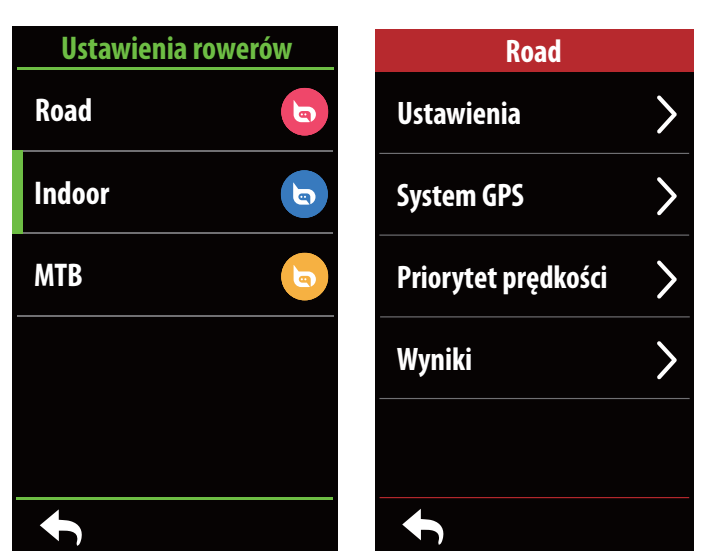

1. Wybierz ㈜ na ekranie głównym.

#### 2. Wybierz **Ustawienia rowerów**. **Edycja ustawień**

Wybierz jeden z dostępnych profili, aby przeglądać lub edytować dalsze ustawienia.

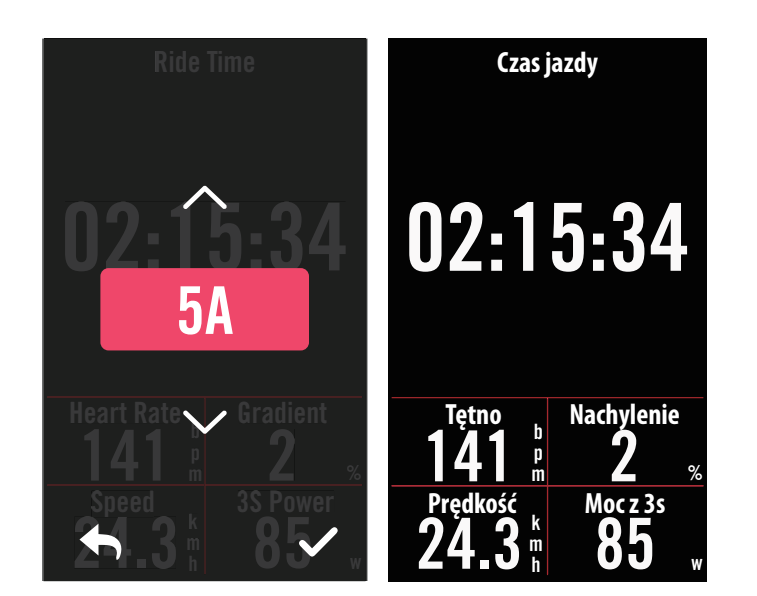

#### Strona z danymi:

- Włącz strony z danymi i kliknij wybraną stronę, aby zmieniać numery siatek.
- Aby wyświetlać na stronie z danymi grafikę, wysokość wybranego pola danych musi wynosić co najmniej jedną trzecią wysokości ekranu.
- Dotknij >, aby obejrzeć pola danych. Dotknij 
   , aby potwierdzić lub
   , aby powrócić.

**UWAGA:** Profile rowerów możesz również edytować w aplikacji Bryton Active, po sparowaniu jej z urządzeniem. Przejdź w aplikacji do Ustawienia > Ustawienia rowerów. Wszystkie zmodyfikowane informacje zostaną automatycznie przesłane na urządzenie, gdy będzie ono podłączone do aplikacji.

Back to Top

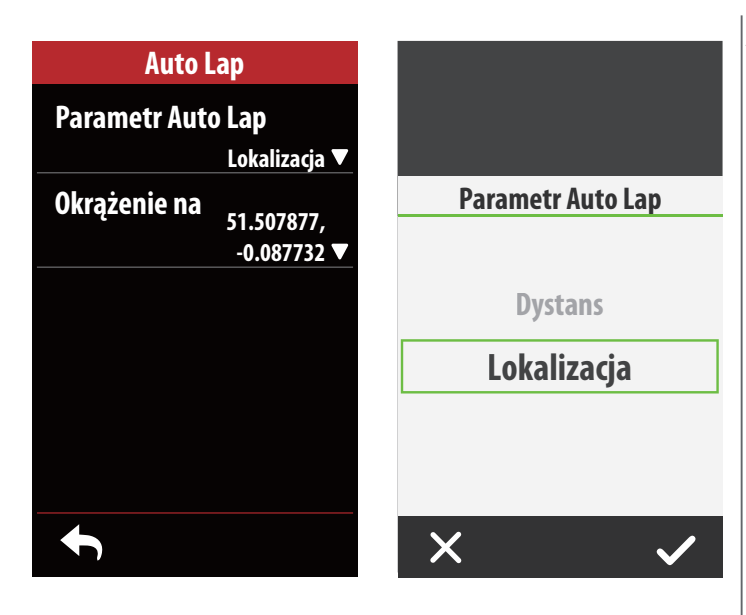

| Szybki status |               |
|---------------|---------------|
| Тур           |               |
|               | Lokalizacja 🔻 |
| Górna siatka  |               |
|               | Moc z 3s ▼    |
| Siatka 1      |               |
|               | NP <b>V</b>   |
| Siatka 2      |               |
|               | TSS 🔻         |
| Siatka 3      |               |
| t             |               |

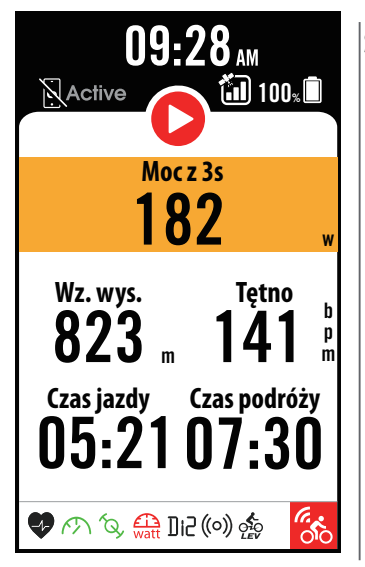

#### Auto Lap:

- Parametr Auto Lap: Możesz użyć funkcji Auto Lap w celu automatycznego zaznaczania okrążenia w określonym miejscu. Wybierz opcję oznaczania według dystansu lub lokalizacji, aby włączyć zliczanie okrążeń.
- Ustaw odpowiednie ustawienia lub wpisz wartość, dotykając ikony  $\mathbf{i}$ .
- Jeżeli wybierzesz Dystans, musisz podać określoną wartość. W przypadku wybrania opcji Lokalizacja, musisz poczekać, aż urządzenie ustali pozycję GPS, aby zlokalizować aktualną lokalizację.

#### Szybki status:

- Możesz dostosować szybki status, wybierając różne dane dla poszczególnych siatek danych.
- Kolory w górnym polu zmieniają się w zależności stref, w oparciu o wcześniej wprowadzone ustawienia. (Więcej informacji znajdziesz na str. 7)

| Aler   | t czasu    |        |            |    |
|--------|------------|--------|------------|----|
| Status |            |        |            |    |
| Czas   |            | A      | lert czasu |    |
|        | 00:00:00 ▼ |        |            |    |
|        |            | 01     | 31         | 01 |
|        |            | 00   : | 30 :       | 00 |
|        |            |        | 29         |    |
|        |            |        |            |    |
|        |            |        |            |    |
|        |            | X      |            |    |

#### Alarm:

- Włącz status.
- Edytuj ustawienia czasu, odległości, prędkości, tętna lub kadencji.

### System GPS

Rider S800 posiada pełną obsługę systemów GNSS (Global Navigation Satellite System), w tym GPS, GLONASS (Rosja), BDS (Chiny), QZSS (Japonia) i Galileo (UE). Możesz wybrać odpowiedni tryb GPS w zależności od lokalizacji, aby zwiększyć dokładność lub lepiej dopasować go do swoich potrzeb.

| System GPS                                          |                                  |  |
|-----------------------------------------------------|----------------------------------|--|
| Status                                              |                                  |  |
| Bardzo wysol                                        | ka dokładność                    |  |
| Full GNSS:<br>GPS, Glonass, Beidou<br>QZSS, Galileo |                                  |  |
| Wysoka dokładność                                   |                                  |  |
| GPS<br>QZSS<br>Galileo<br>Glonass                   | GPS<br>QZSS<br>Galileo<br>Beidou |  |
| Normalna                                            |                                  |  |
| GPS+QZSS+Galileos                                   |                                  |  |
|                                                     |                                  |  |

### Priorytet prędkości

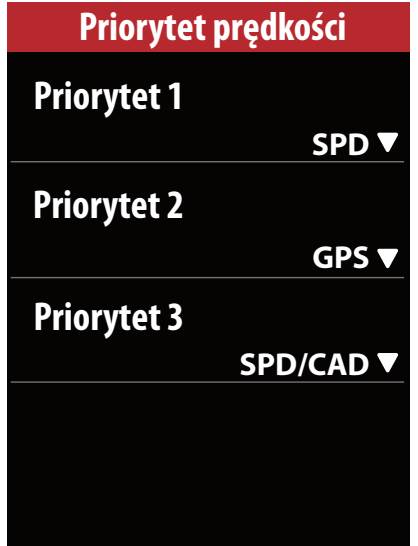

1. Wybierz 💮 na ekranie głównym.

2. Wybierz Ustawienia rowerów.

#### 3. Wybierz rower > **System GPS.**

Włączenie systemu GPS

1. Włącz status systemu GPS.

- 2. Wybierz odpowiedni system nawigacji satelitarnej.
  - GPS + QZSS + Galieo + Glonass : Wybierz tę kombinację, jeśli jesteś w regionie poza obszarem Azjii i Pacyfiku, aby uzyskać najlepszą dokładność.
  - GPS+QZSS+Galieo+Beidou : Ta kombinacja zapewni najlepszą dokładność w regionie Azji i Pacyfiku.
  - System nawigacji satelitarnej GPS + Galileo + QZSS: Jest wystarczający do regularnego użytkowania, zużywając mniej energii baterii niż 2 powyższe kombinacje.
  - Oszczędność energii: Mniejsza dokładność w celu osiągnięcia maksymalnej żywotności baterii. Z tego trybu należy korzystać w miejscach z odsłoniętym niebem.

#### Wyłączanie systemu GPS

- 1. Możesz wyłączać system GPS, aby oszczędzać energię, gdy sygnał GPS jest niedostępny lub gdy informacje GPS nie są potrzebne (np. w trakcie ćwiczenia na trenażerze).
- 1. Wybierz 💮 na ekranie głównym.
- 2. Wybierz Ustawienia rowerów.
- 3. Wybierz rower > **Priorytet prędkości.**
- 4. Zmieniaj źródło informacji o prędkości, aby ustalić kolejność ich uwzględniania.

**UWAGA:** Jeżeli pozycja GPS nie jest ustalona, na ekranie pojawi się komunikat "Wyjdź na zewnątrz na otwarty teren, aby uzyskać sygnał GPS." Sprawdź, czy GPS jest włączony i wyjdź na zewnątrz, aby uzyskać sygnał.

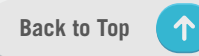

### Wyniki

Wybierz Wyniki, aby zobaczyć więcej szczegółów na temat wybranego profilu licznika.

| Wyniki     |         |
|------------|---------|
| Suma 1     |         |
| -          | 42.4 km |
| Suma 2     |         |
|            | 42.4 km |
| Czas jazdy |         |
|            | 22 hr   |
| Wz. wys.   |         |
|            | 516.0 m |
| Sp. wys.   | 502.0 m |
| ◆          |         |

1. Wybierz  ${}^{\circ}$  na ekranie głównym. 2. Wybierz Ustawienia rowerów. 3. Wybierz rower > Wyniki.

Suma 1 / 2:

Łączny dystans zarejestrowany przed wyzerowaniem. Możesz według uznania korzystać z Sumy 1 lub Sumy 2 do rejestrowania odległości przejechanej w danym okresie i je zerować.

Dopóki nie wyzerujesz jednej z nich, Suma 1 i Suma 2 pokazywać będą tę samą wartość.

Jeżeli np. planujesz wymianę opon po przejechaniu 100 km, możesz wyzerować Sumę 1 lub Sumę 2 po założeniu nowych opon. Po kilku jazdach możesz zobaczyć łączną odległość przejechaną od wymiany opon, aby sprawdzić, ile kilometrów zostało Ci do ich wymiany.

## Wyświetlacz

Możesz zmienić ustawienia wyświetlacza takie jak jasność, czas podświetlenia i tryb koloru licznika.

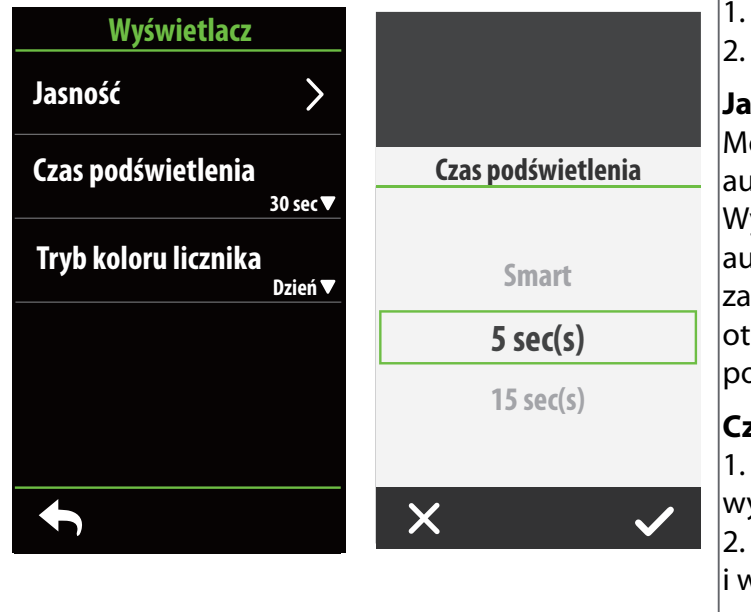

#### 1. Wybierz දිා na ekranie głównym. 2. Wybierz Wyświetlacz > Jasność.

#### Jasność

Możesz ustawić jasność na tryb automatyczny (Auto) lub ręcznie. Wyświetlacz urządzenia może automatycznie dostosowywać jasność w zależności od warunków oświetleniowych otoczenia, dzięki czemu kolory wyglądają podobnie w różnych warunkach.

#### Czas podświetlenia

1. Przesuwaj palcem w górę i w dół, aby wybrać odpowiedni czas podświetlenia.

2. Opcja **Smart** umożliwia włączanie się i wyłączanie podświetlenia w różnych warunkach.

3. Opcja **Wyłączony** umożliwia ciągłe włączenie podświetlenia.

#### Tryb koloru licznika

Możesz wybrać tryb dzienny lub nocny aby skorzystać z różnych schematów kolorystycznych ekranów urządzenia w zależności od pory dnia.

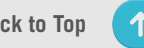

## Parowanie czujników

Sugerujemy, aby czujniki parować z urządzeniem przed jazdą. Rider S800 będzie skanować w poszukiwaniu aktywnych czujników w pobliżu, znajdujących się w zbiorze zarejestrowanych czujników, dzięki czemu przełączanie się pomiędzy rowerami i czujnikami jest wyjątkowo łatwe.

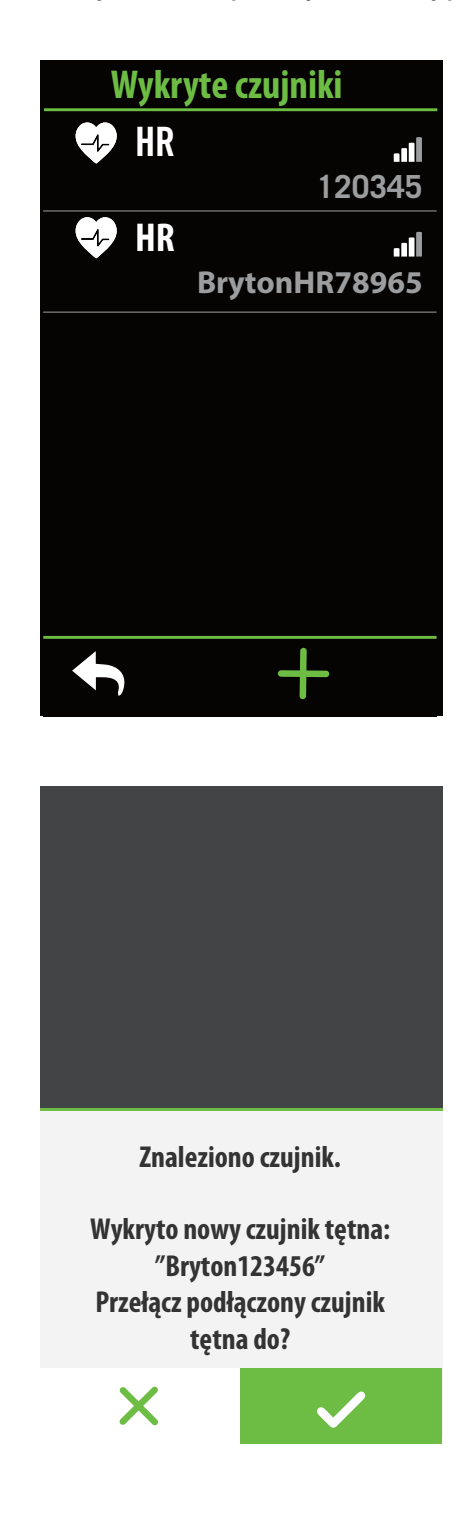

- 1. Wybierz 💮 na ekranie głównym.
- 2. Znajdź Czujniki.

#### Dodawanie nowych czujników

- 1. Wybierz +, aby dodać nowe czujniki.
- 2. Wybierz dowolny rodzaj czujnika, z jakim chcesz sparować urządzenie.
- 3. Aby sparować czujniki z urządzeniem, najpierw zainstaluj czujniki Bryton, a następnie załóż czujnik pulsu lub obróć kilka razy korbą i kołem, aby aktywować wszystkie dostępne czujniki.
- 4. W przypadku radarów rowerowych, rowerów e-bike i przerzutek Ess/Di2 przed rozpoczęciem parowania włącz zasilanie.
- 5. Poczekaj, aż urządzenie automatycznie wykryje czujniki lub wybierz 回, aby wprowadzić nr ID czujnika ręcznie.
- 6. Wybierz wykryty czujnik, z którym chcesz sparować urządzenie, a następnie wybierz ✓, aby go zapisać.

#### Odłączanie czujników

- 1. Wybierz czujnik, który chcesz dezaktywować.
- 2. Wyłącz jego status, aby odłączyć czujnik.

#### Uaktywnianie sparowanych czujników

- 1. Wybierz czujnik, który chcesz uaktywnić.
- 2. Włącz status czujnika, po czym zostanie on podłączony automatycznie.
- Jeżeli podłączanie czujnika nie powiodło się lub chcesz przełączyć się na ten czujnik z innego czujnika, wybierz , aby ponownie połączyć go ze swoim urządzeniem.

#### Usuwanie czujników

1. Wybierz czujnik, który chcesz usunąć.

2. Dotknij **Usunąć** i dotknij ✓, aby potwierdzić. **Zmiana czujników** 

- 1. Jeżeli wykryty zostanie inny sparowany czujnik, urządzenie zapyta, czy chcesz zacząć z niego korzystać.
- 2. Dotknij 🗸, aby zmienić wykorzystywany czujnik.

#### UWAGA:

- Jeżeli w powiadomieniu o znalezieniu czujnika wybierzesz X, wykryty czujnik zostaje
- zdezaktywowany. Aby go ponownie uaktywnić, będziesz musiał włączyć jego status ponownie.
  Zmiany czujników dokonywać trzeba tylko wówczas, gdy są tego samego rodzaju i oba zostały
  - już dodane do listy.

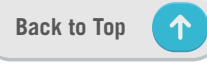

### Korzystanie z elektronicznych systemów zmiany biegów

Po sparowaniu elektronicznych przerzutek, takich jak Shimano Di2 lub SRAM AXS możesz wejść na strony czujników, aby dokonać dalszych ustawień. Aby dostosować siatki danych na stronach pomiarów, przejdź na <u>str. 5</u>, aby uzyskać więcej instrukcji.

| Di2                |              |
|--------------------|--------------|
| Status             |              |
| Тур                |              |
|                    | 41687        |
| Szczegóły czujnika |              |
| Usunąć             | >            |
|                    |              |
|                    |              |
|                    | $\checkmark$ |

| Przerzutka tył |      |
|----------------|------|
| Zębatki 1      | 21▼  |
| Zębatki 2      | 10 - |
| Zebatki 3      |      |
| Zobatki A      | 18▼  |
|                | 17▼  |
| Zębatki 5      | 16▼  |
|                |      |
|                | /    |

- 1. Wybierz 💮 na ekranie głównym.
- 2. Znajdź Czujniki.
- 3. Wybierz sparowaną przerzutkę elektroniczną.
- 4. Wprowadź informacje o liczbie zębów zębatek.

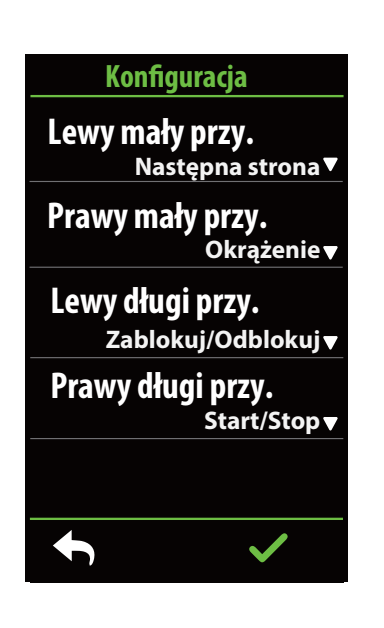

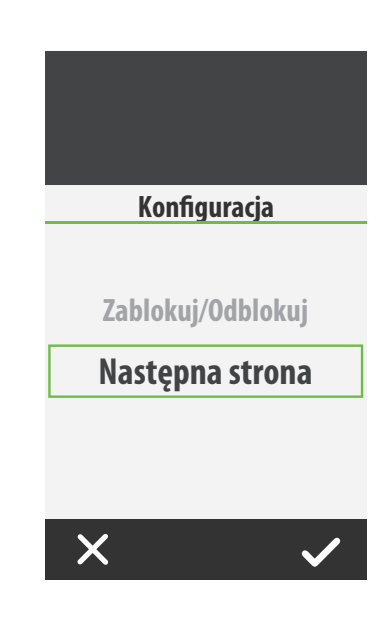

#### Konfiguracja obsługi zdalnej

- 1. Wejdź do Konfiguracji obsługi zdalnej
- 2. Kliknij 🖤 w każdej opcji, aby skonfigurować różne funkcje dla każdego z przycisków.

### Zarządzanie czujnikami w aplikacji Bryton Active

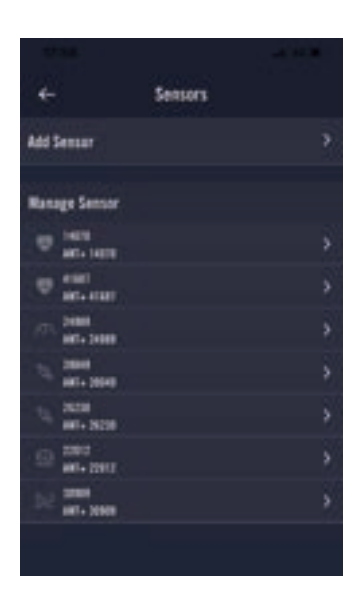

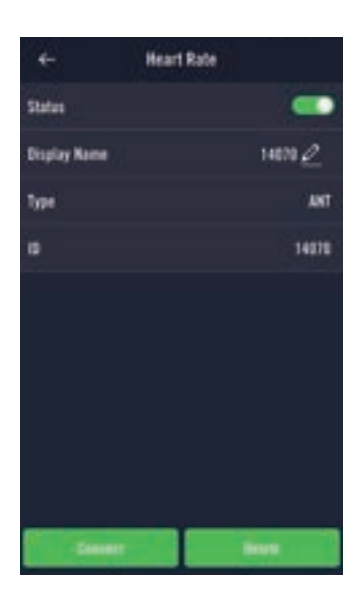

- 1. Na ekranie głównym wybierz Ustawienia.
- 2. Znajdź **Czujniki.**

#### Dodawanie nowych czujników

- 1. Wybierz **Dodaj czujnik**, aby dodać nowe czujniki.
- 2. Wybierz dowolny rodzaj czujnika, z jakim chcesz sparować urządzenie.
- Aby sparować czujniki z urządzeniem, najpierw zainstaluj inteligentne czujniki Bryton, a następnie załóż czujnik pulsu lub obróć kilka razy korbą i kołem, aby je aktywować.
- W przypadku radarów rowerowych, rowerów e-bike i przerzutek Ess/Di2 przed rozpoczęciem parowania włącz zasilanie.
- 5. Poczekaj, aż urządzenie automatycznie wykryje czujniki lub wybierz ▣], aby wprowadzić nr ID czujnika ręcznie.
- Wybierz wykryty czujnik, z którym chcesz sparować urządzenie, a następnie wybierz OK, aby go zapisać.

#### Zarządzanie czujnikami

- 1. Wybierz czujnik, który chcesz edytować.
- 2. Włącz lub wyłącz jego status, aby uaktywnić lub dezaktywować czujnik.
- 3. Edytuj nazwę, dotykając 🧷 .
- 4. Aby usunąć czujnik, dotknij **Skasuj**.

#### Zmiana czujników

- 1. Wybierz czujnik, na który chcesz się przełączyć.
- 2. Dotknij **Połącz**, aby sparować czujnik.

**UWAGA:** Zmiany czujników dokonywać trzeba tylko wówczas, gdy są tego samego rodzaju i oba zostały już dodane do listy.

### Radar

Rider S800 obsługuje radar ANT+, co wymaga jedynie prostego sparowania urządzeń. Gdy wyświetlony jest ekran licznika, pasek radaru wyświetla ostrzeżenia o nadjeżdżających pojazdach, używając do tego żywych kolorów wyświetlacza Rider S800, na którym pojawiają się łatwe do zrozumienia ikony pojazdów i kolory zależne od statusu radaru. Oprócz tego można również skonfigurować ostrzeżenia dźwiękowe radaru, powiadamiające o zbliżeniu się pojazdu na odległość mniejszą od ustalonej wartości granicznej.

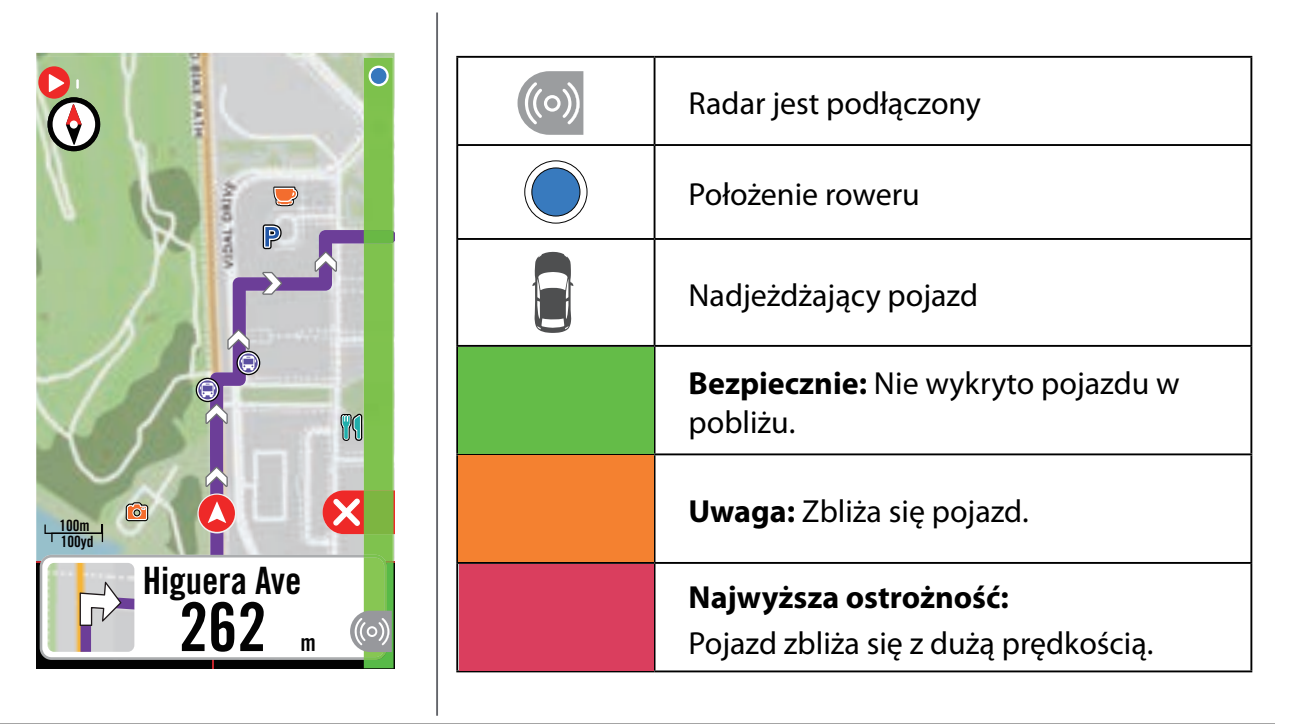

#### UWAGA:

Jeżeli w promieniu 150 m nie ma żadnego pojazdu, kolorowy pasek nie jest wyświetlany na ekranie.

Przejdź na str. 29, aby zobaczyć, jak sparować radar rowerowy z urządzeniem Rider S800.

### Korzystanie z roweru e-bike

Rider S800 obsługuje systemy e-bike Shimano Steps i ANT+ LEV w kompatybilnych rowerach, dzięki czemu może wyświetlać różne dane na temat roweru, w tym tryb wspomagania, tryb przełączania poziomu wspomagania, stan naładowania akumulatora, zasięg na akumulatorze i przełożenie tylnej przerzutki.

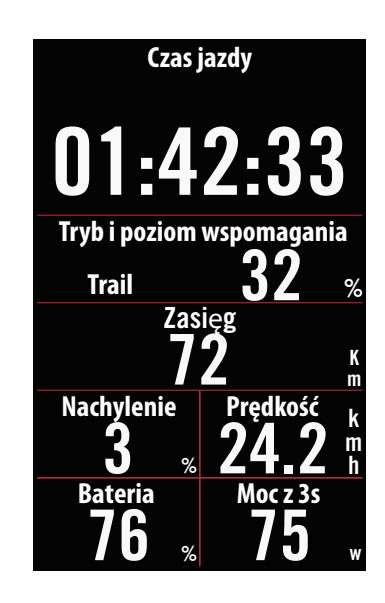

- 1. Przed użyciem kompatybilnego e-bike musisz go sparować z urządzeniem Rider S800.
- Dostępne pola danych e-bike możesz dostosowywać do swoich potrzeb.

**UWAGA:** Funkcja obsługiwana tylko w przypadku kompatybilnych systemów e-bike. Niektóre dane z niekompatybilnych rowerów e-bike nie będą wyświetlane na urządzeniu Rider S800.

## System

W zakładce System można dostosowywać ustawienia systemu, ustawienia nagrywania, automatycznego przewijania, przypomnienia o starcie aktywności, zapisywania plików, pamięci, dystansu całkowitego i resetować dane.

### Ustawienia systemu

Można tu ustawić język, czas podświetlania, tryb koloru licznika, dźwięk klawiszy, dźwięk, czas/ jednostki, automatyczne wyłączanie i czas trwania statusu.

| System                                 |   |  |
|----------------------------------------|---|--|
| Język                                  | > |  |
| Automatyczne wyłączanie<br>10 min(s) ▼ |   |  |
| Dźwięk klawiszy                        |   |  |
| Dźwięk                                 |   |  |
| Czas/Jednostki                         | > |  |
| ſ                                      |   |  |
|                                        |   |  |

| Czas/Jednostki |              |
|----------------|--------------|
| Ustaw czas     | +0:00▼       |
| Format daty    | mm/dd/rr ▼   |
| Format czasu   | 12 h ▼       |
| Jednostki      | KM, KG▼      |
| Temperatura    | °C 🔻         |
|                |              |
| ←              | $\checkmark$ |

 Dotknij 💮 na ekranie głównym.
 Wybierz System.
 Język
 Wybierz język, którego chcesz używać.
 Dźwięk klawiszy
 Włącz lub wyłącz dźwięk klawiszy, aby zmienić ustawienia dla naciskania przycisków.
 Dźwięk
 Włącz lub wyłącz Dźwięk, aby zmienić ustawienie dotyczące ostrzeżeń i powiadomień.
 Czas/Jednostki
 Wybierz Ustaw czas (strefa czasowa), Format daty, Format czasu (godziny), Jednostki i Temperaturę, aby zmienić ustawienia.

### Ustawienia nagrywania

W Ustawieniach nagrywania można dostosować częstotliwość rejestrowania danych w celu zwiększenia dokładności albo oszczędzania pamięci urządzenia, a także to, w jaki sposób uwzględniane są dane w zależności od upodobań użytkownika.

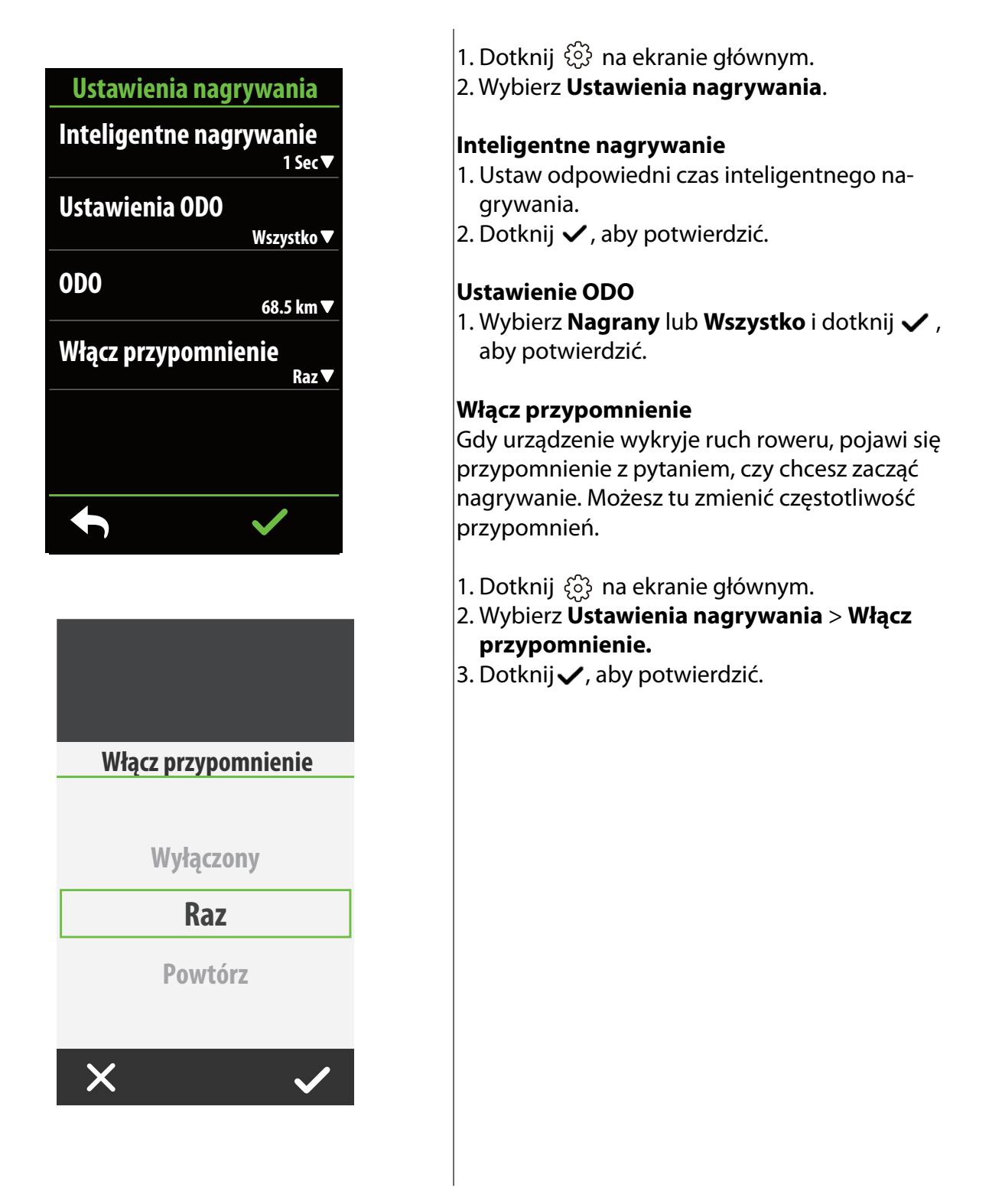

#### UWAGA:

Wszystko oznacza, że drogomierz pokazywać będzie łączny dystans wszystkich przejazdów.
 Nagrany pokazywać będzie łączną długość przejazdów zarejestrowanych.

## Wysokość

Przy połączeniu z Internetem Rider S800 udostępnia informacje o wysokości n.p.m., które możesz bezpośrednio kalibrować. Wysokość można również zmieniać ręcznie.

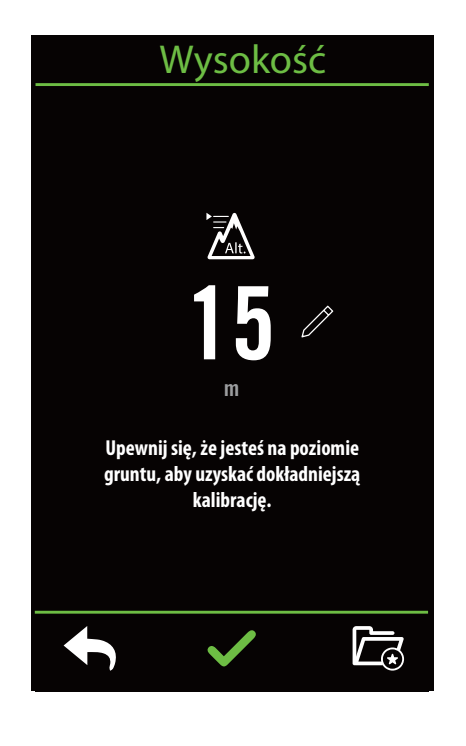

#### Kalibracja wysokości

- 1. Dotknij 🔅 na ekranie głównym.
- 2. Wybierz Wysokość.
- 3. Dotknij liczby, aby zmienić wartość.
- 4. Dotknij 🗸, aby potwierdzić.
- 5. Możesz również zapisać konkretne lokalizacje do automatycznej kalibracji. Dotknij 🦳 i ustaw pozycje.

#### UWAGA:

Po skorygowaniu wysokości ulegnie zmianie wartość wysokości w trybie licznika.

## Info

Możesz tu zobaczyć informacje o aktualnej wersji oprogramowania urządzenia.

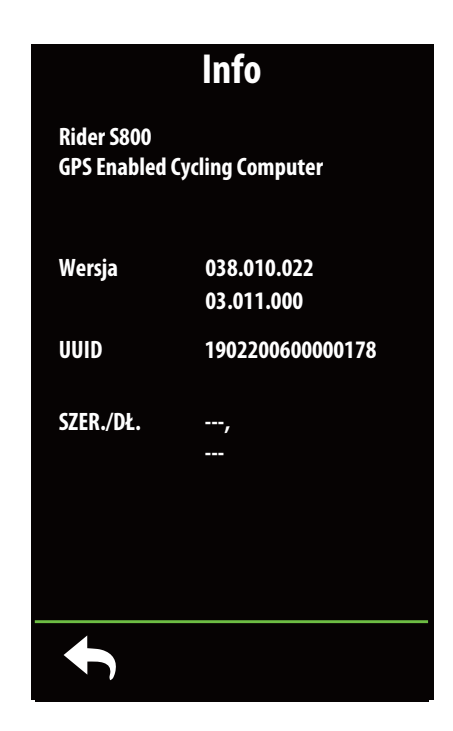

- 1. Dotknij 💮 na ekranie głównym.
- 2. Wybierz Info.
- Na ekranie pojawi się informacja o oprogramowaniu urządzenia oraz aktualnej szerokości i długości geograficznej.

## Profil

W obszarze Profil można przeglądać i dostosowywać swoje informacje.

### Informacje osobiste

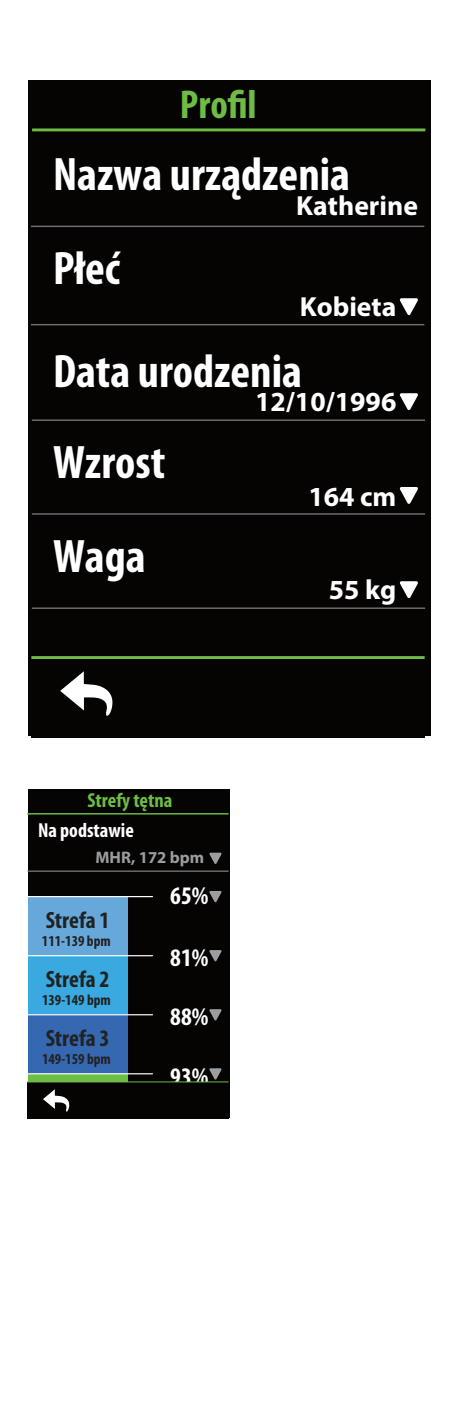

- 1. Wybierz  $\underline{Q}$  na ekranie głównym.
- 2. Wybierz **Strefy tętna**, aby edytować szczegóły.

#### **Dostosowanie stref tętna** 1. Wybierz **MHR**.

- Wprowadź MHR przy użyciu klawiatury.

- Przewijaj w górę i w dół, aby edytować kolejne strefy.

#### 2. Wybierz LTHR.

- Wprowadź LTHR przy użyciu klawiatury.
- Dotknij 🗸, aby potwierdzić.
- Przewijaj w górę i w dół, aby edytować kolejne strefy.

#### Dostosowanie stref mocy

#### 1. Wybierz MAP.

- Wprowadź MAP przy użyciu klawiatury.
- Dotknij 🗸, aby potwierdzić.
- Przewijaj w górę i w dół, aby edytować kolejne strefy.

#### 2. Wybierz **FTP**.

- Wprowadź FTP przy użyciu klawiatury.
- Dotykaj , aby edytować szczegóły poszczególnych stref.
- Dotknij 🗸, aby potwierdzić.
- Przewijaj w górę i w dół, aby edytować kolejne strefy.

**UWAGA:** Graficzna prezentacja tętna wyświetlana będzie w oparciu o LTHR lub MHR, zależnie od dokonanego wyboru. Graficzna prezentacja mocy wyświetlana będzie w oparciu o FTP lub MAP, zależnie od dokonanego wyboru. Więcej informacji nt. trybu graficznego znajdziesz na <u>str. 6</u>.

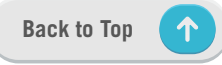

## Zaawansowane ustawienia aplikacji Bryton

Po sparowaniu urządzenia Rider S800 z aplikacją Bryton Active uzyskasz dostęp do powiadomień.

## Powiadomienia

Po sparowaniu kompatybilnego smartfona z urządzeniem Rider S800 przy użyciu bezprzewodowej technologii Bluetooth możesz na urządzeniu odbierać powiadomienia o połączeniach telefonicznych, wiadomościach tekstowych i e-mailach.s

- 1. Parowanie z telefonem w systemie iOS
  - a. Przejdź do "Ustawienia > Bluetooth" na telefonie i włącz Bluetooth.
  - b. Przejdź do aplikacji mobilnej Bryton i dotknij "Ustawienia > Menedżer urządzeń > +".
  - c. Wybierz i dodaj urządzenie, dotykając "+".
  - d. Dotknij "Paruj", aby sparować urządzenie z telefonem. (Dotyczy tylko telefonu z iOS).
  - e. Dotknij "Zakończ", aby dokończyć parowanie.

**UWAGA:** Jeżeli powiadomienia nie działają prawidłowo na telefonie, przejdź do "Ustawienia > Powiadomienia" i sprawdź, czy udzieliłeś pozwolenia na powiadomienia w kompatybilnych aplikacjach komunikatorów i e-mail lub przejdź do ustawień aplikacji społecznościowych.

#### 1. Parowanie z telefonem w systemie Android

- a. Przejdź do "Ustawienia > Bluetooth" na telefonie i włącz Bluetooth.
- b. Przejdź do aplikacji mobilnej Bryton i dotknij "Ustawienia > Menedżer urządzeń > +".
- c. Wybierz i dodaj urządzenie, dotykając "+".
- d. Dotknij "Zakończ", aby dokończyć parowanie.
- 2. Udziel pozwolenia na dostęp do powiadomień
  - a. Dotknij "Ustawienia > Powiadomienia".
  - b. Dotknij "OK", aby wprowadzić ustawienie pozwalające aplikacji Bryton Active na dostęp do powiadomień.
  - c. Dotknij "Active" i wybierz "OK", aby zezwolić aplikacji Bryton na dostęp do powiadomień.
  - d. Wróć do ustawień powiadomień.
  - e. Wybierz i włącz Połączenia przychodzące, Wiadomości tekstowe i Wiadomości e-mail, dotykając każdego z tych elementów..

## Załącznik

## Specyfikacja

### Rider S800

| Element                              | Opis                                                                                                    |
|--------------------------------------|----------------------------------------------------------------------------------------------------|
| Wyświetlacz                          | Pojemnościowy ekran dotykowy 3,4" MIP 272x451                                                                                                    |
| Wymiary                              | 105 x 58,5 x 14,2 mm                                                                                                    |
| Waga                                 | 106 g                                                                                                    |
| Temperatura pracy                    | -10°C ~ 50°C                                                                                                    |
| Temperatura ładowania<br>akumulatora | 0°C ~ 40°C                                                                                                    |
| Akumulator                           | Akumulator litowo-polimerowy                                                                                                    |
| Czas pracy na akumulatorze           | Do 36 godzin pod odsłoniętym niebem                                                                                                    |
| ANT+™                                | Wyposażony w certyfikowaną łączność bezprzewodową ANT+™.<br>Odwiedź stronę www.thisisant.com/directory zapoznać się z<br>kompatybilnymi produktami.<br>♀️ ☜ ☜ ☜ ☜ ☜ |
| GNSS                                 | Wbudowany odbiornik GNSS o wysokiej czułości z wbudowaną anteną                                                                                                    |
| BLE Smart                            | Inteligentna technologia bezprzewodowa Bluetooth z wbudowaną anteną;<br>Pasmo 2.4 GHz 0 dBm                                                                         |
| Wodoodporność                        | Wodoodporny do głębokości 1 metra przez maks. 30 minut                                                                                                    |
| Barometr                             | Wyposażony w barometr                                                                                                    |
| Bezprzewodowa sieć lokalna           | IEEE 802.11 b/g/n; Pasmo 2.4 GHz 8dBm                                                                                                    |

### Inteligentny czujnik prędkości (opcjonalny)

| Element                                        | Opis                                                                                 |
|------------------------------------------------|--------------------------------------------------------------------------------------|
| Wymiary                                        | 36,9 x 34,8 x 8,1 mm                                                                 |
| Waga                                           | 6 g                                                                                  |
| Wodoodporność                                  | Odporny na przypadkowe zanurzenie do głębokości 1 metra przez<br>maks. 30 min.       |
| Zasięg transmisji                              | 3 m                                                                                  |
| Czas pracy na baterii                          | Do 1 roku                                                                            |
| Temperatura pracy                              | -10°C ~ 60°C                                                                         |
| Częstotliwość radiowa/<br>protokół komunikacji | 2.4 GHz / Bluetooth 4.0 i protokół łączności bezprzewodowej<br>Dynastream ANT+ Sport |

**UWAGA:** Negatywny wpływ na dokładność może mieć słaby styk czujnika, zakłócenia elektryczne lub magnetyczne oraz odległość od nadajnika. W celu uniknięcia zakłóceń magnetycznych zaleca się zmianę lokalizacji, oczyszczenie lub wymianę łańcucha.

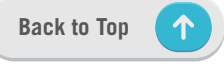

### Inteligentny czujnik kadencji (opcjonalny)

| Element                                        | Opis                                                                                 |
|------------------------------------------------|--------------------------------------------------------------------------------------|
| Wymiary                                        | 36,9 x 31,6 x 8,1 mm                                                                 |
| Ciężar                                         | 6 g                                                                                  |
| Wodoodporność                                  | Odporny na przypadkowe zanurzenie do głębokości 1 metra przez maks. 30 min.          |
| Zasięg transmisji                              | 3 m                                                                                  |
| Czas pracy na baterii                          | Do 1 roku                                                                            |
| Temperatura pracy                              | -10°C ~ 60°C                                                                         |
| Częstotliwość radiowa/<br>protokół komunikacji | 2.4 GHz / Bluetooth 4.0 i protokół łączności bezprzewodowej<br>Dynastream ANT+ Sport |

#### **UWAGA:**

Negatywny wpływ na dokładność może mieć słaby styk czujnika, zakłócenia elektryczne lub magnetyczne oraz odległość od nadajnika. W celu uniknięcia zakłóceń magnetycznych zaleca się zmianę lokalizacji, oczyszczenie lub wymianę łańcucha.

### Inteligentny czujnik tętna (opcjonalny)

| Element                | Opis                                                                   |  |
|------------------------|------------------------------------------------------------------------|--|
| Wymiary                | 63 x 34,3 x 15 mm                                                      |  |
| Ciężar                 | 14,5 g (czujnik) / 31,5 g (opaska)                                     |  |
| Wodoodporność          | Odporny na przypadkowe zanurzenie do głębokości 1 metra przez maks.    |  |
|                        | 30 min.                                                                |  |
| Zasięg transmisji      | 3 m                                                                    |  |
| Czas pracy na baterii  | Do 2 lat                                                               |  |
| Temperatura pracy      | 0°C ~ 50°C                                                             |  |
| Częstotliwość radiowa/ | 2.4 GHz / Bluetooth 4.0 i protokół łączności bezprzewodowej Dynastream |  |
| protokół komunikacji   | ANT+ Sport                                                             |  |

## Informacje o bateriach

### Inteligentny czujnik prędkości i inteligentny czujnik kadencji

Oba czujniki zawierają wymienną przez użytkownika baterię CR2032. Przed użyciem czujników:

- 1. Znajdź okrągłą pokrywę baterii z tyłu czujników.
- 2. Naciśnij i przekręć palcem pokrywę w kierunku przeciwnym do ruchu wskazówek zegara, tak aby wskaźnik na pokrywie wskazywał ikonę odblokowania (
- 3. Zdejmij pokrywę i usuń wkładkę baterii.
- Naciśnij i przekręć palcem pokrywę zgodnie z ruchem wskazówek zegara, tak aby wskaźnik na pokrywie wskazywał ikonę zablokowania ( ∩).

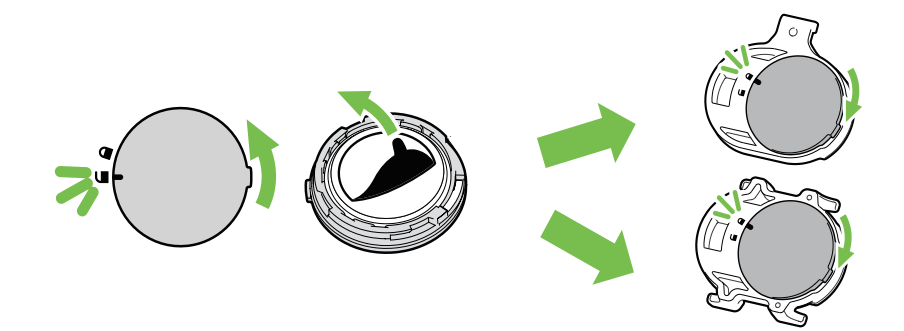

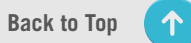

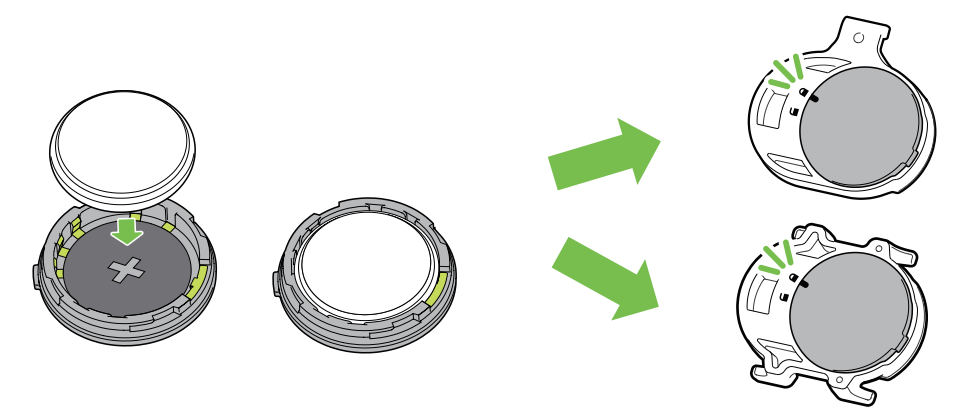

Aby wymienić baterię:

- 1. Znajdź okrągłą pokrywę baterii z tyłu czujników.
- 2. Naciśnij i przekręć palcem pokrywę w kierunku przeciwnym do ruchu wskazówek zegara, tak aby wskaźnik na pokrywie wskazywał ikonę odblokowania (
- 3. Wyjmij baterię i włóż nową baterię z biegunem dodatnim zwróconym do wnętrza komory baterii.
- 4. Naciśnij i przekręć palcem pokrywę zgodnie z ruchem wskazówek zegara, tak aby wskaźnik na pokrywie wskazywał ikonę zablokowania ( ∩).

#### **UWAGA:**

- Jeżeli przy zakładaniu nowej baterii nie zostanie ona włożona z biegunem dodatnim zwróconym do wnętrza komory baterii, biegun dodatni łatwo ulegnie zniekształceniu i uszkodzeniu.
- Uważaj, aby nie uszkodzić ani nie zgubić uszczelki o-ring na pokrywie.
- W celu prawidłowej utylizacji zużytych baterii skontaktuj się z miejscowym zakładem utylizacji odpadów.

### Inteligentny czujnik tętna

Czujnik tętna zawiera wymienianą przez użytkownika baterię CR2032.

Aby wymienić baterię:

- 1. Znajdź okrągłą pokrywę baterii z tyłu czujnika tętna.
- 2. Przekręć pokrywę w kierunku przeciwnym do ruchu wskazówek zegara, używając monety.
- 3. Zdejmij pokrywę i wyjmij baterię.
- 4. Włóż nową baterię z biegunem dodatnim zwróconym ku górze i lekko ją dociśnij.
- 5. Przekręć pokrywę w kierunku zgodnym z ruchem wskazówek zegara, używając monety.

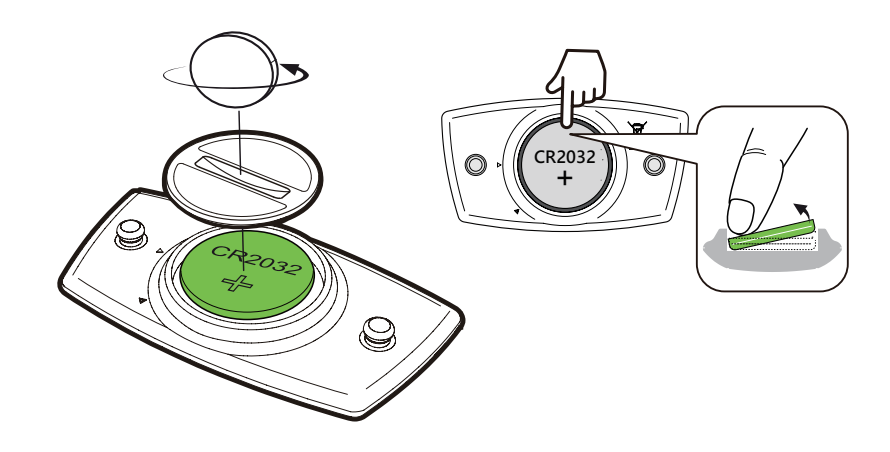

#### UWAGA:

- Uważaj, aby nie uszkodzić ani nie zgubić uszczelki o-ring na pokrywie.
- W celu prawidłowej utylizacji zużytych baterii skontaktuj się z miejscowym zakładem utylizacji odpadów.

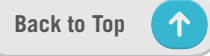

## Instalacja urządzenia Rider S800

### Montaż urządzenia Rider S800 przy użyciu mocowania podstawowego

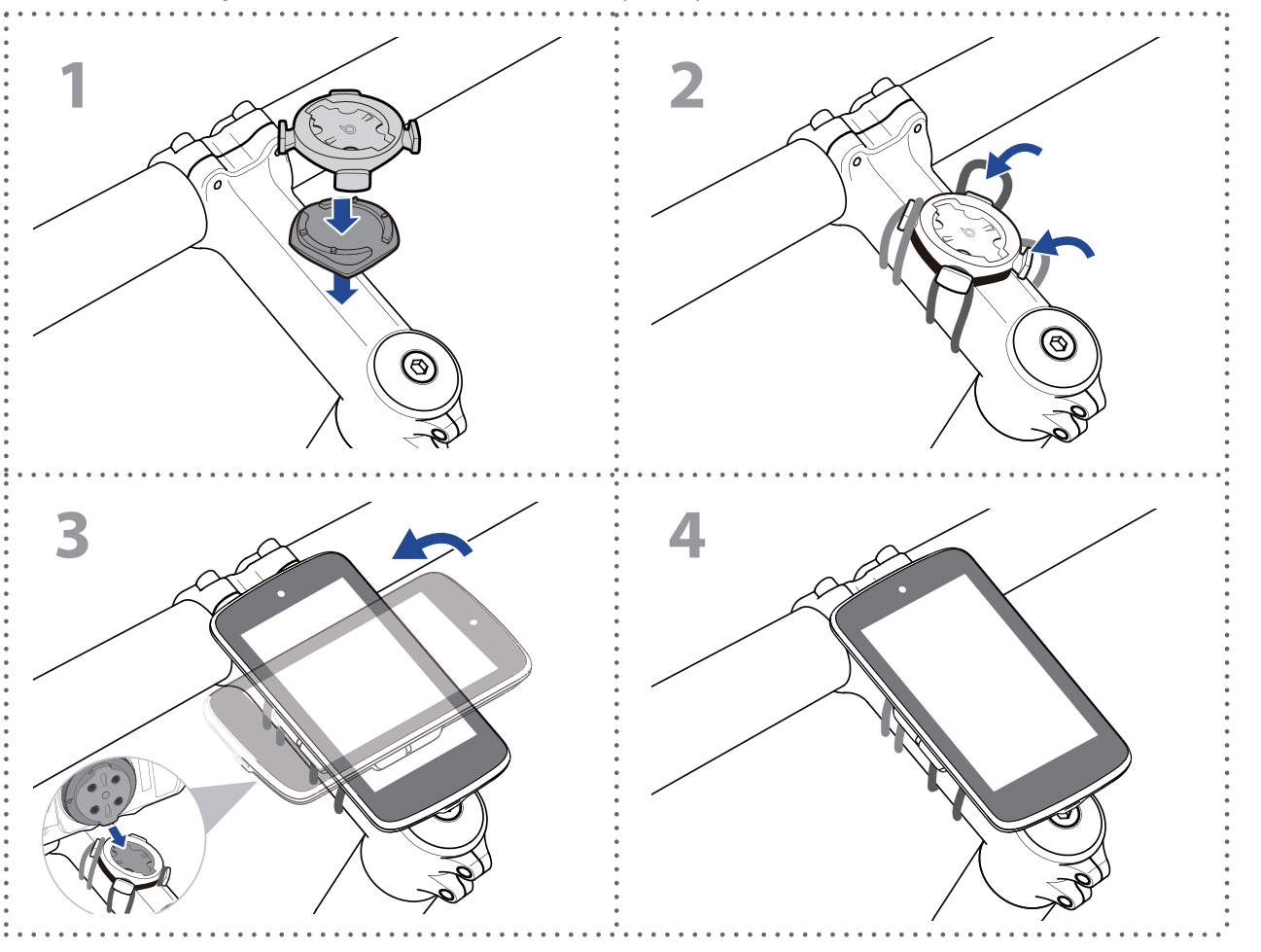

### Montaż urządzenia Rider S800 przy użyciu uchwytu typu sportowego

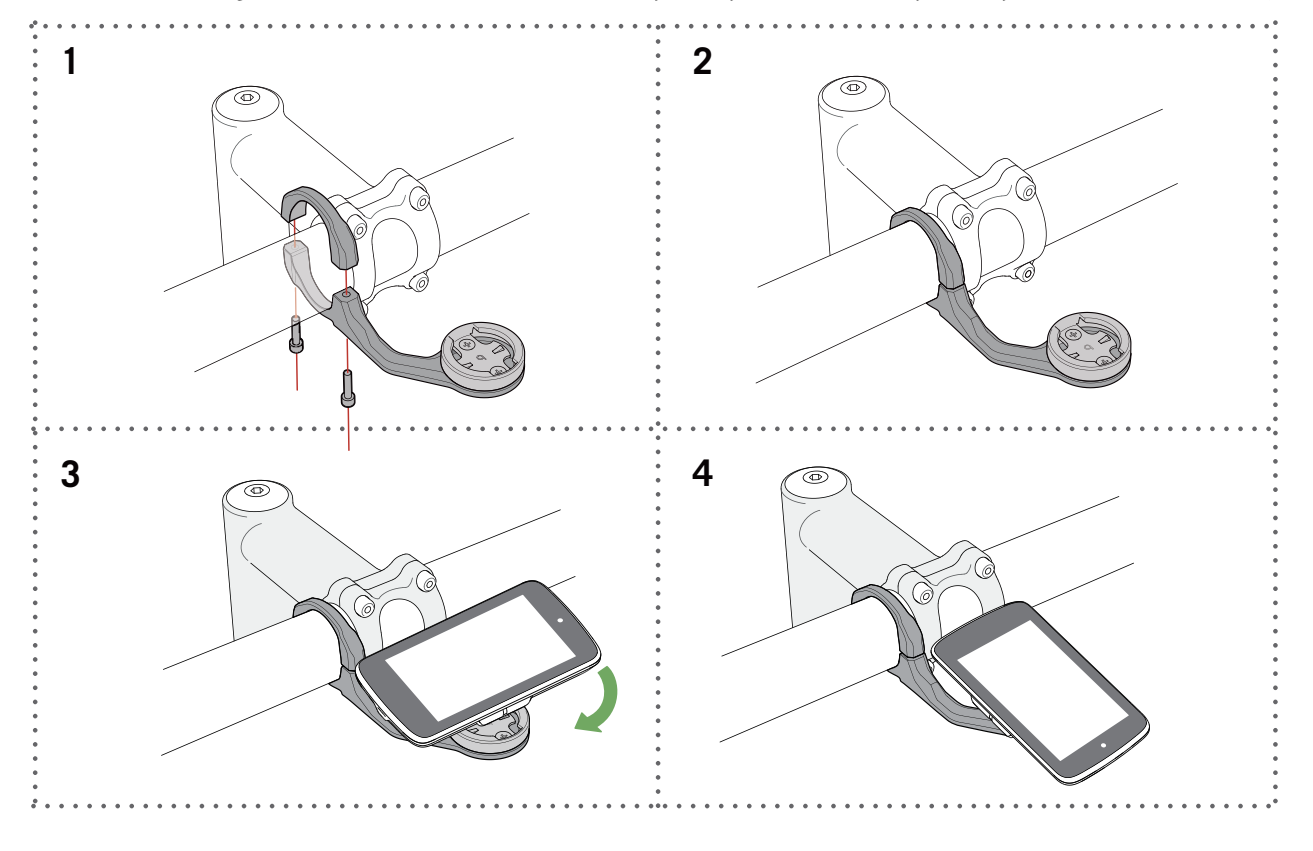

## Montaż czujnika prędkości/kadencji (opcjonalny)

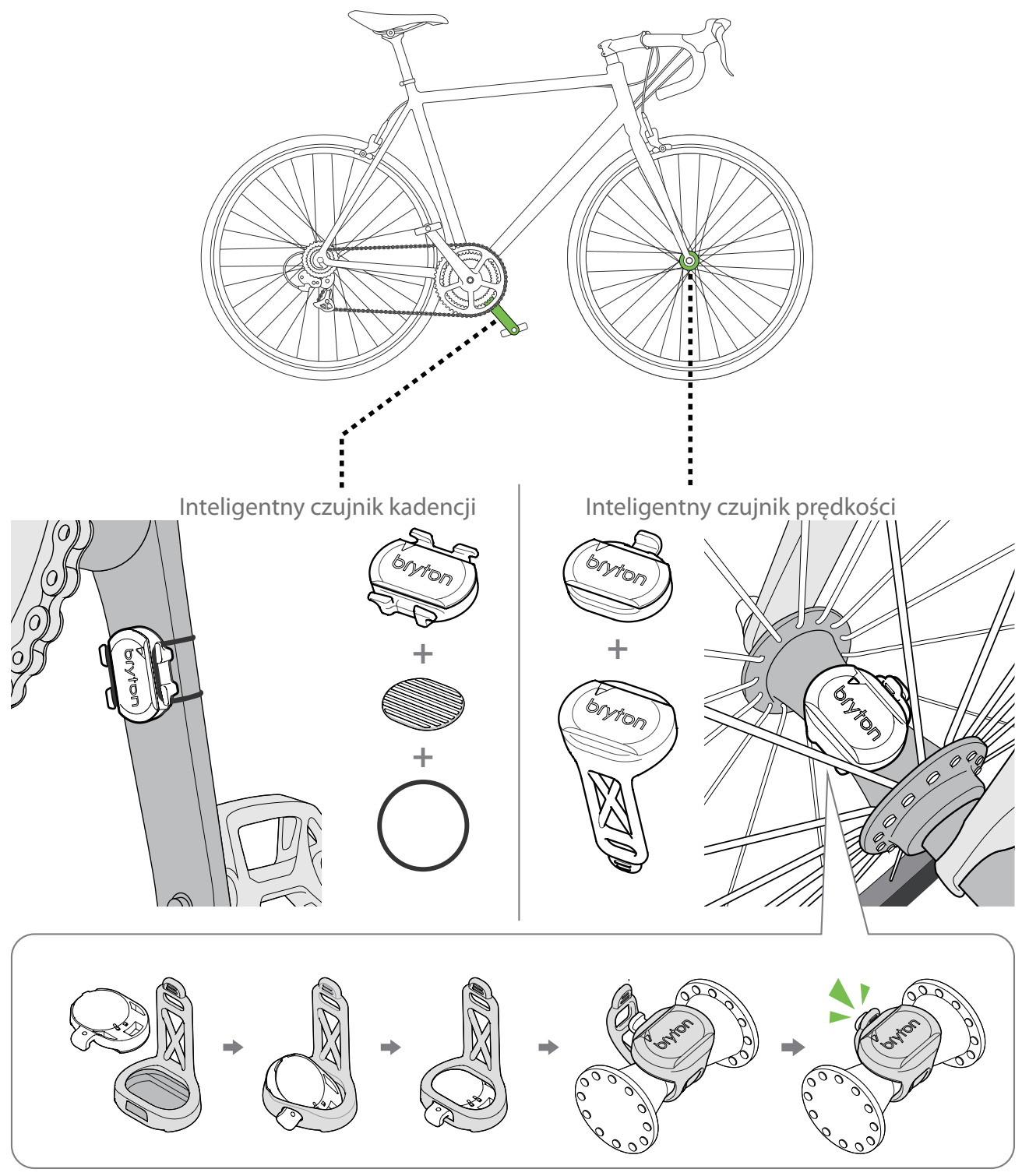

#### **UWAGA:**

 Po wzbudzeniu czujników dioda dwukrotnie miga. Dioda LED miga nadal w trakcie kręcenia pedałami podczas procedury parowania. Po około 15 błyskach przestaje migać. Czujnik nieużywany przez 10 minut przechodzi w stan uśpienia w celu oszczędzania energii. Parowanie należy przeprowadzić w czasie, gdy czujnik jest aktywny.

## Zakładanie opaski z czujnikiem tętna (opcjonalne)

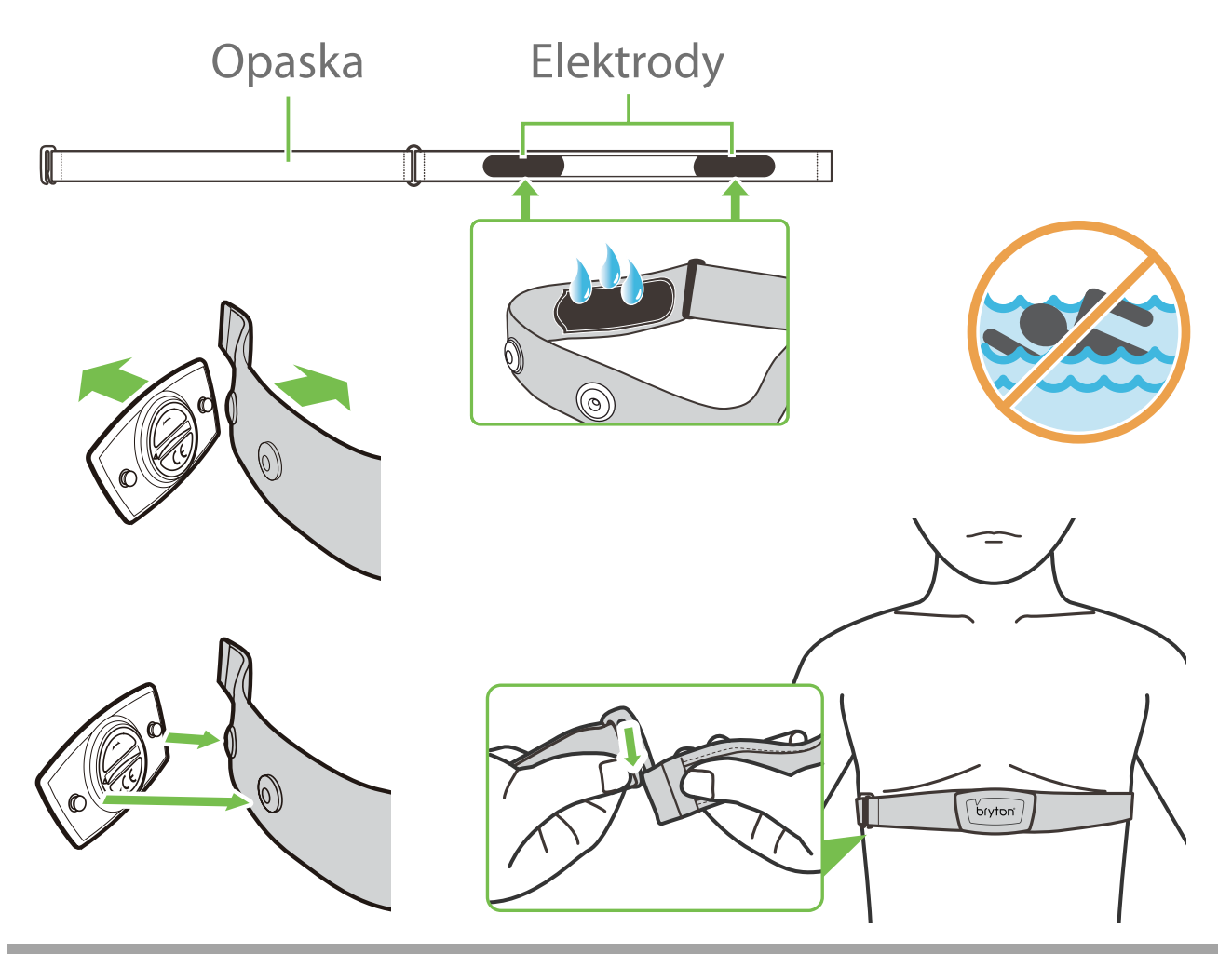

#### UWAGA:

- W chłodne dni noś odpowiednią odzież, aby utrzymać ciepłotę czujnika tętna.
- · Pas należy zakładać bezpośrednio na ciało.
- Umieść czujnik na środku korpusu (nieco poniżej klatki piersiowej). Logo Bryton pokazane na czujniku powinno być skierowane do góry. Mocno dociągnij elastyczny pasek, aby nie poluzował się podczas ćwiczeń.
- Jeśli czujnik nie jest wykrywany lub odczyt jest nieprawidłowy, należy rozgrzać się przez około 5 minut.
- Jeśli czujnik tętna jest przez jakiś czas nieużywany, zdejmij czujnik z paska.

**UWAGA:** Niewłaściwa wymiana baterii może spowodować wybuch. Podczas wymiany nowej baterii należy używać tylko oryginalnej baterii lub podobnego typu baterii określonego przez producenta. Utylizacja zużytych baterii musi odbywać się zgodnie z przepisami władz lokalnych.

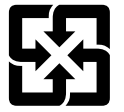

W celu ochrony środowiska zużyte baterie należy zbierać oddzielnie w celu recyklingu lub odpowiedniej utylizacji.

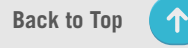

## Rozmiary i obwody kół

Rozmiar koła oznaczony jest po obu stronach opon.

| Rozmiar koła     | L (mm) |
|------------------|--------|
| 12x1,75          | 935    |
| 12x1,95          | 940    |
| 14x1,50          | 1020   |
| 14x1,75          | 1055   |
| 16x1,50          | 1185   |
| 16x1,75          | 1195   |
| 16x2,00          | 1245   |
| 16 x 1-1/8       | 1290   |
| 16 x 1-3/8       | 1300   |
| 17x1-1/4         | 1340   |
| 18x1,50          | 1340   |
| 18x1,75          | 1350   |
| 20x1,25          | 1450   |
| 20x1,35          | 1460   |
| 20x1,50          | 1490   |
| 20x1,75          | 1515   |
| 20x1,95          | 1565   |
| 20x1-1/8         | 1545   |
| 20x1-3/8         | 1615   |
| 22x1-3/8         | 1770   |
| 22x1-1/2         | 1785   |
| 24x1,75          | 1890   |
| 24x2,00          | 1925   |
| 24x2,125         | 1965   |
| 24 x 1 (520)     | 1753   |
| Tubular 24 x 3/4 | 1785   |
| 24x1-1/8         | 1795   |
| 24x1-1/4         | 1905   |
| 26 x 1 (559)     | 1913   |
| 26x1,25          | 1950   |
| 26x1,40          | 2005   |
| 26x1,50          | 2010   |
| 26x1,75          | 2023   |
| 26x1,95          | 2050   |
| 26x2,10          | 2068   |
| 26x2,125         | 2070   |
| 26x2,35          | 2083   |

| Rozmiar koła          | L (mm) |
|-----------------------|--------|
| 26x3,00               | 2170   |
| 26x1-1/8              | 1970   |
| 26x1-3/8              | 2068   |
| 26x1-1/2              | 2100   |
| 650C Tubular 26 x7/8  | 1920   |
| 650x20C               | 1938   |
| 650x23C               | 1944   |
| 650 x 25C 26 x1 (571) | 1952   |
| 650x38A               | 2125   |
| 650x38B               | 2105   |
| 27 x 1 (630)          | 2145   |
| 27x1-1/8              | 2155   |
| 27x1-1/4              | 2161   |
| 27x1-3/8              | 2169   |
| 27,5x1,50             | 2079   |
| 27,5x2,1              | 2148   |
| 27,5x2,25             | 2182   |
| 700xl8C               | 2070   |
| 700xl9C               | 2080   |
| 700x20C               | 2086   |
| 700x23C               | 2096   |
| 700x25C               | 2105   |
| 700x28C               | 2136   |
| 700x30C               | 2146   |
| 700x32C               | 2155   |
| 700C Tubular          | 2130   |
| 700x35C               | 2168   |
| 700x38C               | 2180   |
| 700x40C               | 2200   |
| 700x42C               | 2224   |
| 700x44C               | 2235   |
| 700x45C               | 2242   |
| 700x47C               | 2268   |
| 29x2,1                | 2288   |
| 29x2,2                | 2298   |
| 29x2,3                | 2326   |
|                       |        |

## Pole danych

| Kategoria     | Pole danych                            | Opis pola danych                                                                                                    |  |
|---------------|----------------------------------------|----------------------------------------------------------------------------------------------------|--|
|               | Wysokość                               | Wysokość twojej obecnej lokalizacji powyżej lub poniżej poziomu                                                                                                    |  |
|               | Maks. wys.                             | Najwyższa wysokość n.p.m, jaką rowerzysta osiągnął w trakcie<br>bieżącej aktywności.                                                                                                    |  |
|               | Wz. wys.                               | Całkowita suma przewyższeń podczas bieżącej aktywności.                                                                                                    |  |
|               | Sp. wys.                               | Całkowita suma spadków podczas bieżącej aktywności.                                                                                                    |  |
|               | Nachylenie                             | Obliczanie wysokości w stosunku do odległości.                                                                                                    |  |
|               | Podjazd                                | Całkowita odległość przebyta podczas podjazdów.                                                                                                    |  |
| Wysokość      | Zjazd                                  | Całkowita odległość przebyta podczas zjazdów.                                                                                                    |  |
|               | Wzrost na<br>okrążeniu<br>(OkrPodjazd) | Całkowity wzrost wysokości podczas bieżącego okrążenia.                                                                                                    |  |
|               | Spadek na<br>okrążeniu<br>(OkrZjazd)   | Całkowity spadek wysokości podczas bieżącego okrążenia.                                                                                                    |  |
|               | Śr. nachylenie<br>okrążenia            | Średnie nachylenie dla bieżącego okrążenia.                                                                                                    |  |
|               | VAM                                    | Średnia prędkość podjeżdżania                                                                                                    |  |
|               | Dystans                                | Odległość przebyta w trakcie bieżącej aktywności.                                                                                                    |  |
|               | ODO                                    | Łączny dystans przejechany od ostatniego wyzerowania.                                                                                                    |  |
|               | Dyst. okr.                             | Dystans przebyty w trakcie bieżącego okrążenia.                                                                                                    |  |
| Dystans       | Dyst. ost. okr.                        | Dystans przebyty w trakcie ostatniego ukończonego okrążenia.                                                                                                    |  |
|               | Suma 1/Suma 2                          | Łączny dystans zarejestrowany przed jego zresetowaniem.<br>Są to 2 oddzielne pomiary dystansu. Możesz użyć Sumy 1 lub Sumy<br>2 do rejestrowania np. całkowitego dystansu w ciągu tygodnia, a<br>drugiej z nich do rejestrowania łącznego dystansu w ciągu miesiąca. |  |
|               | Prędkość                               | Aktualna prędkość jazdy.                                                                                                    |  |
|               | Śr. pręd.                              | Średnia prędkość w trakcie bieżącej aktywności.                                                                                                    |  |
| Due alles ( ( | Maks. pręd.                            | Maksymalna prędkość w trakcie bieżącej aktywności.                                                                                                    |  |
| FIĘUKUSC      | Śr. pręd. okr.                         | Średnia prędkość w trakcie bieżącego okrążenia.                                                                                                    |  |
|               | Maks. pręd. okr.                       | Maksymalna prędkość w trakcie bieżącego okrążenia.                                                                                                    |  |
|               | Śr.pręd.ost.okr.                       | Średnia prędkość na ostatnim ukończonym okrążeniu.                                                                                                    |  |
| Kadencja      | Kadencja                               | Bieżące tempo, z jakim rowerzysta pedałuje.                                                                                                    |  |
|               | Śr. kad                                | Średnia kadencja w trakcie bieżącej aktywności.                                                                                                    |  |
|               | Maks. kad                              | Maksymalna kadencja w trakcie bieżącej aktywności.                                                                                                    |  |
|               | LapAvgCad                              | Średnia kadencja na bieżącym okrążeniu.                                                                                                    |  |
|               | LLapAvCad                              | Średnia kadencja na ostatnim ukończonym okrążeniu.                                                                                                    |  |

| Kategoria | Pole danych              | Opis pola danych                                                                                                    |
|-----------|--------------------------|----------------------------------------------------------------------------------------------------|
| Energia   | Kalorie                  | Liczba spalonych kalorii ogółem.                                                                                                    |
|           | Moc Kilojoules (kJ)      | Łączny wydatek energetyczny w kilodżulach w trakcie bieżącej<br>aktywności.                                                                                                    |
|           | Czas                     | Aktualny czas GPS.                                                                                                    |
|           | Czas jazdy               | Czas spędzony na jeździe w trakcie bieżącej aktywności.                                                                                                    |
|           | Czas podróży             | Całkowity czas spędzony na bieżącej aktywności.                                                                                                    |
| Codzina   | Wschód słońca            | Czas wschodu słońca na podstawie lokalizacji GPS.                                                                                                    |
| GOUZINA   | Zachód słońca            | Czas zachodu słońca na podstawie lokalizacji GPS.                                                                                                    |
|           | Czas okr.                | Czas bieżącego okrążenia wg stopera.                                                                                                    |
|           | Czas ost. okr.           | Czas na ostatnim ukończonym okrążeniu wg stopera.                                                                                                    |
|           | Liczba okrążeń           | Liczba okrążeń ukończonych w ramach bieżącej aktywności.                                                                                                    |
|           | Tętno                    | Liczba uderzeń serca na minutę. Wymaga sparowania z<br>urzadzeniem kompatybilnego czujnika tetna.                                                                                                    |
|           | Śr. tętno                | Średnie tętno dla bieżącej aktywności.                                                                                                    |
|           | Maks. tętno              | Maksymalne tętno dla bieżącej aktywności.                                                                                                    |
| Tętno     | Maks tętno w %<br>(MHR%) | Bieżące tętno podzielone przez tętno maksymalne. MHR oznacza<br>maksymalną liczbę uderzeń serca w ciągu 1 minuty wysiłku. (MHR<br>różni się od Max HR. Wymagane jest ustawienie MHR w Profilu<br>użytkownika)                                            |
|           | LTHR%                    | Bieżące tętno podzielone przez tętno progu mleczanowego. LTHR<br>oznacza średnie tętno podczas intensywnego wysiłku, przy którym<br>stężenie kwasu mlekowego we krwi zaczyna gwałtownie rosnąć.<br>(Wymagane jest ustawienie LTHR w Profilu użytkownika) |
|           | Strefa tętna             | Bieżący zakres tętna (od strefy 1 do strefy 7).                                                                                                    |
|           | Strefa MHR               | Aktualny zakres tętna maksymalnego (strefa 1 do strefy 7).                                                                                                    |
|           | Strefa LTHR              | Aktualny zakres procentowej wartości tętna progu mleczanowego (od strefy 1 do strefy 7).                                                                                                    |
|           | Śr. tęt. okr.            | Średnie tętno na bieżącym okrążeniu.                                                                                                    |
|           | Śr. tęt. ost. okr.       | Średnie tętno na ostatnim ukończonym okrążeniu.                                                                                                    |
|           | Śr.okr.'MHR              | Średnia MHR% dla bieżącego okrążenia.                                                                                                    |
|           | Śr.okr.'LTHR             | Średnia LTHR% dla bieżącego okrążenia.                                                                                                    |
|           | Czas w strefie           | Czas, przez jaki znajdowałeś się w danej strefie tętna.                                                                                                    |

| Kategoria   | Pole danych                        | Opis pola danych                                                                                                    |  |  |
|-------------|------------------------------------|----------------------------------------------------------------------------------------------------|--|--|
|             | Мос                                | Aktualna moc w watach.                                                                                                    |  |  |
|             | Śr. moc                            | Średnia moc dla bieżącej aktywności.                                                                                                    |  |  |
|             | Moc maks.                          | Maksymalna moc dla bieżącej aktywności.                                                                                                    |  |  |
|             | LapAvgPw                           | Średnia moc dla bieżącego okrążenia.                                                                                                    |  |  |
|             | LapMaxPw                           | Maksymalna moc dla bieżącego okrążenia.                                                                                                    |  |  |
|             | Moc z 3s                           | Średnia moc z 3 sekund                                                                                                    |  |  |
|             | Moc z 10s                          | Średnia moc z 10 sekund                                                                                                    |  |  |
|             | Moc z 30s                          | Średnia moc z 30 sekund                                                                                                    |  |  |
| Мос         | Moc<br>znormalizowana<br>(NP)      | Szacunkowa wartość mocy, jaką mógłbyś utrzymać przy tym<br>samym wysiłku fizjologicznym, gdyby twoja moc była idealnie stała,<br>na przykład na ergometrze, zamiast zmiennej mocy wyjściowej.              |  |  |
|             | w/kg                               | Stosunek mocy do masy                                                                                                    |  |  |
|             | Rezultat treningu<br>(TSS)         | Rezultat treningu (Training Stress Score) jest obliczany z<br>uwzględnieniem zarówno intensywności, np. IF, jak i czasu trwania<br>jazdy. Sposób pomiaru obciążenia fizycznego organizmu podczas<br>jazdy. |  |  |
|             | Współczynnik<br>intensywności (IF) | Współczynnik intensywności to stosunek mocy znormalizowanej<br>(NP) do progu mocy funkcjonalnej (FTP). Wskazanie, na ile trudna<br>była jazda w stosunku do ogólnej sprawności.                            |  |  |
|             | Strefa FTP                         | Aktualny zakres wartości procentowych progu mocy funkcjonalnej                                                                                                    |  |  |
|             | MAP Zone                           | Aktualny zakres procentowy maksymalnej mocy anaerobowej<br>(strefa od 1 do 7).                                                                                                    |  |  |
|             | MAP%                               | Aktualna moc podzielona przez maksymalną moc anaerobową.                                                                                                    |  |  |
|             | FTP%                               | Aktualna moc podzielona przez progową moc funkcjonalną (FTP).                                                                                                    |  |  |
|             | Lap NP                             | Znormalizowana moc bieżącego okrążenia                                                                                                    |  |  |
|             | LLapAvgPw                          | Średnia moc wyjściowa dla ostatniego ukończonego okrążenia.                                                                                                    |  |  |
|             | LlapMaxPw                          | Maksymalna moc na ostatnim ukończonym okrążeniu.                                                                                                    |  |  |
|             | Left Power                         | Wartość pomiaru mocy dla strony lewej.                                                                                                    |  |  |
|             | Right Power                        | Wartość pomiaru mocy dla strony prawej.                                                                                                    |  |  |
| Kierunek    | Kierunek                           | Funkcja ta informuje o aktualnym kierunku jazdy.                                                                                                    |  |  |
| Temperature | Temp                               | Aktualna temperatura                                                                                                    |  |  |
|             |                                    |                                                                                                    |  |  |
|             |                                    |                                                                                                    |  |  |

| Kategoria              | Pole danych                   | Opis pola danych                                                                                                  |
|------------------------|-------------------------------|----------------------------------------------------------------------------------------------------|
| Analiza<br>pedałowania | Aktualny PB L-R               | Aktualny bilans mocy lewa/prawa                                                                                   |
|                        | Śr. PB L-R                    | Średni bilans mocy lewa/prawa dla bieżącej aktywności.                                                            |
|                        | Aktualny TE-LR                | Aktualna procentowa efektywność pedałowania rowerzysty, strona<br>lewa/prawa.                                     |
|                        | Maks TE L-R                   | Maksymalna procentowa efektywność pedałowania rowerzysty,<br>strona lewa/prawa.                                   |
|                        | Śr. TE L-R                    | Średnia procentowa efektywność pedałowania rowerzysty, strona<br>lewa/prawa.                                      |
|                        | Aktualny PS-LR                | Aktualna procentowa równomierność wywierania siły na pedały<br>podczas każdego ruchu pedału, strona lewa/prawa.   |
|                        | Maks PS L-R                   | Maksymalna procentowa równomierność wywierania siły na pedały<br>podczas każdego ruchu pedału, strona lewa/prawa. |
|                        | Śr. PS L-R                    | Średnia procentowa równomierność wywierania siły na pedały pod-<br>czas każdego ruchu pedału, strona lewa/prawa.  |
| Aktywność              | Docelowa moc                  | Możesz ustawić docelową moc dla swojego planu treningowego.                                                       |
|                        | Docelowa<br>kadencja          | Możesz ustawić docelową kadencję dla swojego planu<br>treningowego                                                |
|                        | Docelowe tętno                | Możesz ustawić docelową strefę tętna dla swojego planu<br>treningowego.                                           |
|                        | Pozostały dystans<br>treningu | Pozostały dystans bieżącego treningu.                                                                             |
|                        | Pozostały czas<br>treningu    | Pozostały czas trwania bieżącego treningu.                                                                        |
|                        | Liczba interwałów             | Liczba interwałów treningu.                                                                                       |
| Podążaj trasą          | Dyst. do POI                  | Odległość do następnego punktu POI na trasie.                                                                     |
|                        | Dyst. DoSzczy.                | Odległość do następnego szczytu.                                                                                  |
|                        | Zakręt                        | Informowanie o kolejnych zakrętach.                                                                               |
|                        | Do celu                       | Pozostała odległość do miejsca docelowego.                                                                        |

| Kategoria      | Pole danych                     | Opis pola danych                                                                                                    |  |
|----------------|---------------------------------|----------------------------------------------------------------------------------------------------|--|
|                | SPD Ring                        | Aktualna prędkość wyświetlana w postaci dynamicznego,<br>kolorowego wykresu graficznego.                                                                                  |  |
|                | SPD Bar                         |                                                                                                    |  |
|                | CAD Ring                        | Aktualna kadencja wyświetlana w postaci dynamicznego,                                                                                                    |  |
|                | CAD Bar                         | kolorowego wykresu graficznego.                                                                                                    |  |
|                | HR Ring                         | Aktualne tętno wyświetlane w postaci dynamicznego, kolorowego<br>wykresu graficznego                                                                                      |  |
| Wykres         | HR Bar                          |                                                                                                    |  |
|                | PW Ring                         | Aktualna moc wyświetlana w postaci dynamicznego, kolorowego<br>wykresu graficznego.                                                                                       |  |
|                | PW Bar                          |                                                                                                    |  |
|                | 3s PW Ring                      | 3-sekundowa średnia moc wyświetlana w postaci dynamicznego,<br>kolorowego wykresu graficznego.                                                                            |  |
|                | 10s PW Ring                     | 10-sekundowa średnia moc wyświetlana w postaci dynamicznego,<br>kolorowego wykresu graficznego                                                                            |  |
|                | 30s PW Ring                     | 30-sekundowa średnia moc wyświetlana w postaci dynamicznego,<br>kolorowego wykresu graficznego.                                                                           |  |
|                | Bateria                         | Stan baterii podłączonego e-bike'a                                                                                                    |  |
|                | Zasięg                          | Przewidywany dystans, jaki rowerzysta może przejechać e-bikem                                                                                                    |  |
|                | Tryb wspomagania                | Różne tryby wspomagania udostępniane przez e-bike'a, z<br>przypisanymi do nich poziomami wspomagania<br>Poziom wspomagania elektronicznego roweru w danym trybie<br>mocy. |  |
| E-bike         | Poziom<br>wspomagania           |                                                                                                    |  |
|                | Przerzutka tył                  | Pozycja przerzutki tylnej e-bike'a wyświetlana w formie graficznej.                                                                                                    |  |
|                | Tryb i poziom<br>wspomagania    | Aktualny tryb i poziom wspomagania elektrycznego.                                                                                                    |  |
| Di2/E-Shifting | Bateria ESS/Di2                 | Pozostała moc baterii systemu ESS/Di2.                                                                                                    |  |
|                | Prz.przód                       | Pozycja przerzutki przedniej wyświetlana w formie graficznej.                                                                                                    |  |
|                | Przerzutka tył                  | Pozycja przerzutki tylnej wyświetlana w formie graficznej.                                                                                                    |  |
|                | Przełożenie                     | Stosunek liczby zębów na aktualnie używanej zębatce przedniej do<br>liczby zębów na zębatce tylnej.                                                                       |  |
|                | Zębatki                         | Pozycja przedniego i tylnego przełożenia roweru wyświetlana w<br>formie liczbowej                                                                                         |  |
|                | Przełożenie (bieg<br>przód/tył) | Aktualna kombinacja przełożeń na przedniej i tylnej przerzutce.                                                                                                    |  |

**UWAGA:** Funkcje obsługiwane tylko w rowerach e-bike obsługujących wymienione dane.

## Podstawy dbałości o urządzenie Rider S800

Dbałość o urządzenie zmniejsza ryzyko jego uszkodzenia.

- Nie upuszczaj urządzenia ani nie poddawaj go silnym wstrząsom.
- Nie narażaj urządzenia na działanie skrajnych temperatur i nadmiernej wilgoci.
- Powierzchnia ekranu może łatwo ulec zadrapaniu. Używaj ogólnodostępnych, bezklejowych ochraniaczy ekranu, aby chronić go przed drobnymi zadrapaniami.
- Do czyszczenia urządzenia używaj rozwodnionego, neutralnego środka czyszczącego i miękkiej szmatki.
- Nie próbuj rozmontowywać urządzenia, naprawiać go ani dokonywać w nim jakichkolwiek modyfikacji. Wszelkie takie próby powodować będą unieważnienie gwarancji.

## CE

Informacje o ekspozycji na fale radiowe (MDE)

Urządzenie spełnia wymagania UE oraz Międzynarodowej Komisji Ochrony przed Promieniowaniem Niejonizującym (ICNIRP) dotyczące ograniczenia narażenia ogółu społeczeństwa na pola elektromagnetyczne w celu ochrony zdrowia. Aby spełnić wymagania dotyczące ekspozycji na fale radiowe, sprzęt ten musi być obsługiwany w odległości co najmniej 20 cm od użytkownika.

Niniejszym Bryton Inc. oświadcza, że urządzenie radiowe typu Bryton jest zgodne z dyrektywą 2014/53/UE. Pełny tekst deklaracji zgodności UE jest dostępny pod następującym adresem internetowym:

http://www.brytonsport.com/download/Docs/CeDocs RiderS800.pdf

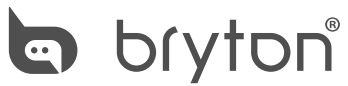

Opracowanie Bryton Inc. Prawa autorskie © 2022 Bryton Inc. Wszystkie prawa zastrzeżone. 7F, No.75, Zhouzi St., Neihu Dist., Taipei City 114, Taiwan (R.O.C.)

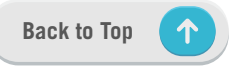